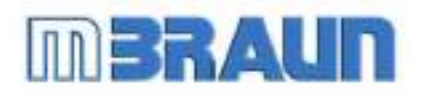

# **TGAS TECHNOLOGY** Π

# Standard GloveBox

# **Operating Instructions**

(English – 11/04 Edtn.)

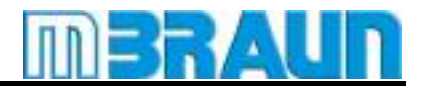

# **Operation Manual Index**

# For Systems with MB20 and MB200 Gas Purification Systems (including Labmaster Series) and Touch Screen (TP170 Colour) Panel

### Chapter

| 1  | General Information                         |
|----|---------------------------------------------|
| 2  | Transport/Site Selection/Modification       |
| 3  | Preparing the Connections                   |
| 4  | Installation                                |
| 5  | Activating/Deactivating the System          |
| 6  | <b>Operation Panel TOUCH panel (TP170b)</b> |
| 7  | Purging the System                          |
| 8  | Pressure Regulation                         |
| 9  | Circulation Mode                            |
| 10 | Regeneration Mode                           |
| 11 | Solvent Filter Operation (LMF)              |
| 12 | Parameter and Display Patterns              |
| 13 | Antechamber Operation (Standard)            |
| 14 | Oven Antechamber                            |
| 15 | Analysers                                   |
| 16 | Glovebox Cooling                            |
| 17 | Freezer                                     |
| 18 | Dust Filters                                |
| 19 | Gloves                                      |
| 20 | Maintenance and Service                     |
| 21 | "Trouble Shooting"                          |

22 Spareparts List

| 1.1. | General Information             | 2 |
|------|---------------------------------|---|
| 1.2. | Entries Referring to the System | 2 |
| 1 3  | General Safety Notice           | 2 |
| 1.5. |                                 |   |
| 1.4. | Addresses                       | 3 |

#### 1.1. General Information

This technical documentation is not liable to any obligations on the part of the manufacturer. The manufacturer **MBRAUN GmbH** reserves the right for technical and optical modifications as well as functional modifications on the systems or system's components described therein. Any duplication of this documentation, even in form of excerpts, is only permitted after having obtained the manufacturer's information and concession.

| Title:     | Operating Instructions for MBRAUN – Systems           |
|------------|-------------------------------------------------------|
|            | with TOUCH Screen Operation Panel (TP170b)            |
| Edition:   |                                                       |
| Copyright: | © 2003 MBRAUN GmbH, Dieselstraße 31, D-85748, Germany |

#### **1.2.** Entries Referring to the System

#### This documentation is part of the system:

| Designation / Type: |  |
|---------------------|--|
| Serial number (s):  |  |
| Person(s) in charge |  |
| of the system:      |  |

#### Space left for notes on system settings, instructions for maintenance etc.

| <br> |
|------|
|      |
|      |
|      |
|      |
|      |
|      |
|      |
|      |
|      |
|      |
|      |
|      |
|      |
|      |
|      |
|      |
|      |

#### 1.3. General Safety Notice

**MBRAUN** inert gas boxes are operated with inert gas, in order to ensure that the Glovebox interior chamber is able to handle substances that are sensitive to oxygen and/or moisture. If the customer works with substances injurious to health, inside one the box, then the responsibility for all relevant safety regulations in respect to handling these substances need to be considered by the customer. This also applies to the disposal of all components, which come in contact with the gas flow; the box output filter as well as the further filtering mediums and the pump oil.

If strongly poisonous or radioactive substances are to be used inside the Glovebox, then certain requirements to the overall system need to be considered. These are not contained in standard systems and must be coordinated before acquisition of a system with MBRAUN.

Note:

Furthermore the following general safety reference must be considered:

# Danger of asphyxiation when working with high inert gas concentrations.

Therefore the following advice is given:

#### Notes:

- The selected location should have a "room" volume that is significantly larger than the Glovebox interior volume.
- The location should as far as possible be ventilated, especially during a purging procedure or when opening an existing installed Glovebox.
- Before opening an installed Glovebox at least one glove should always be removed first. This is to allow a slow equalisation of the Glovebox interior atmosphere with the ambient room air.
- Before execution of service work in the Glovebox interior the operator must ensure that the interior Glovebox atmosphere is completely replaced with ambient room air.

If it is not possible to adhere to all the above recommendations the customer must report this to **MBRAUN** before acquisition of the system, since it is possible to equip the system with additional safety devices.

On request **MBRAUN** can recommend a personal measuring instrument which alerts the operator to a reduction of oxygen content in the ambient air.

#### 1.4. Addresses

Important service addresses:

#### **MBRAUN GmbH**

Dieselstraße 31 85748 Garching Germany

Telephone:+49 (0)89 32669-230Fax:+49 (0)89 32669-235

E-Mail: <u>service@mbraun.de</u> Internet: <u>www.mbraun.com</u>

| 2.1. | Transport of a System       | 2 |
|------|-----------------------------|---|
| 2.2. | Site Selection for a System | 2 |
| 2.3. | Modification of a System    | 2 |

#### 2.1. Transport of a System

The preparations for transporting a MBRAUN System should be carried out by a MBRAUN technician only.

The transport of the system should be done by a forwarding agency specialized solely for this purpose.

If the system is part of another system line, the instructions of this system line are also valid.

#### 2.2. Site Selection for a System

Selecting the site for a MBRAUN System of the series should be carried out by MBRAUN technicians only.

If the system is part of a system unit in addition the instructions of the unit are also valid.

#### **Prerequisites:**

| Room:       | Room temperature +15 °C to +30 °C,                                                                                                    |
|-------------|----------------------------------------------------------------------------------------------------|
|             | dry and well ventilated.                                                                                                    |
| Surface     | Firmly structured floor,                                                                                                    |
| conditions: | no oblique position.                                                                                                    |
| Clearance:  | Minimum clearance from the walls is 600 mm plus sufficient access and working space where glove ports, antechambers etc. require access. |

#### 2.3. Modification of a System

In principle changes and modifications of any kind on **MBRAUN** Glove-Systems of the series should be made by **MBRAUN** technicians only.

For exceptions of any kind a written confirmation is required.

Any unauthorised change or modification to the system will cause all claims under warranty and those to liability to expire.

If the system is part of another system line, the instructions of this system line are also valid.

| 3.1. | Genera   | al Information                                            | 2 |
|------|----------|-----------------------------------------------------------|---|
| 32   | Workir   | ng Gases                                                  | 2 |
| 3.2  | .1. W    | /orking Gases                                             | 2 |
| 3    | 3.2.1.1. | Operation Gas                                             | 2 |
| 3    | 3.2.1.2. | Control Gas                                               |   |
| 3.2  | .2. Re   | egeneration Gas                                           | 2 |
| 3.2  | .3. Pu   | urge Gas                                                  | 2 |
| 3.2  | .4. Ga   | as Supply for the Pump Fill Station                       |   |
| 3    | 3.2.4.1. | Working Gas                                               |   |
| 3    | 3.2.4.2. | Prefilling Gas                                            |   |
| 3    | 3.2.4.3. | Filling Gas                                               |   |
|      |          |                                                           |   |
| 3.3. | Equipr   | ment for Connections                                      | 4 |
| 3.3  | .1. Éc   | quipment for Working Gas Connections                      | 4 |
| 3    | 3.3.1.1. | Equipment for Operation Gas Connection                    | 4 |
| 3    | 3.3.1.2. | Equipment for Control Gas Connection                      | 4 |
| 3.3  | .2. Ec   | quipment for Regeneration Gas Connections                 | 5 |
| 3.3  | .3. Ec   | quipment for Plasma Burner Head Connections               | 6 |
| 3.3  | .4. Ec   | quipment for Additional Purge Gas                         | 6 |
| 3.3  | .5. Ec   | quipment for Vacuum Pumps                                 | 6 |
| 3.3  | .6. Ec   | upment for the Water Cooling                              | 7 |
| 3    | 3.3.6.1. | Standard Cooling Water                                    | 7 |
| 3    | 3.3.6.2. | Emergeny Cooling Water Supply                             | 8 |
| 3    | 3.3.6.3. | Supply Piping for Water Cooling (supply and drain piping) | 8 |
| 3.3  | .7. Po   | ower Connection                                           | 8 |

#### 3.1. General Information

The accessories described in this chapter are required for connecting the system. They are not included in the system's delivery package.

#### 3.2. Working Gases

#### 3.2.1. Working Gases.

For systems, equipped with a MB300, a HT3 oven and a pump fill station with plasma burner there are two working gas connections.

| 3.2.1.1. | Operation Gas                                                                            |
|----------|------------------------------------------------------------------------------------------|
| Use      | Building up and maintaining the ultra pure gas atmosphere: pressure regulation & purging |
| Gas type | Nitrogen or Argon                                                                        |
| Purity   | Medium Purity (4.8 or better); from bottles or other gas supplies.                       |
| Quantity | Permanent supply for the system's operation (e.g. for pressure compensation.)            |

#### 3.2.1.2. Control Gas

| Use      | Pressure gas for electropneumatic valves.                                     |
|----------|-------------------------------------------------------------------------------|
| Gas type | Nitrogen or Argon                                                             |
| Purity   | Medium Purity (4.8 or better); from bottles or other gas supplies.            |
| Quantity | Permanent supply for the system's operation (e.g. for pressure compensation.) |
|          |                                                                               |

#### 3.2.2. Regeneration Gas

| Use      | Reprocessing saturated H <sub>2</sub> O/O <sub>2</sub> purifier columns.                                                 |  |
|----------|----------------------------------------------------------------------------------------------------|--|
| Gas type | Depending on the type of application:                                                                                    |  |
|          | Nitrogen/Hydrogen mixture (90-95% $N_2$ with 5-10% $H_2\mathchar`-$ portion) when Nitrogen is used as the working gas or |  |
|          | Argon/Hydrogen mixture (90-95% $\rm Ar_2$ with 5-10% $\rm H_2\text{-}$ portion) when Argon is used as the working gas or |  |
|          | Helium/Hydrogen mixture (90-95% He with 5-10% $\rm H_{2}\text{-}$ portion) when Helium is used as the working gas.       |  |
| Purity   | Medium Purity (4.8 or better); from bottles or other gas supplies.                                                       |  |
| Quantity | Approx. 3,500 Litres for each Regeneration.                                                                              |  |

#### 3.2.3. Purge Gas

| Use      | Getting the system filled up and purged with working gas (when commissioning for the first time and after servicing or repairs of the system.) |
|----------|----------------------------------------------------------------------------------------------------|
| Gas type | Working gas (Nitrogen, Argon or Helium.)                                                                                                    |
| Purity   | Medium purity (4.8 or better); from bottles or other gas supply facilities.                                                                    |
| Quantity | Approx. 10 - 12 m <sup>3</sup> /m <sup>3</sup> box volume for purging the system when commissioning the system for                             |
|          | the first time or intermediately purging the system.                                                                                           |

#### Note:

Other gas mixtures, including those with carbon dioxide and hydrogen, are possible. These require special preparation by **MBRAUN**. Preparation to facilitate the use of such gases is not included in the standard system – therefore only gas mentioned in table above should be used.

#### 3.2.4. Gas Supply for the Pump Fill Station

| 3.2.4.1. | Working Gas                                                                                                    |
|----------|----------------------------------------------------------------------------------------------------|
| Use      | working gas for plasma burners                                                                                   |
| Gas type | Argon                                                                                                    |
| Purity   | 5.0 or better from bottles or other gas supplies.                                                                |
| Quantity | 80 to 100 l/h at 0.2 MPa (2 bar) for each plasma burner head. (a standard system typically comprises of 3 heads) |
| 3.2.4.2. | Prefilling Gas                                                                                                   |
| 1100     | For purpose the large prior to filling with the final filling goe                                                |

| Use      | For purging the lamp phor to ming with the mai ming gas                                            |
|----------|----------------------------------------------------------------------------------------------------|
| Gas type | Argon                                                                                              |
| Purity   | high purity at least 5.0, according to customer specification; from bottles or other gas supplies. |
| Quantity | depending on production parameters unknown to MBRAUN                                               |

#### 3.2.4.3. Filling Gas

| Use      | For final filling of the lamp                         |
|----------|-------------------------------------------------------|
| Gas type | According to customer specification unknown to MBRAUN |
| Purity   | According to customer specification unknown to MBRAUN |
| Quantity | depending on production parameters unknown to MBRAUN  |

#### 3.3. Equipment for Connections

Prior to delivery of the system the user will receive an information sheet specifying the necessary accessories required to make the connections. The following specifications are a general overview.

#### 3.3.1. Equipment for Working Gas Connections

#### 3.3.1.1. Equipment for Operation Gas Connection

#### **Pressure Reducing Valve for Operation Gas**

| Use             | Operation gas pressure control system.                                |
|-----------------|-----------------------------------------------------------------------|
| Material        | 200 bar primary, 5.5-6.0 bar secondary, with a flow rate of 500 l/min |
| Connection type | Ø 12 mm Swagelok <sup>®</sup> fitting.                                |

#### **Supply Piping for Operation Gas**

| Use             | Connecting the working gas source with the "Operating Gas INLET" system connection. |  |  |  |  |  |
|-----------------|-------------------------------------------------------------------------------------|--|--|--|--|--|
| Material        | Optional (length as required):                                                      |  |  |  |  |  |
|                 | either: Ø 12 mm copper pipe and Ø 12 mm Swagelok <sup>®</sup> fitting               |  |  |  |  |  |
|                 | or: Ø 12 mm stainless steel pipe and Ø 12 mm Swagelok <sup>®</sup> fitting.         |  |  |  |  |  |
| Connection type | Ø 12 mm Swagelok <sup>®</sup> fitting.                                              |  |  |  |  |  |

#### 3.3.1.2. Equipment for Control Gas Connection

#### **Pressure Reducing Valve for Control Gas**

| Use             | Control gas pressure control system.                                  |
|-----------------|-----------------------------------------------------------------------|
| Material        | 200 bar primary, 5.5-6.0 bar secondary, with a flow rate of 200 l/min |
| Connection type | Ø 9 mm hose or Ø 10 mm Swagelok <sup>®</sup> fitting.                 |

#### **Supply Piping for Control Gas**

| Use             | Connecting the working gas source with the "Working Gas INLET" system connection.                                              |  |  |  |  |
|-----------------|----------------------------------------------------------------------------------------------------|--|--|--|--|
| Material        | Optional (length as required):                                                                                                 |  |  |  |  |
|                 | either: Ø 9 mm reinforced hose, 3 mm wall thickness and adapter, Ø 9 mm hose nozzle with Ø 10 mm Swagelok <sup>®</sup> fitting |  |  |  |  |
|                 | or: Ø 10 mm copper pipe and Ø 10 mm Swagelok <sup>®</sup> fitting                                                              |  |  |  |  |
|                 | or: Ø 10 mm stainless steel pipe and Ø 10 mm Swagelok <sup>®</sup> fitting.                                                    |  |  |  |  |
| Connection type | Ø 9 mm hose nozzle or Ø 10 mm Swagelok <sup>®</sup> fitting.                                                                   |  |  |  |  |

#### **Equipment for Regeneration Gas Connections** 3.3.2.

#### Note:

MBRAUN recommends the use of a special pressure reducing valve fitted with a non-standard secondary gauge that is calibrated between 0 – 1.5 mbar. This is available from MBRAUN – Part No. 2411006.

#### **Pressure Reducing Valve for Regeneration Gas**

| Use             | Regeneration pressure control system.                                |
|-----------------|----------------------------------------------------------------------|
| Material        | 200 bar primary, 0.3-0.4 bar secondary, with a flow rate of 25 l/min |
| Connection type | Ø 9 mm hose or Ø 10 mm Swagelok <sup>®</sup> fitting.                |

#### **Supply Piping for Regeneration Gas**

| Use             | Connecti<br>connectio                                        | ng the<br>on.                                                 | working                | gas            | source               | with                          | the            | "Regeneratio             | n Gas    | INLET"  | system |
|-----------------|--------------------------------------------------------------|---------------------------------------------------------------|------------------------|----------------|----------------------|-------------------------------|----------------|--------------------------|----------|---------|--------|
| Material        | Optional (length as required):                               |                                                               |                        |                |                      |                               |                |                          |          |         |        |
|                 | either:                                                      | Ø 9 mi<br>nozzle                                              | m reinforo<br>with Ø 1 | ced ho<br>0 mm | ose, 3 mi<br>Swagelo | m wal<br>ok <sup>®</sup> fitt | l thick<br>ing | ness and ada             | oter, Ø  | 9 mm ho | se     |
|                 | or:                                                          | Ø 10 mm copper pipe and Ø 10 mm Swagelok <sup>®</sup> fitting |                        |                |                      |                               |                |                          |          |         |        |
|                 | or:                                                          | Ø 10 n                                                        | nm stainle             | ess st         | eel pipe             | and Ø                         | ۱0 n ا         | nm Swagelok <sup>®</sup> | fitting. |         |        |
| Connection type | Ø 9 mm hose nozzle or Ø 10 mm Swagelok <sup>®</sup> fitting. |                                                               |                        |                |                      |                               |                |                          |          |         |        |

#### **Exhaust Outlet for Waste Regeneration Gas**

| Use             | Connecting the "Regeneration Gas OUTLET" system connection with the customer's disposal facility (exhaust outlet).             |  |  |  |  |
|-----------------|----------------------------------------------------------------------------------------------------|--|--|--|--|
| Material        | Optional (length as required):                                                                                                 |  |  |  |  |
|                 | either: Ø 9 mm reinforced hose, 3 mm wall thickness and adapter, Ø 9 mm hose nozzle with Ø 10 mm Swagelok <sup>®</sup> fitting |  |  |  |  |
|                 | or: Ø 10 mm copper pipe and Ø 10 mm Swagelok <sup>®</sup> fitting                                                              |  |  |  |  |
|                 | or: Ø 10 mm stainless steel pipe and Ø 10 mm Swagelok <sup>®</sup> fitting.                                                    |  |  |  |  |
| Connection type | Ø 9 mm hose nozzle or Ø 10 mm Swagelok <sup>®</sup> fitting.                                                                   |  |  |  |  |

#### 3.3.3. Equipment for Plasma Burner Head Connections

#### Pressure Reducing Valves and Supply Piping for the Plasma Burner Gases

| Use             | see 3.2.4                                                                |
|-----------------|--------------------------------------------------------------------------|
| Material        | 200 bar primary, 2 bar secondary, with a flow rate as stated under 3.2.4 |
| Connection type | Ø 6 mm Swagelok <sup>®</sup> fitting.                                    |

#### 3.3.4. Equipment for Additional Purge Gas

#### Pressure Reducing Valve for Purge Gas

Required only for the "manual purging" method.

When using the optional "MBRAUN QuickPurge" purging method no preparations are required, in this case the working gas connection is used.

| Use             | Pressure control of the purge gas when manual purging is applied. |
|-----------------|-------------------------------------------------------------------|
| Material        | 200 bar primary, 5-6 bar secondary, with a flow rate of 200 l/min |
| Connection type | Ø 9 mm hose or Ø 10 mm Swagelok <sup>®</sup> fitting.             |

#### **Supply Piping for Purge Gas**

Required only for the "manual purging" method.

When using the optional "MBRAUN QuickPurge" purging method no preparations are required, in this case the working gas connection is used.

| Use      | Connecting the purge gas source to the purge hose.              |
|----------|-----------------------------------------------------------------|
| Material | Ø 9 mm reinforced hose, 3 mm wall thickness length as required. |

#### 3.3.5. Equipment for Vacuum Pumps

#### **Disposal Piping for Vacuum Pump Waste Gas**

| Use      | Connecting the vacuum pump exhaust (oil mist and waste gas) with the customer's waste gas disposal facility (depressurized exhaust outlet). |  |
|----------|----------------------------------------------------------------------------------------------------|--|
| Material | Optional (length as required):                                                                                                    |  |
|          | either: Ø 16 mm reinforced hose and Ø 16 mm hose nozzle                                                                                     |  |
|          | or: Ø 16 mm copper pipe as well as flange and clamp                                                                                         |  |
|          | or: Ø 16 mm stainless steel pipe as well as flange and clamp.                                                                               |  |

#### 3.3.6. Equipment for the Water Cooling

#### Note:

This system requires cooling for the furnace/oven, for the purifier, clean-jet and the plasma burner. The location of the connections can vary from system to system according to the technical specification. They will be shown in a separate system overview drawing.

Each **MBRAUN** system equipped with a high temperature oven requires a standard water connection that is typically a closed recirculator in house system – not provided by **MBRAUN**. The technical specifications for this **Standard Cooling Water** are shown in the table below.

In addition a connection to "Emergency Cooling" is required, typically a mains water supply.

#### 3.3.6.1. Standard Cooling Water

We recommend to use a closed loop cooling water system. This system should be fed with water that has been treated with an ion exchanger (to exchange  $Mg^{2+}$  and  $Ca^{2+}$  against  $Na^+$ ) system and after that conditioned with a general biocide and a corrosion inhibitor.

| Use      | System cooling                                                                |                                                             |  |
|----------|-------------------------------------------------------------------------------|-------------------------------------------------------------|--|
| Material | Cooling Water, typically close                                                | sed loop in house system (not provided by MBRAUN)           |  |
|          | General requirement                                                           |                                                             |  |
|          | Inlet Temperature:                                                            | 18 °C – 25 °C (* must be above condensation point)          |  |
|          | Outlet Temperature                                                            | max. 50 °C                                                  |  |
|          | Conductivity (@ 25°C)                                                         | < 1.0 mS /cm                                                |  |
|          |                                                                               | (Method: DIN 38 404 T8)                                     |  |
|          | PH                                                                            | 7 - 8                                                       |  |
|          | Acid conscituted at pH 4.3                                                    | (Method. DIN 38 404 15)                                     |  |
|          | Acid capacity at p114.3                                                       | $\geq$ 2.0 mmol / 1<br>(Method: DIN 38.409 – TZ)            |  |
|          | Halogenide concentration                                                      | (Method. Div 38409 - 17)                                    |  |
|          | (Sum of F <sup>-</sup> , Cl <sup>-</sup> , Br <sup>-</sup> , l <sup>-</sup> ) | (Method: DIN EN ISO 10304-1-D19)                            |  |
|          | Sulfate (SO <sub>4</sub> <sup>2-</sup> )                                      | < 100 mg / l                                                |  |
|          |                                                                               | (Method: DIN EN ISO 10304-1-D19)                            |  |
|          | Nitrate $(NO_3)$                                                              | < 5 mg / l                                                  |  |
|          | 2. 2.                                                                         | (Method: DIN EN ISO 10304-1-D19)                            |  |
|          | Sum of Mg <sup>2+</sup> an Ca <sup>2+</sup>                                   | < 1.4 mmol / I                                              |  |
|          | Iron (Ec)                                                                     | (Method: DIN EN ISO 11885-E22)                              |  |
|          | IION (Fe)                                                                     | < 0.2 mg/i<br>(Method: 38 406 T1)                           |  |
|          | Water hardness                                                                | < 8°d (for reference purposes only)                         |  |
|          | Oxygen                                                                        | < 6 mg / l                                                  |  |
|          |                                                                               | (Method: ISO 5814:1990)                                     |  |
|          | Particulate contamination                                                     | filtered to a particle size (diameter) of $\leq$ 30 $\mu$ m |  |
|          | Micro-biologicals                                                             | < 100 cfu/ml                                                |  |
|          | (total viable counts)                                                         | (Method: DIN6222)                                           |  |
|          | l otal dissolved solids                                                       | $\leq$ 150 mg / l                                           |  |
|          |                                                                               | (Method: EPA 160.1)                                         |  |
|          | HI 3 Oven                                                                     |                                                             |  |
|          | Flow rate:                                                                    | $\geq$ 20 l/min at 18 °C                                    |  |
|          | Inlet pressure:                                                               | 2.0 – 2.5 bar (0.20 MPa – 0.25 MPa)                         |  |
|          | Outlet pressure:                                                              | Depressurised (max 0.5 bar) (50 kPa)                        |  |
|          | MB 200 Gas Purifier                                                           |                                                             |  |
|          | Flow rate:                                                                    | 4 l/min at 18 °C                                            |  |
|          | Inlet pressure:                                                               | max. 4.0 bar (0.4 MPa)                                      |  |
|          | Outlet pressure:                                                              | Depressurised (max 0.5 bar = 50 kPa)                        |  |

| PA-120(-SiO <sub>2</sub> ) clean jet            |                                                                                                    |
|-------------------------------------------------|----------------------------------------------------------------------------------------------------|
| Flow rate:                                      | 2 I/min at 18 °C                                                                                                    |
| Inlet pressure:                                 | max. 4.0 bar (0.4 MPa)                                                                                                |
| Outlet pressure:                                | Depressurised (max 0.5 bar = 50 kPa)                                                                                  |
| The above 3 cooling wa cooling water entry into | ater connections are sometimes distributed from one main of the system. In this case the requirements are as follows: |
| Flow rate:                                      | 40 l/min at 18 °C                                                                                                    |
| Inlet pressure:                                 | 2.0 – 2.5 bar (0.20 MPa – 0.25 MPa)                                                                                   |
| Outlet pressure:                                | Depressurised (max 0.5 mbar) (50 kPa)                                                                                 |
|                                                 |                                                                                                    |
| Plasma Burner                                   |                                                                                                    |
| A small compressor cool                         | ed re-circulating chiller is recommended for use.                                                                     |
| Flow rate:                                      | 2 l/min at 18 °C for each plasma burner head (a standard system typically comprises of 3 heads)                       |
| Pressure range                                  | 2.0 – 4.0 bar                                                                                                    |
| cooling capacity                                | approx. 250 W for each plasma burner head                                                                             |

#### 3.3.6.2. Emergeny Cooling Water Supply

| Use      | Emergency system cooling (                              | only in use when the in house closed loop system fails; |  |
|----------|---------------------------------------------------------|---------------------------------------------------------|--|
|          | however, the supply needs to be available permanently). |                                                         |  |
| Material | Mains water                                             |                                                         |  |
|          | HT 3 oven                                               |                                                         |  |
|          | Flow rate:                                              | 25 I/min at 18 °C                                       |  |
|          | Inlet pressure:                                         | 2.0 – 2.5 bar (0.20 MPa – 0.25 MPa)                     |  |
|          | Outlet pressure:                                        | Depressurised (max 0.5 mbar) (50 kPa)                   |  |
|          | MB 300 gas purifier                                     | not required                                            |  |
|          | PA-120(-SiO <sub>2</sub> ) clean jet                    | not required                                            |  |
|          | Plasma burner                                           | not required                                            |  |

| 3.3.6.3. Sup                   | ply Piping for Water Cooling (supply and drain piping)                                                                         |  |
|--------------------------------|----------------------------------------------------------------------------------------------------|--|
| for HT 3 oven or<br>main entry | r ¾" female thread. Supply piping (approx. Ø 20 mm) to be provided by the customer.                                            |  |
| for MB200 & PA-                | Optional (length as required; material to be provided by the customer):                                                        |  |
| 120 (-SiO <sub>2</sub> )       | either: Ø 9 mm reinforced hose, 3 mm wall thickness and adapter, Ø 9 mm hose nozzle with Ø 10 mm Swagelok <sup>®</sup> fitting |  |
|                                | or: Ø 10 mm copper pipe and Ø 10 mm Swagelok <sup>®</sup> fitting                                                              |  |
|                                | or: Ø 10 mm stainless steel pipe and Ø 10 mm Swagelok <sup>®</sup> fitting.                                                    |  |

#### 3.3.7. Power Connection

For systems, equipped with a MB200, a HT3 oven and a pump fill station with plasma burner the power connection must meet the criteria below:

| Power:     | 50kW            |
|------------|-----------------|
| Voltage:   | 3 phase – 400 V |
| Frequency: | 50 – 60 Hz      |

| 2       |
|---------|
| 2       |
| 2       |
| 2       |
| 3       |
| 3       |
| 3       |
| 3       |
| • • • • |

#### 4.1. Safety Instructions

It is recommended that only a competent MBRAUN technician complete the initial system installation.

#### **Caution:**

Risk of accident whilst handling gases. Connection of systems should only be carried out by competent and experienced personnel.

MBRAUN standard systems are not suited for using radioactive or toxic agents. In such a case, special equipment components are required as well as special methods for the connections and precautions have to be observed. These are NOT described in this technical documentation. If necessary, the MBRAUN service department will provide you with the pertinent information!

(e-mail: service@mbraun.de)

#### **Connecting the System** 4.2.

#### 4.2.1. **Connecting the Working Gas**

- Connect the pressure-reducing valve to the working gas source. 1. Follow the manufacturer's given instructions for its connection.
- 2. Make a supply line between the working gas source and the "Working Gas - INLET" system connection. Follow "Preparing the connections" chapter.
- The "Working gas INLET" system connection is labelled with the exact value for the supply pressure. З. Set pressure reducing valve to this value and open valve.

#### **Caution:**

Exact pressure setting required.

Overpressure will damage the system - low pressure will cause malfunction.

#### 4.2.2. **Connecting the Regeneration Gas**

- Connect the pressure reducing valve to the regeneration gas source. 1.
- Follow the manufacturer's given instructions for its connection
- 2. Connect the working gas source with the "Regeneration Gas INLET" system connection using the supply pipe.
  - Follow Chapter "Preparing the Connections"
- The "Regeneration Gas INLET" system connection is labelled with the exact value for the supply pres-3. sure.

Set pressure reducing valve to this value and open valve.

#### **Caution:**

Exact pressure setting required.

Overpressure will damage the system - low pressure will cause malfunction.

#### 4.2.3. Connecting the Disposal Piping for Used Regeneration Gas

- 1. Connect the disposal piping between the "Regeneration gas OUTLET" system connection and the customer's disposal facility (exhaust).
- 2. Connection must be depressurised.

#### **Caution:**

A foul bad smell is to be expected, as soon as any spent regeneration gas escapes to the surroundings. Neither environmental pollution nor effects detrimental to health are known. However, these cannot be excluded. The manufacturer does not assume any liability.

When using toxic or radioactive material, there should be no discharge of the gas to surroundings.

#### 4.2.4. Connecting the Disposal Piping for Vacuum Waste Gases

- 1. Connect the disposal piping between the vacuum pump exhaust and the customer's disposal facility (exhaust).
  - Follow the manufacturer's instructions for the vacuum pump connections.
- 2. Connection must be depressurised.

#### Note:

Depending on the place where the vacuum pump is used an oil mist filter can be used instead of the disposal piping. Important information and supply details may be obtained from: service@mbraun.de

#### 4.2.5. Connecting the Cooling Water

Not required in systems without cooling or fitted with compressor cooling.

- 1. Connect the "Cooling water INLET" system connection to the cooling water source. Follow "Preparing the Connections" chapter.
- 2. Connect the "Cooling water OUTLET" system connection to the depressurized water disposal. Follow "Preparing the Connections" chapter.
- 3. Turn on the cooling water. The cooling water flow rate setting depends on the available water temperature, see "Preparing the Connections " chapter.

#### 4.2.6. Electric Power Connection

The connection needs to be made to protected (fused) power supply that is equipped with a CPC (earth conductor). The required values for connection should be taken from the type plate.

| 5.1. | Prerequisites           | 2 |
|------|-------------------------|---|
| 5.2. | Activating the System   | 2 |
| 5.3. | Start Messages          | 2 |
| 5.4. | Deactivating the System | 3 |

#### Table of Figures

| Figure 1: Main Switch  | 2      |
|------------------------|--------|
|                        | ···· Z |
| Figure 2: Touch Panel  | 2      |
| Figure 3: Start Screen | 3      |

#### 5.1. Prerequisites

| $\checkmark$            | All previous chapters observed                                                              |
|-------------------------|---------------------------------------------------------------------------------------------|
| $\checkmark$            | Working gas connection properly made                                                        |
| $\checkmark$            | Regeneration gas connection properly made                                                   |
| $\checkmark$            | Exhaust facility for waste regeneration gas properly made                                   |
| $\checkmark$            | Purge gas connection properly made                                                          |
| $\overline{\mathbf{v}}$ | Exhaust facility for vacuum pump waste gas properly made                                    |
| $\checkmark$            | Cooling water connection properly made;<br>not required in systems with compressor cooling. |
| $\checkmark$            | Power connection properly made                                                              |
| $\checkmark$            | All piping and connections checked for its condition and firm mounting.                     |

#### 5.2. Activating the System

Figure 1: Main Switch

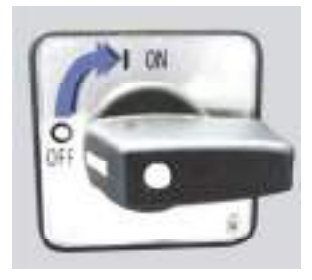

The main switch is located at the system's electrical cabinet.

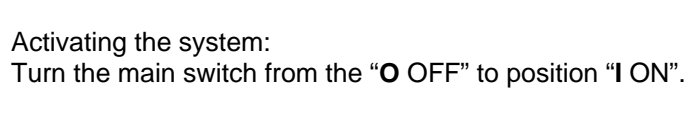

#### 5.3. Start Messages

MBRAUN-Systems provided with the **TOUCH** Panel in the standard design have the panel located in a clearly visible central position.

After being activated, the system runs a self-test

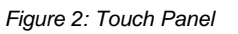

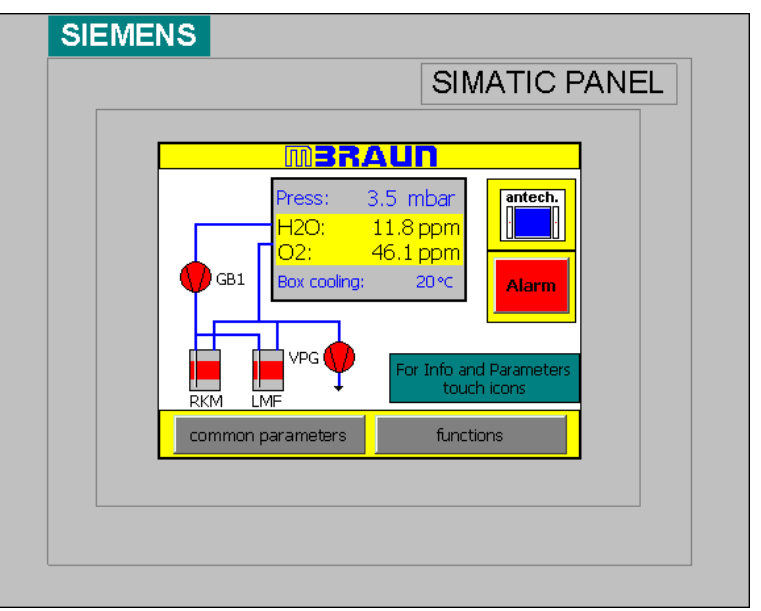

Figure 3: Start Screen

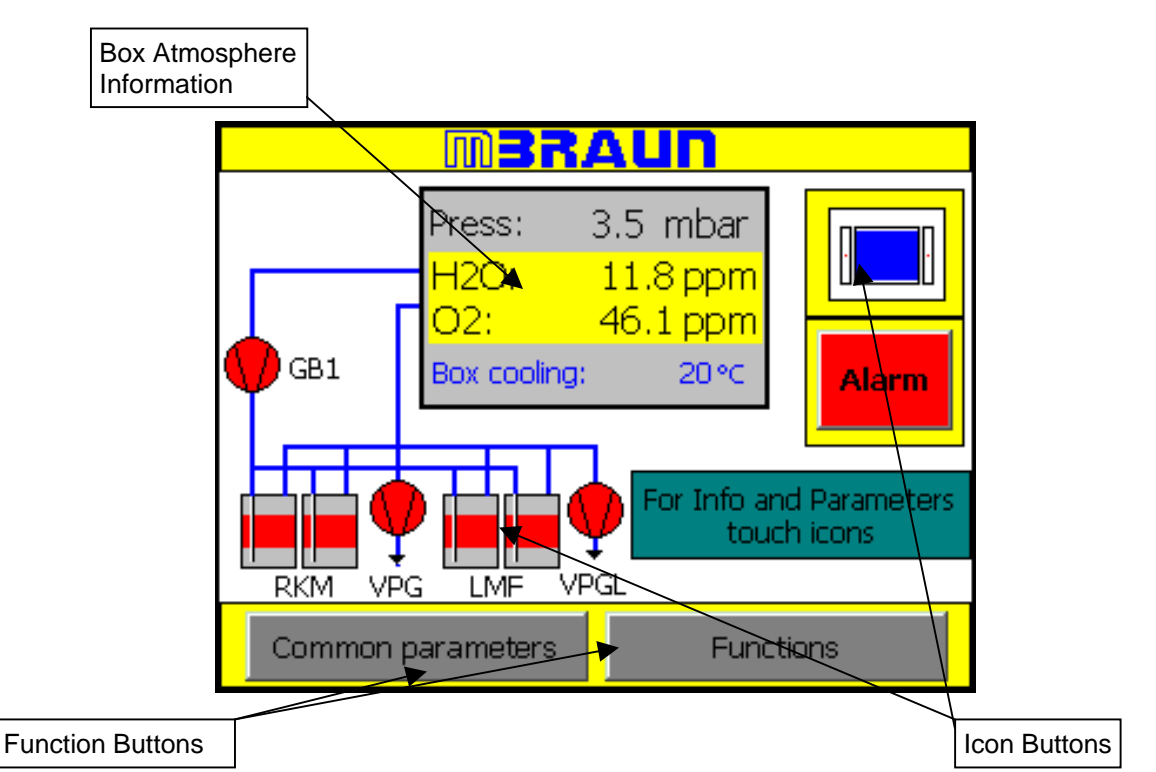

The Diagram above shows a typical "Start Screen". The various icons will change depending on the system chosen.

The system above would have the following:

- 2 Purifier Filters
- 2 Solvent removal filters
- Cooling unit for the glove box
- Automatic antechamber controls.

The Touch Screen consists of a pictorial representation of the System.

The Functions are controlled by means of "Function Buttons" or "Icon Buttons".

Upon start-up, the Start Screen is displayed. The Start Screen displays an overview of the Box status in an information field.

#### 5.4. Deactivating the System

The system should not be deactivated until all running procedures, such as circulation and regeneration have been completed and deactivated.

#### Caution

Do not deactivate the system with procedures running (circulation, regeneration.)

The main switch is located on the system's wiring cabinet, see subsection "Activating the system".

#### Deactivating the system:

Turn main switch from "I ON" Position to "O OFF".

| 6.1. | Overview                          | 2 |
|------|-----------------------------------|---|
| 6.2. | Display                           | 2 |
| 6.3. | Function Buttons                  | 2 |
|      | 6.3.1. Status of Function         | 3 |
| 6.4. | Icon buttons                      | 3 |
|      | 6.4.1. Status of Purifier Filters | 3 |
| 6.5. | Navigation Buttons                | 4 |
| 6.6. | Input Fields and Buttons          | 4 |
|      | Table of Figures                  |   |
|      | Figure 1: Touch Panel             | 2 |
|      | Figure 2: Input Fields            | 4 |
|      | Figure 3: Keypads                 | 4 |

#### 6.1. Overview

The *TOUCH* Panel is the system's central operation and display unit. This unit is located at a clear and well accessible position.

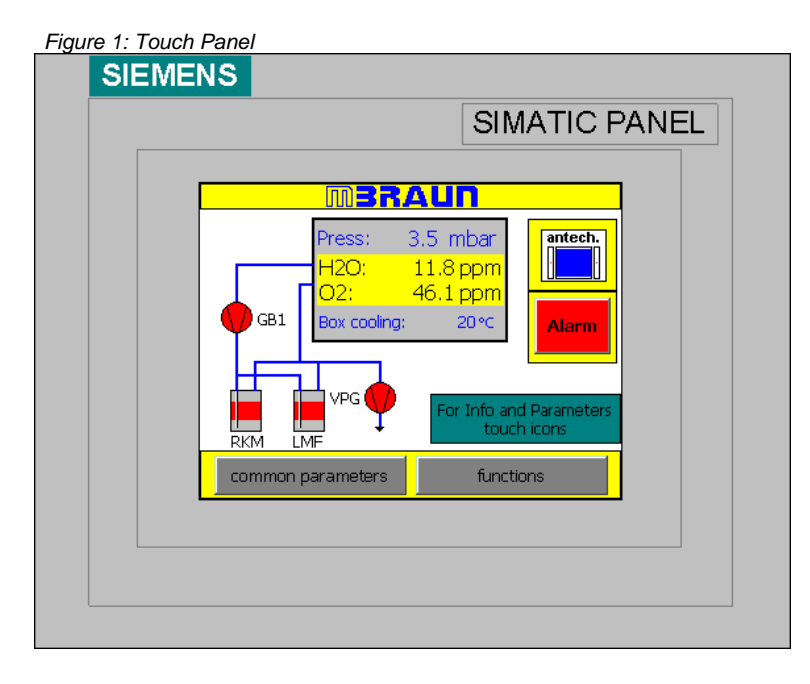

#### 6.2. Display

The Touch Screen consists of a pictorial representation of the System.

#### 6.3. Function Buttons

The Functions can be controlled by means of "Function Buttons" or "Icon Buttons".

The Function Buttons are labelled with an appropriate description for its function. As shown below:

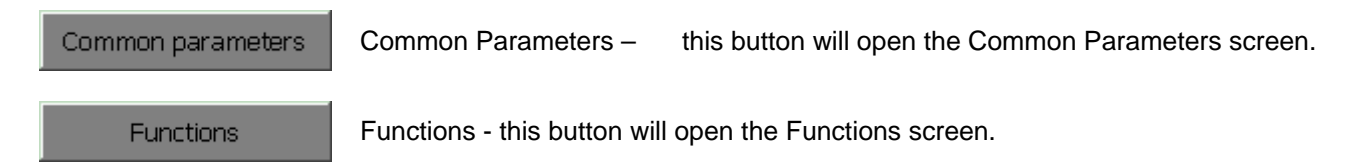

#### 6.3.1. Status of Function

The TOUCH panel also allows for the Function status to be displayed. This feedback is relayed to the user by varying the colour of the Function Button as below:

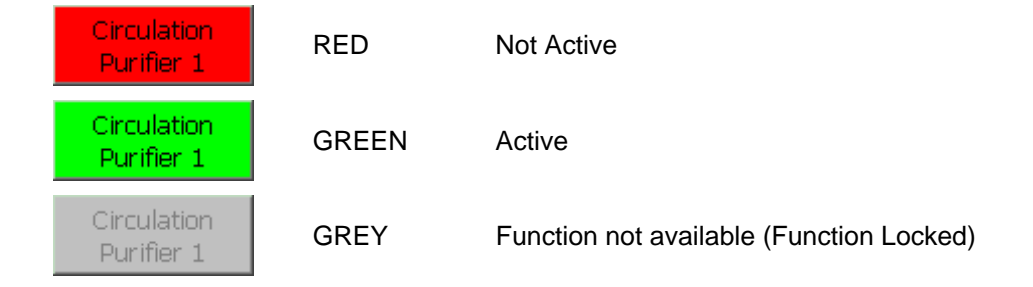

#### 6.4. Icon buttons

The Icon Buttons are a pictorial representation of the item that it controls.

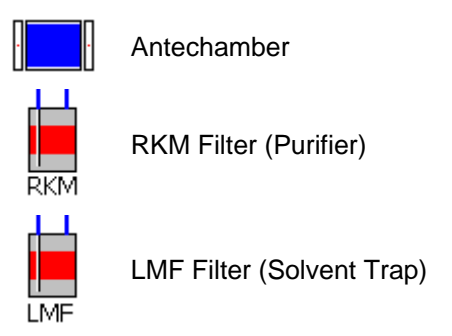

#### 6.4.1. Status of Purifier Filters

The statuses of the Purifier Filters, including those for the Solvent Trap (LMF) Filter, if applicable, are indicated by the icon colour.

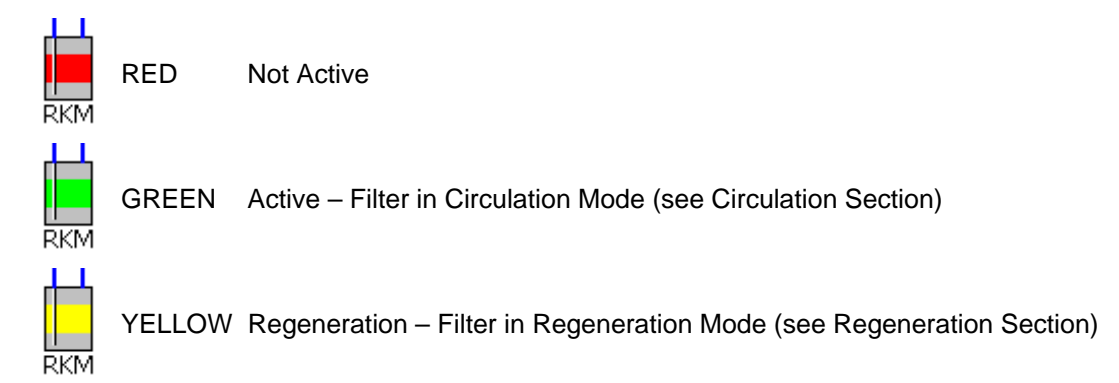

#### 6.5. Navigation Buttons

The *TOUCH* panel utilises the same colours and labels for navigation from screen to screen throughout. The buttons and their function are as below:

| NEXT  | NEXT –  | If this button is displayed within a screen then there are more screens to follow. Selecting this button will present you with a new screen of options within the function series.    |
|-------|---------|----------------------------------------------------------------------------------------------------|
| DACK  | BACK –  | This button will always take you to the previous screen in the function                                                                                                    |
| BAUK  |         | series. The last step backwards will return you to the Start Screen.                                                                                                    |
| END   | END –   | This button will always return you to the Start Screen.                                                                                                    |
| Alarm | Alarm – | This button will always open the Alarm/Error Message Screen. If the Alarm button is flashing then there is a message that needs to be acknowledged on the Alarm/Error Message Screen. |

#### 6.6. Input Fields and Buttons

All input fields are shown with blue text on a light grey background.

For entering Passwords, setting the system parameters or alarms, or selecting certain options the TOUCH panel utilises Input field as shown below.

Figure 2: Input Fields

| Automatic regeneration :         | y y | es 💌 |
|----------------------------------|-----|------|
| Start regeneration every (hrs) : |     | 25   |

There are two types of Input field.

The first type, shown in figure 2, has a pull-down menu. If the screen area for this field is touched in the input area then an options menu will be displayed. The required option is selected by touching the screen. The entry is confirmed by the pull-down menu being removed from the display, and the required selection being displayed in the input field. E.g. "yes" or "no" appears in the input field.

The second type, shown in figure 2, is an alpha/numeric input field. If the screen is touched in the input area then an alpha/numeric pad will be displayed, see Figure 3. Entry of the required data is made buy pressing each button and then must be confirmed by selecting the "Enter Button". On confirmation that the data is correct the keypad is removed from the display and the up-dated value is entered into the input field.

| Figure 3: Keypads |                     |      |   |     |  |
|-------------------|---------------------|------|---|-----|--|
| Min: 1.0          | Ain: 1.0 Max: 999.0 |      |   |     |  |
|                   |                     |      |   |     |  |
| A                 | 1                   | 2    | 3 | ESC |  |
| В                 | 4                   | 5    | 6 | BSP |  |
| С                 | 7                   | 8    | 9 | +1- |  |
| D                 | E                   | F    | 0 |     |  |
| $\leftarrow$      | $\rightarrow$       | Help | < |     |  |

| A    | В          | С   | D             | Е   | F | G | Н  | I | J |
|------|------------|-----|---------------|-----|---|---|----|---|---|
| к    | L          | м   | N             | 0   | Р | Q | R  | S | Т |
| U    | ۷          | w   | х             | Y   | z | I | *  | - | + |
| •    | :          | ,   | =             | _   | ( | ) | @  | " |   |
| 0    | 1          | 2   | 3             | 4   | 5 | 6 | 7  | 8 | 9 |
| Shif | <b>۲</b> ( | - - | $\rightarrow$ | BSP |   | E | sc | ~ |   |

Enter Button

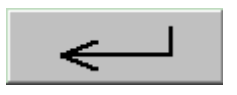

| 7.1. | General Information                                                                                | 2                  |
|------|----------------------------------------------------------------------------------------------------|--------------------|
| 7.2. | When is Purging Necessary?                                                                         | 2                  |
| 7.3. | Purge Gas                                                                                          | 2                  |
| 7.4. | Purging Methods                                                                                    | 3                  |
| 7.5. | Manual Purging   7.5.1. Prerequisites:   7.5.2. Purging Procedure:                                 | <b>3</b><br>3<br>3 |
| 7.6. | Automatic Purging                                                                                  | <b>4</b><br>4<br>5 |
|      | Table of Figures   Figure 1: Example of Purge Gas consumption   Figure 2: Manual Purging Procedure |                    |

#### 7.1. General Information

Glove-Box systems either newly installed or opened for reasons of service contain ambient air. The prerequisite for the gas purification is a pure gas atmosphere of nitrogen, argon or helium within the box. Thus, at the beginning of the system's commissioning the ambient air should be replaced by nitrogen, argon or helium of medium purity.

Displacing the ambient air from the system is called purging. Working gas is used as purging gas.

#### 7.2. When is Purging Necessary?

On principle, a system should be purged, when the  $O_2$  portion in the box atmosphere exceeds 100ppm.

The reasons for too high oxygen values are as follows:

- first commissioning of a system
- servicing
- air influx due to faulty operation
- air influx due to damage (leaks)

#### **Caution:**

A Glove-Box system should be purged using working gas until the  $O_2$  portion within the box atmosphere has decreased to a value of <100 ppm. Operating the system with higher oxygen value may result in damaging the gas purification system.

#### 7.3. Purge Gas

Working gas is used for purging the system; Nitrogen, argon or helium - medium purity - from bottles or any gas supply facilities.

Figure 1: Example of Purge Gas consumption

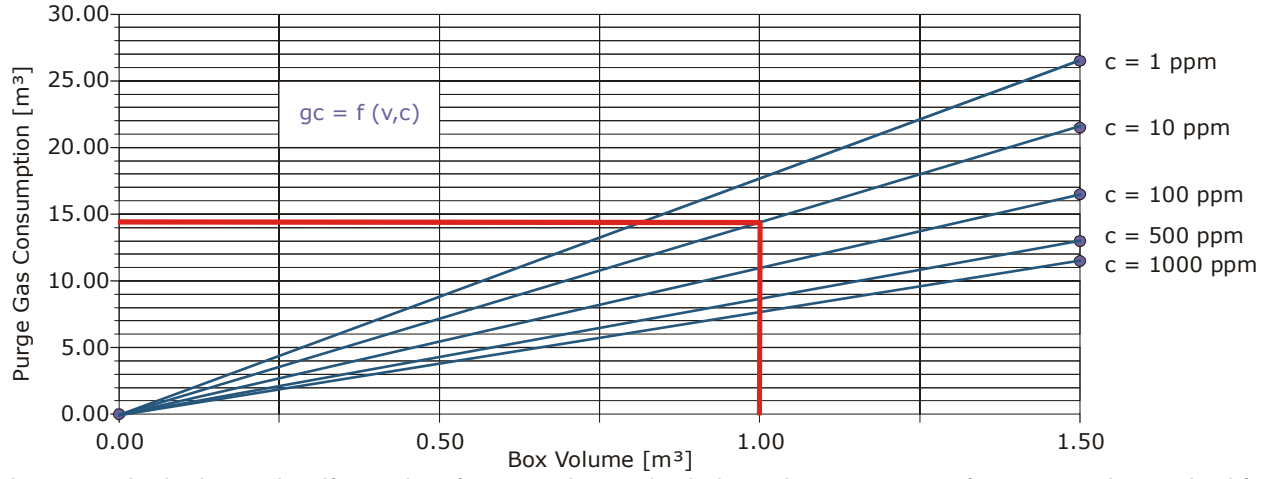

In the example, it shows that if a purity of 10 ppm is required, then about 14.50m<sup>3</sup> of purge gas is required for 1 m<sup>3</sup> box volume.

#### 7.4. Purging Methods

Manual Purging. Automatic Purging.

#### 7.5. Manual Purging

#### **Caution:**

Annoyance by bad smell is expected as soon as any spend purge gas escapes to the surroundings. However, environmental pollution and effects detrimental to health are not known, but cannot be excluded. The manufacturer does not assume any liability.

When using toxic or radioactive material manual a special purging facility is required.

#### 7.5.1. Prerequisites:

| $\checkmark$ | Having observed all previous chapters.                                                                                                |
|--------------|----------------------------------------------------------------------------------------------------|
| $\checkmark$ | All connections have been properly made.                                                                                              |
| $\checkmark$ | The system functions "Circulation" and "Regeneration" are <b>not</b> activated                                                        |
| $\checkmark$ | All antechamber doors are closed.                                                                                                    |
| $\checkmark$ | The connections for manual purging have been made, refer to chapter "Preparations for connections".                                   |
| V            | Sufficient working gas (i.e. purge gas) is available.<br>Required quantity approx. 10 – 12 m <sup>3</sup> /m <sup>3</sup> box volume. |

#### 7.5.2. Purging Procedure:

(See figure 2)

- Set-up purge gas source (working gas) with pressure reducing valve.
- Connect reinforced hose to purge gas source.
- Open "blind flange" on Glove-Box.
- Feed one end of the reinforced hose through the open flange into the glove.
- Set the pressure reducing valve on the purge gas source between 3-5 bar and open valve.
- Using the gloves, take hold of the reinforced hose and purge the box interior from top to bottom using a circular motion. Carefully purge corners, edges and box fittings.
- Systems equipped with freezers, or have areas that may be protected by covers, will need to be open during the purging process (ensure that freezers are switched off and at room temperature.)
- Air and excess purge gas escapes through the flange opening.
- Purge until the box O<sub>2</sub> value has reached <100 ppm.

To reach this value it may require between 10 - 12 m<sup>3</sup>/m<sup>3</sup> box volume of purge gas

With systems that have analysers the actual  $O_2$ -value can be precisely controlled. It is recommended that the  $O_2$  analysers are switched on for a short time to allow a reading to be taken during the purge process. The measurement may settle at a higher  $H_2O/O_2$ -concentration.

After reaching an  $O_2$ -value of <100 ppm the reinforced hose may be removed from the box and the flange **immediately** closed.

• Turn off purge gas flow.

Figure 2: Manual Purging Procedure

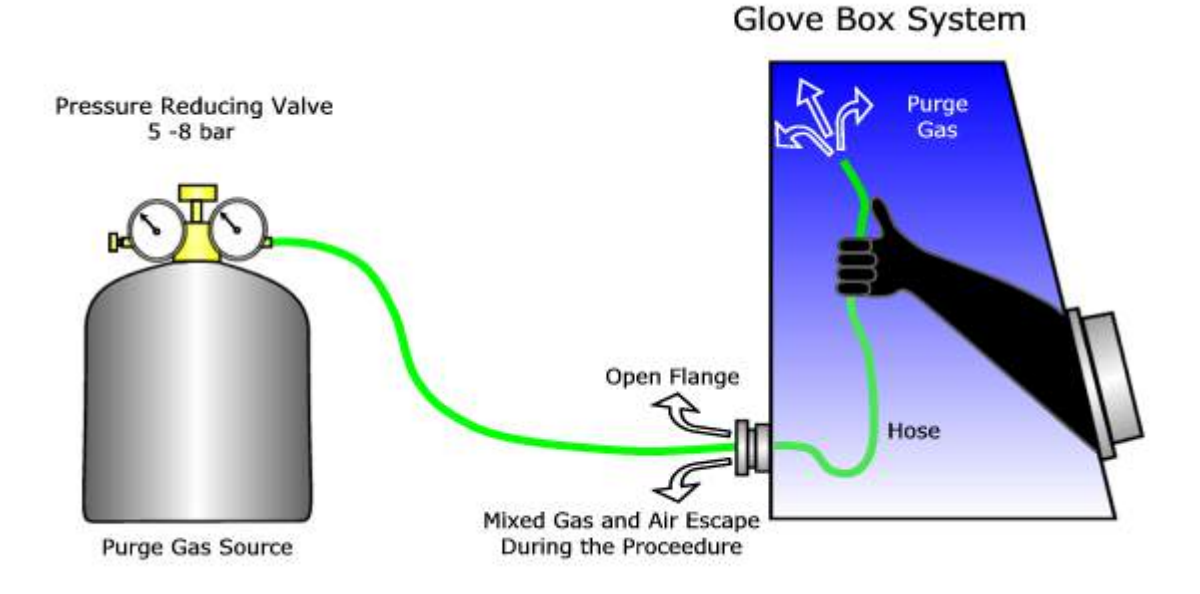

#### 7.6. Automatic Purging

The "MBRAUN QuickPurge" automatic purging system is an optional component for pleasurable operating the system.

#### **Caution:**

Annoyance by bad smell is expected as soon as any spent purge gas escapes to the surroundings. However, environmental pollution and effects detrimental to health are not known, but cannot be excluded. The manufacturer does not assume any liability. When using toxic or radioactive material manual a special purging facility is required.

#### 7.6.1. Prerequisites:

| $\checkmark$ | Having observed all previous chapters.                                                                                                    |
|--------------|----------------------------------------------------------------------------------------------------|
| $\checkmark$ | All connections have been properly made.                                                                                                    |
| $\checkmark$ | The working gas connection has been made; refer to Chapter "Preparations for Connections" and Chapter "Installation".                                                                           |
| $\checkmark$ | The system is activated; refer to Chapter "Activating the system".                                                                                                    |
| $\checkmark$ | The system function "Regeneration" is not activated.                                                                                                    |
| $\checkmark$ | All antechamber doors are closed.                                                                                                    |
| $\checkmark$ | Systems equipped with freezers, or have areas that may be protected by covers, will need to be open during the purging process (ensure that freezers are switched off and at room temperature.) |
| $\checkmark$ | Sufficient working gas (i.e. purge gas) is available.<br>Required quantity approx. 10 - 12 m <sup>3</sup> / m <sup>3</sup> box volume.                                                          |

#### 7.6.2. "Quick Purge" Procedure

|             | m3R/                                  | AUN                                      |                     |
|-------------|---------------------------------------|------------------------------------------|---------------------|
| <b>G</b> B1 | Press:<br>H2O:<br>O2:<br>Box cooling: | 3.5 mbar<br>11.8 ppm<br>46.1 ppm<br>20∘c | Alarm               |
|             | arameters                             | For Into and<br>touch<br>Functio         | Parameters<br>icons |

3.5 mbar

NEXT

END

Alarm

Vacuum Pump

VPG Boxlight

11.8 ppm Press:

BACK Circulation

Purifier 1

Purifier 2 Analyser

11.8

BAC

Circulation

Purifier

Analyser

ppm Press:

Functions

120

Functions

Purifier

Purifier 2

Quick Purge

120

From the Start Screen select the "Functions" Button

Note:

The Quick Purge function is locked (can not be activated) whilst the circulation function is in operation.

| H2O 11.8 pp<br>O2 46.1 pp | <mark>m Press: 3,5</mark><br>m | mbar <mark>end</mark> |
|---------------------------|--------------------------------|-----------------------|
| Fu                        | Alours                         |                       |
| BACK                      | NEXT                           | Alarm                 |
| Circulation<br>Purifier 1 | Regeneration<br>Purifier 1     | Vacuum Pump<br>VPG    |
| Circulation<br>Purifier 2 | Regeneration<br>Purifier 2     | Boxlight              |
| Analyser                  | Quick Purge                    | Box<br>Cooling        |

3.5 mbar

NEXT

Purifier 1

Purifier 2

Quick Purge

END

Alarm

Vacuum Pump

Boxlight

To release the "Quick Purge" button the circulation mode must be switched off by pressing the Circulation Purifier button that is in operation

The Circulation Purifier buttons will change from green to red to indicate that the function has been deactivated.

The Quick Purge button will change to Red, confirming that the function is no longer locked but still is deactivated.

The Quick Purge function is activated but selecting the Quick Purge button. The button will change to its active status – green.

Pressing the Quick Purge button again will deactivate the function.

| H2O 11.8 pp<br>O2 46.1 pp | m Press: 3,5<br>m          | mbar <mark>end</mark> |
|---------------------------|----------------------------|-----------------------|
| Fu                        | Inctions                   |                       |
| BACK                      | NEXT                       | Alarm                 |
| Circulation<br>Purifier 1 | Regeneration<br>Purifier 1 | Vacuum Pump<br>VPG    |
| Circulation<br>Purifier 2 | Regeneration<br>Purifier 2 | Boxlight              |
| Analyser                  | Quick Purge                | Box<br>Cooling        |

#### Note:

Pressing the Circulation Purifier button will return the box to Circulation Mode immediately. The Quick Purge function will again become locked.
# Contents

| 8.1. | General Information                                | 2 |
|------|----------------------------------------------------|---|
| 8.2. | Principles                                         | 2 |
| 8.3. | Definitions of Terms                               | 3 |
| 8.4. | Changing the Box Pressure within the Working Range | 4 |
|      | Table of Figures                                   |   |
|      | Figure 1: Principles of Pressure Control           | 2 |
|      | Figure 2: Footswitch                               |   |

## 8.1. General Information

MBRAUN Glove Box systems are equipped with a PLC-controlled pressure control system which starts automatically with the main system's activation.

## 8.2. Principles

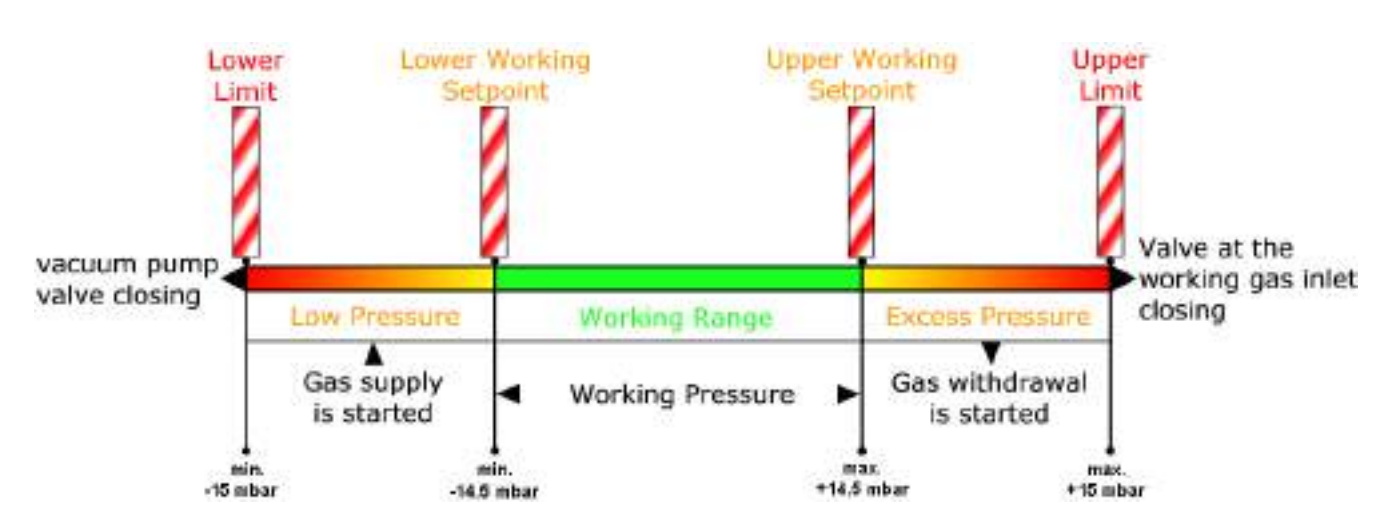

Figure 1: Principles of Pressure Control

## 8.3. Definitions of Terms

| Box pressure      | Current pressure prevailing within the glove box.                                                                                                    |
|-------------------|----------------------------------------------------------------------------------------------------|
| Working pressure  | Box pressure desired.                                                                                                    |
| Working range     | A fixed range within the working setpoints of which the working pressure may travel between under automatic control.                                                                                                    |
| Working setpoints | Adjustable setpoints of the working range from –14.5 mbar to +14.5 mbar. If these setpoints are exceeded automatic pressure compensation is started. The upper working setpoint value should at least be 1 mbar higher than the lower working setpoint value.                                                              |
|                   | The manufacturer's settings:                                                                                                    |
|                   | upper working setpoint +4 mbar; lower working setpoint -4 mbar.                                                                                                    |
|                   | For working setpoints modifications refer to "Settings" chapter and display types.                                                                                                    |
| Limit setpoints   | Adjustable maximum pressure setpoints outside working range for the system's safety (-15 mbar to +15 mbar), if these setpoints are exceeded the gas supply valves or gas withdrawal valves are closed immediately.<br><i>The manufacturer's settings:</i><br>upper limit setpoint +15 mbar; lower limit setpoint -15 mbar. |
|                   | For alarm setpoint modifications refer to "Settings" Chapter.                                                                                                    |

## 8.4. Changing the Box Pressure within the Working Range

MBRAUN Glove Box systems of this series are equipped with a foot switch. The box pressure can conveniently be changed within the working range by actuating the foot switch.

## 8.4.1. Operation of the Foot Switch

| Pressing the right pedal | Pressure increases within the working range. |
|--------------------------|----------------------------------------------|
| Pressing the left pedal  | Pressure decreases within the working range. |

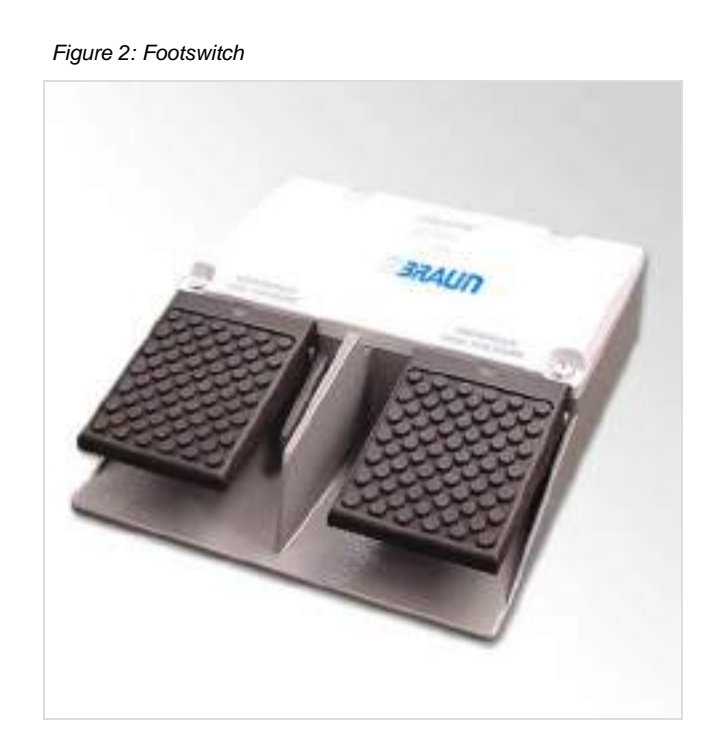

Foot switch

# Contents

| 9.1. | General Information                                                                | 2 |
|------|------------------------------------------------------------------------------------|---|
| 9.2. | Status of Purifier Filters                                                         | 2 |
| 9.3. | Prerequisites                                                                      | 2 |
|      |                                                                                    |   |
| 9.4. | Circulation Mode                                                                   | 3 |
| 9.4. | <b>Circulation Mode</b><br>9.4.1. Activating and Deactivating the Circulation Mode |   |

#### Table of Figures

| Figure 1: Principle of Circulation | 2 |
|------------------------------------|---|
| Figure 2: Status of Purifiers      | 2 |
| Figure 3: Circulation in Box       |   |
| <b>J</b>                           | - |

## 9.1. General Information

Figure 1: Principle of Circulation

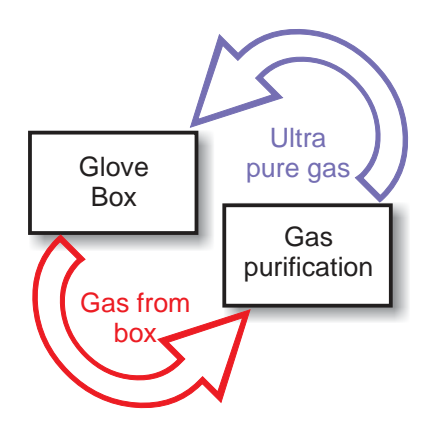

**MBRAUN** systems work by the principle of gas circulation, i.e. the working gas permanently circulates between the glove box and the  $H_2O/O_2$  gas purification system. This process guarantees absolutely stable values of gas purity and cost-efficient processing.

#### **Caution:**

When operating the Glove Box system the circulation mode should always be activated. Only in this case the atmosphere within the glove box is continuously purified to values down to < 1 ppm with regard to moisture and/or oxygen.

The circulation mode is PLC-controlled and is operated and displayed via the *TOUCH* Operation Panel (TP170b).

When used for quite a long period in the circulation mode the purification unit gets exhausted resulting in a drop of the purification performance leading to increasing  $H_2O/O_2$  values. For this reason, the purifier column should be regenerated regularly or at the latest when there is a visible drop in performance. Refer to the "Regeneration" chapter.

The circulation mode should be deactivated while the regeneration procedure is running.

In systems with 2 purifier columns circulation mode can run via one purifier column while the other purifier column is undergoing regeneration.

## 9.2. Status of Purifier Filters

The Status of the Purifier Fiters can be seen at all times on the start screen. The Icon for the filter differs for each mode. As show in figure 2.

Figure 2: Status of Purifiers

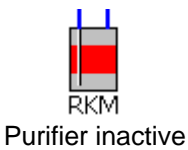

RKM Purifier in Circulation (Active)

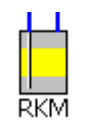

**Purifier in Regeration** 

## 9.3. **Prerequisites**

| $\checkmark$            | All preceding chapters have been observed |
|-------------------------|-------------------------------------------|
| $\checkmark$            | All connections are properly made.        |
| $\checkmark$            | All antechamber doors are closed.         |
| $\checkmark$            | The Glove Box system has been purged.     |
| $\checkmark$            | The system is activated.                  |
| $\overline{\mathbf{v}}$ | No regeneration of the purifier column.   |

## 9.4. Circulation Mode

#### Note:

The principle for circulation is the same for both 1 and 2 filter systems.

The two purifier system allows greater flexibly in operation of the box by allowing one filter to be regenerated whilst the other is in circulation (purifying) Mode.

The position of buttons with the Touch Panel (TP170B) is the same for both systems. However only those relevant to the system supplied are displayed.

Figure 3: Circulation in Box

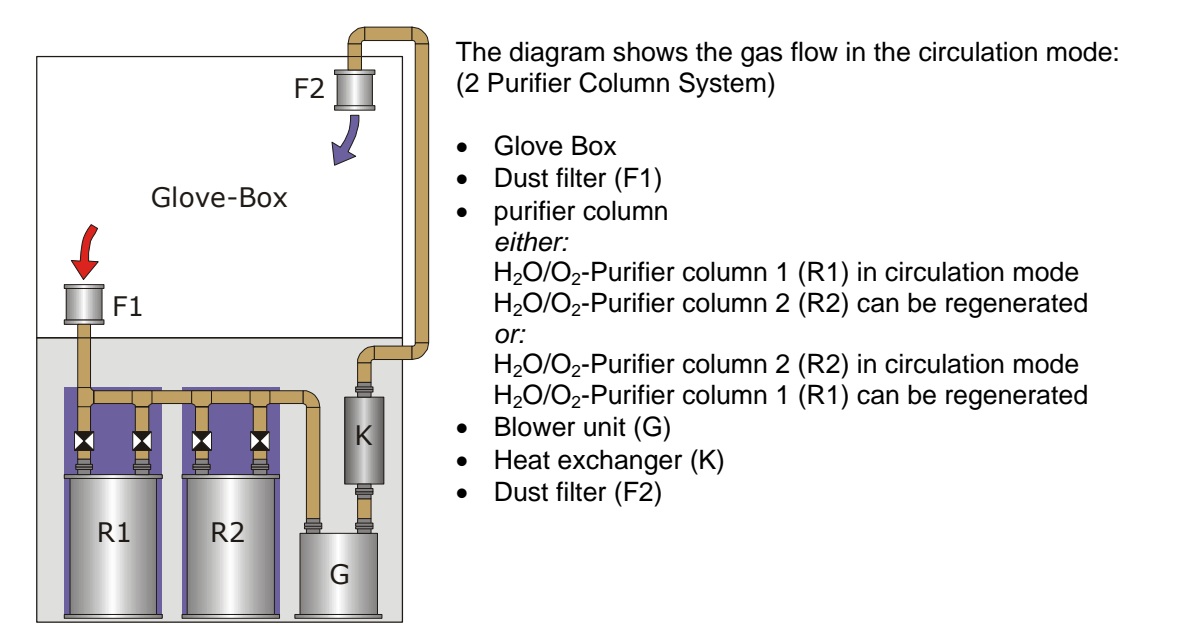

#### Note:

Circulation cannot run simultaneously through both columns.

#### Note:

When commissioning the system for the first time, the circulation mode can be run via Purifier column 1, which was regenerated by the manufacturer prior to delivery.

Purifier column 2 should be regenerated before being used in circulation mode.

## 9.4.1. Activating and Deactivating the Circulation Mode

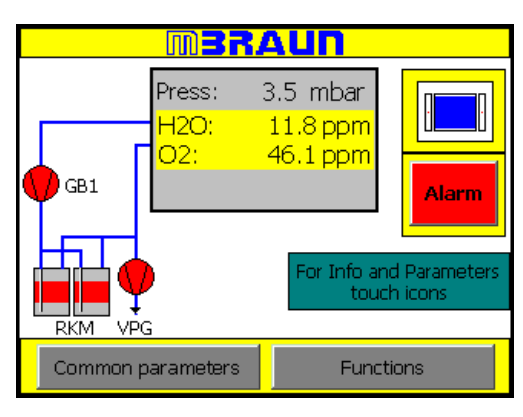

Select the Functions button on the Start screen

| H2O 11.8 pp<br>O2 46.1 pp | <sup>im</sup> Press: 3.5<br>m | 5 mbar <mark>end</mark> |
|---------------------------|-------------------------------|-------------------------|
| Fu                        |                               |                         |
| BACK                      | NEXT                          |                         |
| Circulation<br>Purifier 1 | Regeneration<br>Purifier 1    | Vacuum Pump<br>VPG      |
| Circulation<br>Purifier 2 | Regeneration<br>Purifier 2    | Boxlight                |
| Analyser                  | Quick Purge                   | Box<br>Cooling          |

Select the Circulation Purifier button (red) to start the Circulation Mode.

#### Note:

Circulation can only be made via one purifier at any time.

#### Note:

If a filter is in Regeneration Mode the regeneration must finishe before switching the filter into Circulation Mode.

| H2O<br>02        | 11.8 р<br>46.1 р | pm p<br>pm | Press:              | 3.5        | mbar       | END           |
|------------------|------------------|------------|---------------------|------------|------------|---------------|
| Functions        |                  | Alorm      |                     |            |            |               |
| В                | ACK              |            |                     | NEXT       |            | Alahh         |
| Circul<br>Purifi | ation<br>ier 1   | R          | egenera<br>Purifier | ition<br>1 | Vacuu<br>V | m Pump<br>/PG |
| Circul<br>Purifi | ation<br>ier 2   | R          | egenera<br>Purifier | ition<br>2 | Bo         | klight        |
| Analy            | /ser             |            | <u>)</u> uick Pu    | rge        | E<br>Co    | Box<br>oling  |

To acknowledge that the purifier is in Circulation Mode the button will change to green.

Note:

The Vacuum Pump activates automatically, if not previously activated.

The regeneration function for the selected filter will become blocked (button will display grey) until circulation over the filter is cancelled.

Note:

If the system has a second filter option this will have its circulation function blocked. Regeneration of second filter is still available.

Selecting the Circulation Filter button a further time will switch off the circulation over the first purifier column.

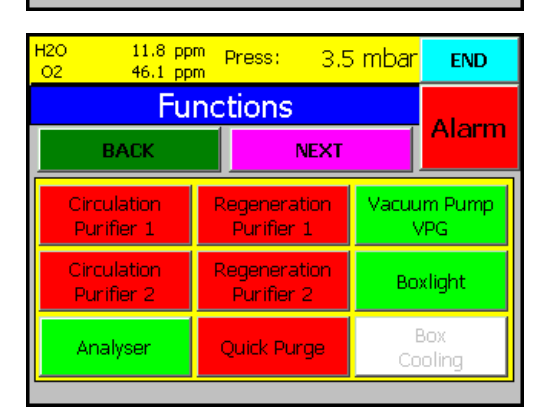

## 9.4.2. Automatic Start of Circulation Mode

After regeneration of a filter has completed (see section Regeneration), it is possible to have this filter switched into Circulation Mode.

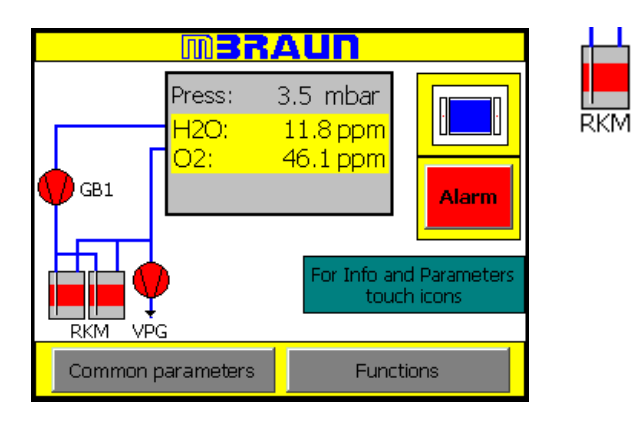

Select the Purification Filter icon on the start screen.

1 filter screen layout

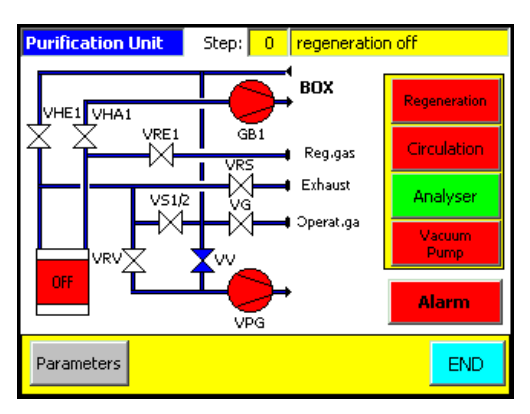

Select the Parameters button to go to the Purifier Parameter Screen

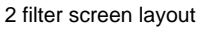

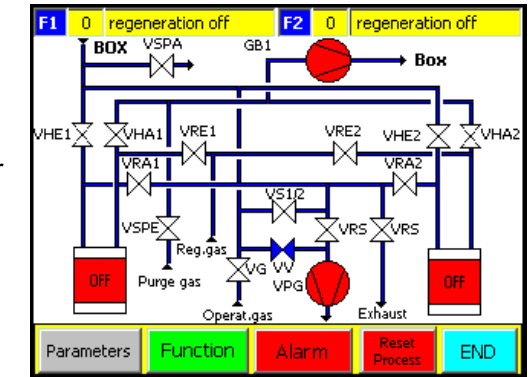

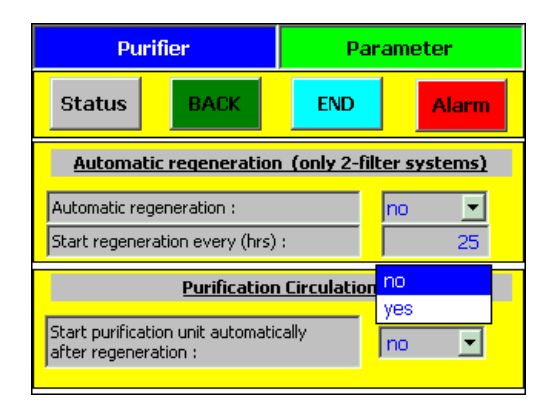

Select the input field for Purification Circulation by touching the arrow to the right of the input field.

A pull down options menu will appear. Select the option required – Yes or No.

The contents of the input field will automatically update.

# Contents

| 10.1. | General Information                                                                                                    | 2            |
|-------|----------------------------------------------------------------------------------------------------|--------------|
| 10.2. | Status of Purifier Filters                                                                                                    | 2            |
| 10.3. | Prerequisites                                                                                                    | 2            |
| 10.4. | Regeneration Program10.4.1. Activating the Regeneration Program10.4.2. Executing the Regeneration Program10.4.3. Regeneration Program Completed | <b>3</b><br> |
| 10.5. | Auto-Start after Regeneration (1 Filter Systems)                                                                                                | 6            |
| 10.6. | Automatic Regeneration Mode                                                                                                    | 7            |
| 10.7. | Status of Regeneration<br>10.7.1. Step Status<br>10.7.2. Time Status                                                                            |              |

## Table of Figures

| Figure 1: S | Status of Purifiers        | 2 |
|-------------|----------------------------|---|
| Figure 2: I | Regeneration Program Table | 4 |

## 10.1. General Information

If a purifier column is saturated after having been used for a longer period, using the standard regeneration process will reactivate the column.

Regenerating the purifier column in regular intervals is recommended. Do not wait, until a drop in the purification performance is visible. These intervals between the respective regeneration procedures result from an experimental value, which differs depending on the respective system, way and time of use.

#### **Recommendation:**

Apply the following method for determining the reasonable intervals for regeneration: Regenerate the purifier column after its first commissioning only when a drop of performance is visible. If such a drop occurs, write the operating hours run down. The operating hours reading minus 10 hours can be used as a reference value for the intervals between the respective regeneration procedures.

## 10.2. Status of Purifier Filters

The Status of the Purifier Fiters can be seen at all times on the start screen. The Icon for the filter differs for each mode. As show in figure 2

Figure 1: Status of Purifiers

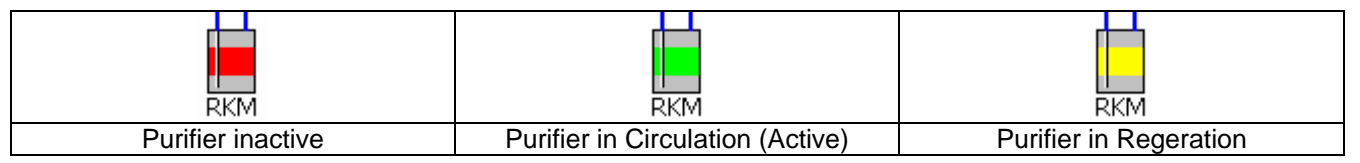

## 10.3. Prerequisites

| <b>M</b> A | All preceding chapters observed.                                      |
|------------|-----------------------------------------------------------------------|
| <b>M</b> A | All connections properly made.                                        |
| ्र         | Sufficient regeneration gas is available.                             |
| т 🗹        | The system is activated.                                              |
|            | Circulation mode has to be deactivated.                               |
| Т 🔽        | The purifier column to be regenerated is not in the circulation mode. |

## 10.4. Regeneration Program

#### 10.4.1. Activating the Regeneration Program

MBRAUN

3.5 mbar 11.8 ppm

46.1 ppm

Press:

H2O: 02:

GB1

#### Note:

Ensure that there is enough regeneration gas before selecting the regeneration program. A screen message will appear as a reminder to check the regeneration gas flow.

Alarm

or Info and Parameter

Prove flow of the regeneration gas! If OK --> Confirm this button

Select the Functions button on the Start Screen.

| RKM VPG                          |                                                      |          |  |  |
|----------------------------------|------------------------------------------------------|----------|--|--|
| Common para                      | Functions                                            |          |  |  |
| H2O 11.8 ppm Press: 3.5 mbar END |                                                      |          |  |  |
| Fu                               | Alarm                                                |          |  |  |
| BACK                             | NEXT                                                 |          |  |  |
| Circulation<br>Purifier 1        | rculation Regeneration Vacuu<br>urifier 1 Purifier 1 |          |  |  |
| Circulation<br>Purifier 2        | Regeneration<br>Purifier 2                           | Boxlight |  |  |
| Analyser                         | Quick Purge                                          |          |  |  |

Functions screen for single filter system

| H2O 11.8 pp<br>O2 46.1 pp | m Press: 3.5               | 5 mbar             | END   |
|---------------------------|----------------------------|--------------------|-------|
| Fu                        | Alorma                     |                    |       |
| BACK                      | NEXT                       |                    | Aldin |
| Circulation<br>Purifier 1 | Regeneration<br>Purifier 1 | Vacuum Pump<br>VPG |       |
| Circulation<br>Purifier 2 | Regeneration<br>Purifier 2 | Boxlight           |       |
| Analyser                  | Quick Purge                |                    |       |
|                           |                            |                    |       |

Function Screen for two filter system

Select the Regeneration button (red) to start the regeneration mode.

#### Note:

Regeneration can only be made via one purifier at any time.

For system with one filter, the Circulation mode will need to be stopped before the "Regeneration" Button is released.

| Regeneration<br>Purifier | To acknowledge that the purifier is in Regeneration<br>Mode the button will change to green.<br>The circulation function for the selected filter will<br>become blocked (button will display grey) until  |
|--------------------------|----------------------------------------------------------------------------------------------------|
| Regeneration<br>Purifier | Regeneration of the filter is finished.<br>Note:<br>If the system has a second filter option this will<br>have its regeneration function blocked. Circulation<br>via the second filter is usually active. |

## 10.4.2. Executing the Regeneration Program

The following table explains the various steps of the regeneration cycle. On activation of the program all the steps are run automatically.

Figure 2: Regeneration Program Table

| Step   |   | Time           | Action                                                                     |
|--------|---|----------------|----------------------------------------------------------------------------|
| 0      | ¥ | Start 0 min.   | Regeneration deactivated                                                   |
| 1      |   |                | Regeneration gas test ON                                                   |
| 2      |   |                | Regeneration gas test OFF                                                  |
| 3 - 16 | ¥ |                | Activation of the regeneration program with proprietary intermediate steps |
| 17     | ¥ | after 960 min. | Program completed                                                          |

#### **Caution:**

By no means the regeneration program should be interrupted. Before activating the regeneration program make sure that sufficient gas supply is available. Refer to the "Preparing the connections" as well as the "Installation" chapters.

#### Note:

In case of power failure the Automatic Regeneration System switches back to the activation level, which means, with the power supply restored, the complete regeneration procedure is rerun - regeneration levels already executed will be repeated. Therefore, prior to the restoration of power, make sure that sufficient gas supply is available! The program will restart automatically.

## 10.4.3. Regeneration Program Completed

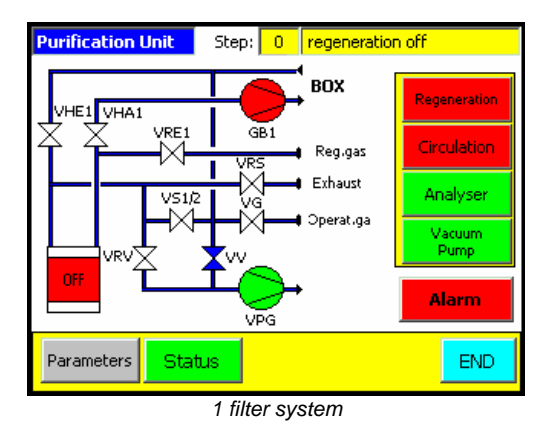

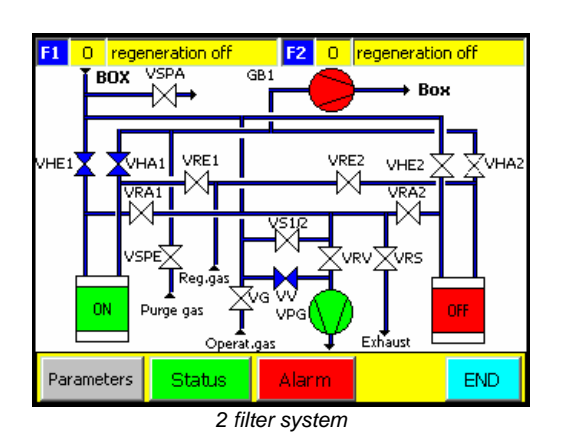

After being successfully executed, the regeneration program is completed automatically. With the regeneration program completed, the status indicator of the Purification Filter changes to red and the Status field at the top of the screen will read "regeneration off"

| H2O 11.8 pp<br>O2 46.1 pp | om Press: 3.5              | 5 mbar     | END            |
|---------------------------|----------------------------|------------|----------------|
| Fu                        | nctions                    |            | Alorea         |
| BACK                      | NEXT                       |            | Alahin         |
| Circulation<br>Purifier 1 | Regeneration<br>Purifier 1 | Vacuu<br>N | ım Pump<br>/PG |
| Circulation<br>Purifier 2 | Regeneration<br>Purifier 2 | Во         | xlight         |
| Analyser                  | Quick Purge                |            |                |
|                           |                            |            |                |

Functions screen for single filter system

| H2O 11.8 p<br>O2 46.1 p   | pm Press:<br>pm      | 3.5 mba    | ar end          |
|---------------------------|----------------------|------------|-----------------|
| Fu                        | unctions             |            | Alona           |
| BACK                      |                      | NEXT       | Harm            |
| Circulation<br>Purifier 1 | Regenera<br>Purifier | ation Vacu | Jum Pump<br>VPG |
| Circulation<br>Purifier 2 | Regenera<br>Purifier | ation<br>2 | loxlight        |
| Analyser                  | Quick Pu             | irge       |                 |
|                           |                      |            |                 |

Function Screen for two filter system

The status of the filter is repeated on all relevant screens.

Above, the Functions Screens (accessed from the Start Screen) show that the regeneration mode (and Circulation mode for 1 purifier systems) have been released.

This would be repeated by the Icon Status (see status sub-section above) on the Start Screen.

## 10.5. Auto-Start after Regeneration (1 Filter Systems)

#### **Recommendation:**

MBRAUN recommends that for single column systems that the auto-start of the circulation after regeneration is selected.

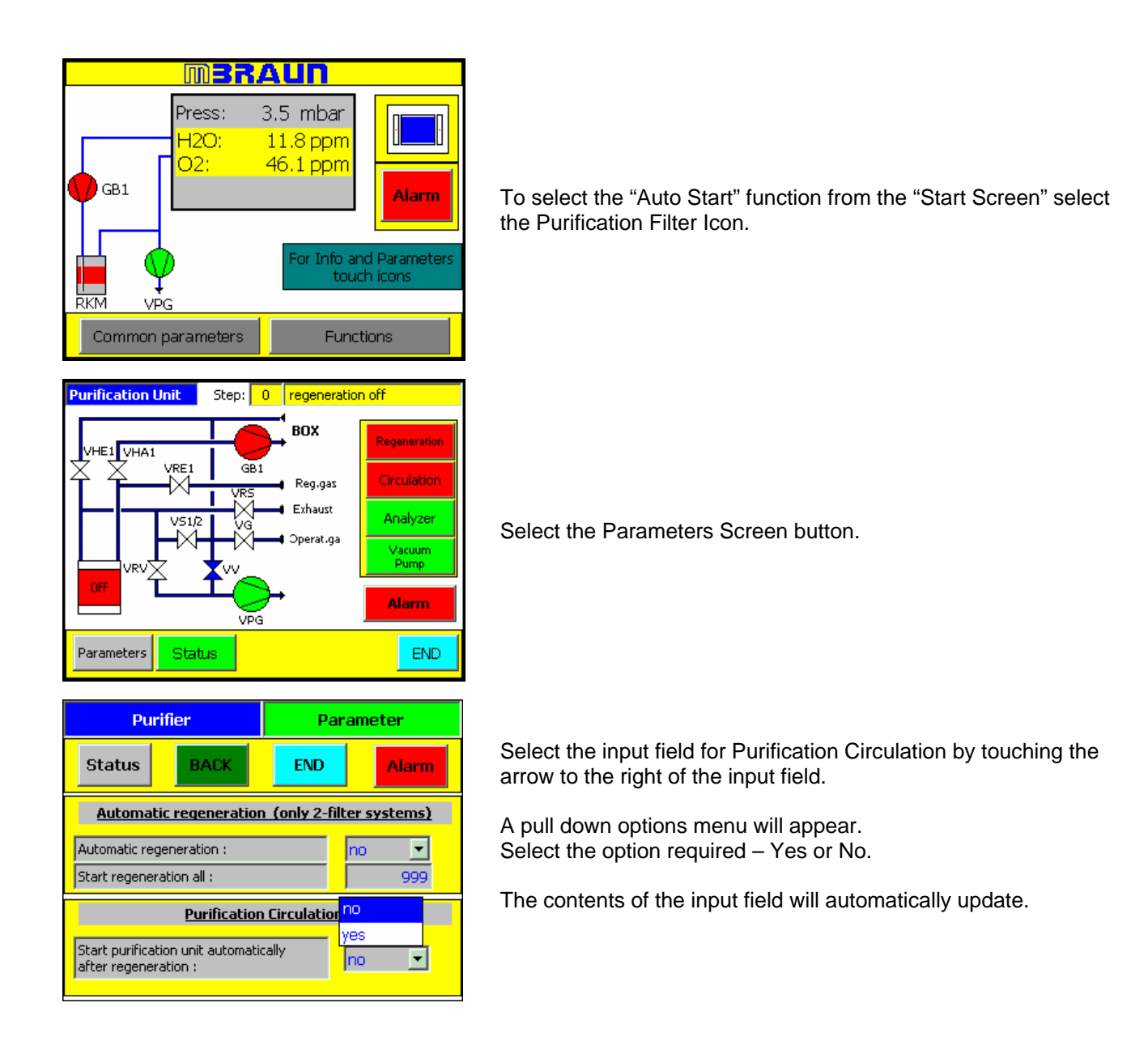

## 10.6. Automatic Regeneration Mode

#### Note:

Only available for systems equipped with two purifiers.

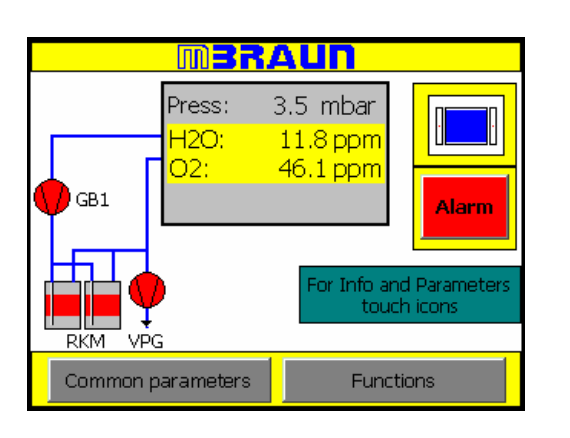

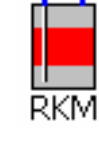

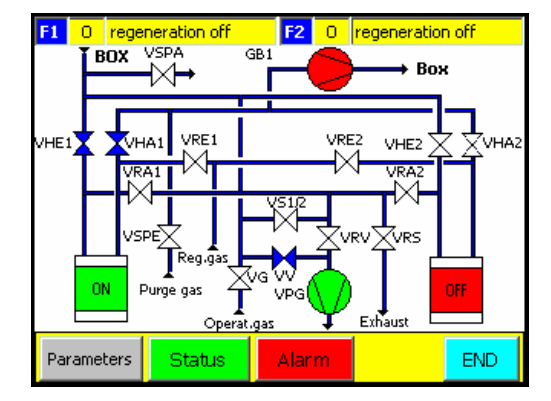

Purifier Parameter Status BACK END Alarm Automatic regeneration (only 2-filter systems) Automatic regeneration : no -Start regeneration all : no yes Purification Circulation Start purification unit automatically no • after regeneration :

| Min: 24      |               | Max  | : 999 |     |
|--------------|---------------|------|-------|-----|
|              |               |      |       | 48  |
| A            | 1             | 2    | 3     | ESC |
| В            | 4             | 5    | 6     | BSP |
| С            | 7             | 8    | 9     | +1- |
| D            | E             | F    | 0     |     |
| $\leftarrow$ | $\rightarrow$ | Help | <     |     |

Select the Purification Filter icon on the start screen.

Select the Parameters button to go to the Purifier Parameter Screen

Select the input field for Automatic Regeneration by touching the arrow to the right of the input field.

A pull down options menu will appear. Select the option required – Yes or No.

The contents of the input field will automatically update.

To set the intervals between each automatic regeneration cycle select the "Start regeneration" field.

The alpha-numeric pad opposite will appear.

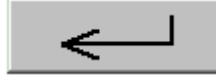

Enter the desired value and select the enter button to input the data.

## 10.7. Status of Regeneration

The current status of the regeneration of the purifier filter can be seen in two ways

## 10.7.1. Step Status

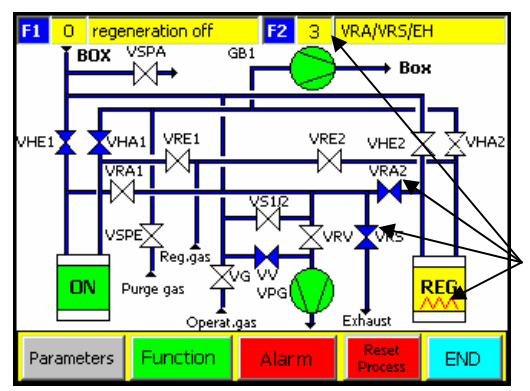

Selecting the Icon will open the screen left.

At the top of the screen is an information bar for the regeneration status of the filters.

In the diagram, on the right-hand side, you can see that the regeneration process is in its third step.

Also indicated are the components that are activate for each stage of regeneration (VRA/VRS/EH) both in the information bar and as icon on the screen.

## 10.7.2. Time Status

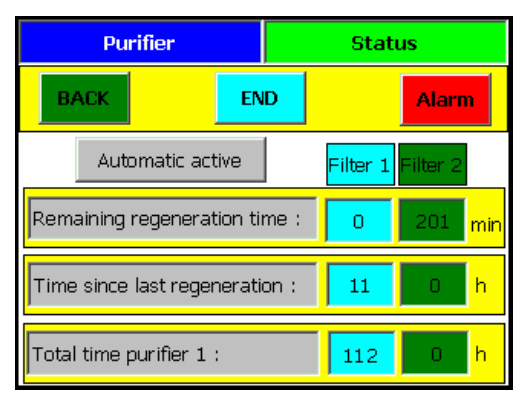

Selecting the Status button in the Purifier Parameters Screen will open the screen shown left.

This screen displays the total times for the Purification Filters (in systems with only one filter then only one set of detail are displayed.)

The Automatic Active button is Password protected – for use by MBRAUN service personnel.

# Contents

| 11.1. | General Information                                       | 2 |
|-------|-----------------------------------------------------------|---|
|       | 11.1.1. Technical data:                                   | 2 |
| 11.2. | Manually Operated Solvent Trap                            | 3 |
|       | 11.2.1. Changing the Filter Medium                        | 4 |
| 11.3. | PLC Controlled Solvent trap                               | 5 |
| -     | 11.3.1. Status of Solvent Trap (LMF) Filters              | 5 |
|       | 11.3.2. Activating and Deactivating the Solvent Trap Mode | 5 |
|       | 11.3.3. Regeneration of the Solvent Trap                  | 6 |
| 11.4. | Solvent Vapour Analyzer                                   | 7 |
|       | Table of Figures                                          |   |
|       | Figure 1: Principle of Circulation                        | 2 |
|       | Figure 2: Operation of Solvent Trap                       | 3 |
|       | Figure 3: Status of Purifiers                             | 5 |

## 11.1. General Information

Figure 1: Principle of Circulation

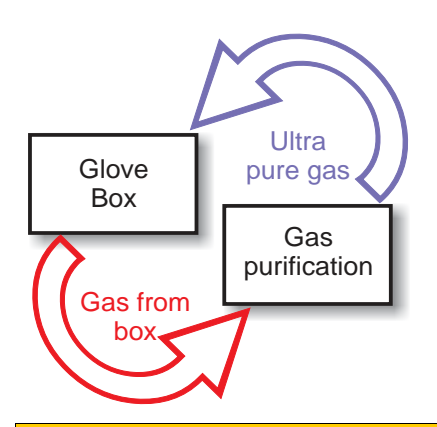

The Solvent Trap is available as an option.

It is designed to remove solvent vapours from the Glove Box Atmosphere.

The Solvent Trap works in the same manner and in series with the  $H_2O/O_2$  gas purification system (see also chapters Circulation and Regeneration.)

The working gas permanently circulates between the glove box, the  $H_2O/O_2$  gas purification system and the solvent removal system. This process guarantees absolutely stable values of gas purity and cost-efficient processing.

#### Caution:

The solvent trap filter can only remove the solvent vapour when both the solvent trap (LMF) and the  $H_2O/O_2$  gas purification (RKM) are both in circulation mode.

There are two main types of Solvent removal systems:

Manually operated solvent trap. PLC controlled Solvent Trap.

In systems with 2 solvent trap removal columns circulation mode can run via one column while the other column is undergoing regeneration.

The retention capability and capacity of the solvent trap depends on the type of solvent vapour to be removed from the box atmosphere.

The retention characteristics also depend upon the type of catalyst used to within the solvent trap.

Single column solvent traps and two column solvent traps without the regeneration option are filled with activated carbon.

Regenerable solvent traps are filled will a certain type of molecular sieve.

**MBRAUN** solvent traps are optimised for the removal of certain aromatic organic solvents, as well as, a variety of aliphatic organic solvents.

## 11.1.1. Technical data:

Amount of filling:
 Suitably:
 Suitably:
 Absorption capacity:
 Suitably:
 Suitably:
 Suitably:
 Suitably:
 Suitably:
 Suitably:
 Suitably:
 Suitably:
 Suitably:
 Suitably:
 Suitably:
 Suitably:
 Suitably:
 Suitably:
 Suitably:
 Suitably:
 Suitably:
 Suitably:
 Suitably:
 Suitably:
 Suitably:
 Suitably:
 Suitably:
 Suitably:
 Suitably:
 Suitably:
 Suitably:
 Suitably:
 Suitably:
 Suitably:
 Suitably:
 Suitably:
 Suitably:
 Suitably:
 Suitably:
 Suitably:
 Suitably:
 Suitably:
 Suitably:
 Suitably:
 Suitably:
 Suitably:
 Suitably:
 Suitably:
 Suitably:
 Suitably:
 Suitably:
 Suitably:
 Suitably:
 Suitably:
 Suitably:
 Suitably:
 Suitably:
 Suitably:
 Suitably:
 Suitably:
 Suitably:
 Suitably:
 Suitably:
 Suitably:
 Suitably:
 Suitably:
 Suitably:
 Suitably:
 Suitably:
 Suitably:
 Suitably:
 Suitably:
 Suitably:
 Suitably:
 Suitably:
 Suitably:
 Suitably:
 Suitably:
 Suitably:
 Suitably:
 Suitably:
 Suitably:
 Suitably:
 Suitably:
 Suitably:
 Suitably:
 Suitably:
 Suitably:</l

## 11.2. Manually Operated Solvent Trap

The diagram below shows the valve positions for operation of the Solvent Trap Unit.

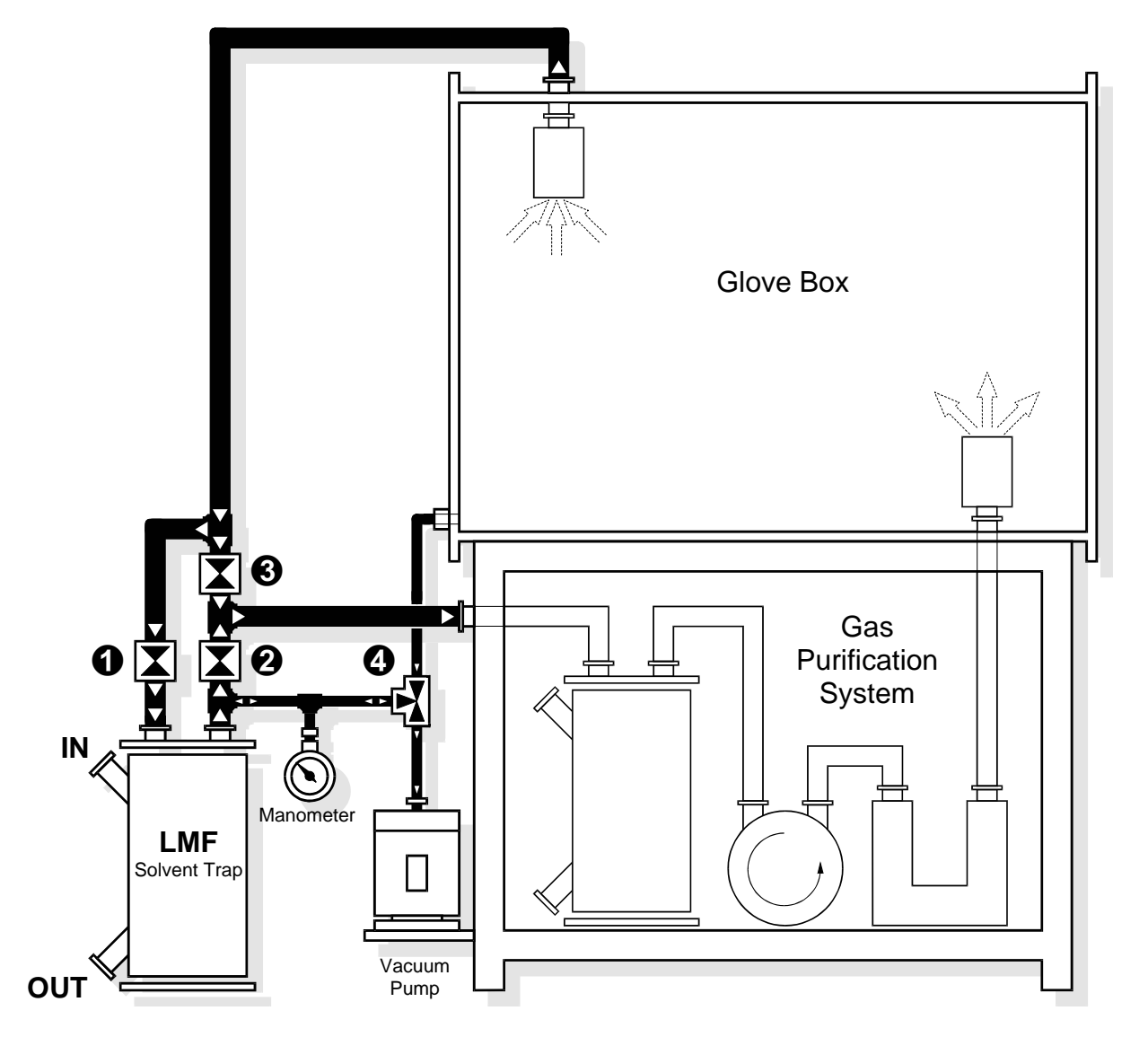

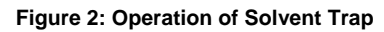

## **MB LMF-II: OPERATION MODE**

- Operation: Gas purification system (GPS) and solvent absorber (LMF) Open valve
  - Open valve **2**
  - Close valve 3
  - Valve 4 position "CLOSED"

## MB LMF-II: BYPASS MODE

Operation: Gas purification system (GPS) without solvent absorber (LMF) Open valve ③ Close valve ① Close valve ② Valve ④ position "CLOSED"

## 11.2.1. Changing the Filter Medium

## Note:

**MBRAUN** recommends that the Solvent trap medium is changed at least annually. However, in cases of high solvent uses this may need to be more frequent.

1 kg of charcoal can adsorb approximately 100 g organic solvents . However, the exact quantity depends on the type of the solvent and the ambient conditions - in particular the ambient temperature. **MBRAUN** offers an optional solvent sensor. This sensor monitors the solvent concentration in the gas flow leaving the solvent filter, there by giving an promt warning of saturation of the filter.

#### Warning:

Using a system with a saturated solvent filter can lead to a damage of O-rings, the copper pipework and other components of the gas purification as well as of the glove box system. It may result in actual loss of the gas impermeability for the overall glovebox system.

#### **Caution:**

Wear protective mask, glasses and gloves whilst changing the activated carbon. Safe operation of the system is only possible with activated carbon, obtainable from **MBRAUN**. (article no. 2182000)

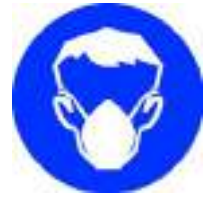

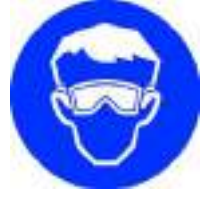

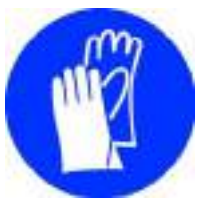

- 1. Switch the gas purification system into the bypass mode by setting the valves in the following positions:
  - Open valve 3

Close valve **1** 

Close valve 2

Valve **4** - position "CLOSED"

- Open outlet flange (OUT) at the solvent absorber (LMF) and empty the exhausted carbon in a tub. Please dispose the exhausted activated carbon correctly – observing all applicable environmental, safety and heath guidelines.
- After the emptying the trap close the outlet flange (OUT) and open the inlet flange (IN) at the solvent absorber (LMF).
- 4. Fill in new activated carbon; filling amount 5 kg. Afterwards close the inlet flange (IN) again.
- Set hand valve 

   on "EVACUATE" position.
   The minimum duration of the evacuation is 6 hours.
- 7. After the refilling set the hand valve ④ on "CLOSED" position. The solvent absorber (LMF) is again ready for operation.

#### 11.3. **PLC Controlled Solvent trap**

#### 11.3.1. Status of Solvent Trap (LMF) Filters

The Status of the Filters can be seen at all times on the start screen. The Icon for the filter differs for each mode. As show in figure 3.

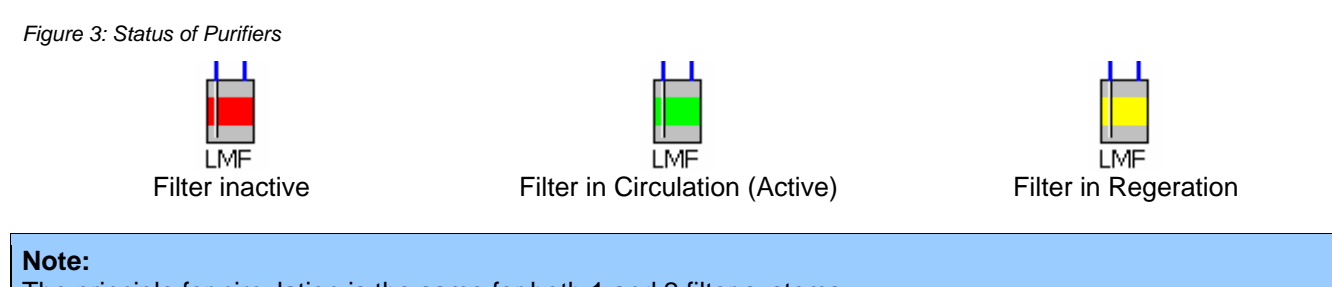

The principle for circulation is the same for both 1 and 2 filter systems. The two filter system allows greater flexibly in operation of the box by allowing one filter to be regenerated whilst the other is in circulation (purifying) Mode. The position of buttons is shown for the Touch Panel (TP170B). However the principle for operation is the same for the TOUCH Panel series. Only those buttons relevant to the system supplied are displayed.

#### 11.3.2. Activating and Deactivating the Solvent Trap Mode

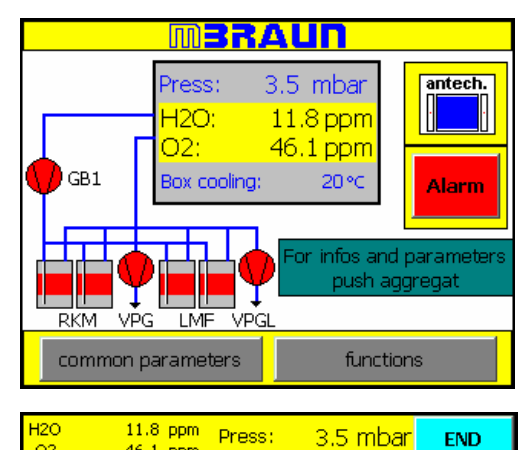

Functions

3.5 mbar

NEXT

Regeneration

Purifier 1

Regeneration

Purifier 2

Quick Purge

END

Alarm

Vacuum Pump

Boxlight

H2O

BACK

Purifier 1

Circulation

Purifier 2

Analyser

Select the Functions button on the Start screen.

Select the Circulation Purifier button (red) to start the circulation over one of the purifier filters (RKM)

(see circulation Mode for further information.)

11.8 ppm

46 1 ppm

Press:

H2O

# Solvent Trap (LMF) Operation

| Fun<br>B                    | i <mark>ctions</mark><br>ACK |                      | Alarm        |
|-----------------------------|------------------------------|----------------------|--------------|
| Circulation<br>LMF Filter1  |                              | Regener<br>LMF Filte | at.<br>er 1  |
| Circulation<br>LMF Filter 2 |                              | Regener<br>LMF Filte | rat.<br>er 2 |
| Vacuum Pum<br>Solvent Trap  | D<br>D                       |                      |              |
|                             |                              |                      |              |
| 120 11.8 ppm<br>02 46.1 ppm | Press:                       | 3.5 mbar             | END          |
| Fun                         | ctions                       |                      | Alarm        |
| B                           | ACK                          |                      | Alam         |
| Circulation<br>LMF Filter1  |                              | Regener<br>LMF Filte | rat.<br>er 1 |
| Circulation<br>LMF Filter 2 |                              | Regener<br>LMF Filte | at.<br>er 2  |
| Vacuum Pumj<br>Solvent Trap | <b>)</b>                     |                      |              |
|                             |                              |                      |              |
|                             |                              |                      |              |

3.5 mbar

END

| H2O<br>02 | 11.8 ppm<br>46.1 ppm        | Press:  | 3.5 mb        | bar           | END        |
|-----------|-----------------------------|---------|---------------|---------------|------------|
|           | Fu                          | nctions | 3             |               |            |
|           | E                           | BACK    |               |               | Alarm      |
|           | Circulation<br>LMF Filter1  |         | Rege<br>LMF F | ner.<br>Filte | ət.<br>r 1 |
|           | Circulation<br>LMF Filter 2 | 2       | Rege<br>LMF F | ner.<br>Filte | at.<br>r 2 |
|           | Vacuum Pum<br>Solvent Traj  | ηρ<br>Ο |               |               |            |

Select the Next button until the Function screen for the Solvent Trap (LMF) appears.

To acknowledge that the purifier is in Circulation Mode the button will change to green.

#### Note:

The Vacuum Pump activates automatically, if not previously activated.

The regeneration function for the selected filter will become blocked (button will display grey) until Circulation of the filter is cancelled.

#### Note:

If the system has a second filter option this will have its circulation function blocked. Regeneration of second filter is still available.

Selecting the Circulation Filter button a further time will switch off the circulation over the first purifier column.

#### Note:

The Vacuum Pump remains activated until it is deactivated by selecting its function button.

## 11.3.3. Regeneration of the Solvent Trap

The principle for regeneration of the solvent trap is the same as for the  $H_2O/O_2$  gas purification system (see also chapter Regeneration.)

#### Note:

Systems that are equipped with one solvent trap are fitted with a by-pass valve to allow the filter to be regenerated whilst the system operates over the  $H_2O/O_2$  gas purification system.

## 11.4. Solvent Vapour Analyzer

The solvent vapour analyser is available as an option.

Access to the solvent trap analyzer screen is made by selecting the "Icon" button for the LMF on the "Start Screen and then further selecting the "Parameters" button.

| Solvent Trap |             | Analyzer   |     |       |  |  |  |
|--------------|-------------|------------|-----|-------|--|--|--|
| Status BACK  |             | END        |     | Alarm |  |  |  |
|              |             |            |     |       |  |  |  |
|              | Solvent Tra | ap Analyze | r   |       |  |  |  |
| Actual value | analyzer :  |            | 1.4 | V     |  |  |  |
| Alarm setpo  |             | 5.0        | V   |       |  |  |  |
|              |             |            |     |       |  |  |  |
|              |             |            |     |       |  |  |  |

The solvent vapour analyzer reading is proportional to the concentration of the solvent vapour after passage over the solvent trap.

The sensitivity of the solvent vapour analyser depends upon the type of solvent being handled. Therefore the reading returned to the control panel is in the form of a voltage measurement (between 0V and 10V).

The **MBRAUN** solvent vapour analyser can be calibrated for a specific solvent upon request.

Note:

The Alarm setpoint Analyzer setting will differ for various solvents.

# Contents

| 12.            | Glove B<br>General | Sox Parameter Settings                  | <b>2</b> |
|----------------|--------------------|-----------------------------------------|----------|
|                | Status C           | )verview                                | 2        |
| 12.A.          | Setting            | the Box Pressure                        | 4        |
| <b>12.A.</b> 1 | I. Freezer         | / Box Cooling Parameters                | 5        |
| 12.B.          | Gas Pu             | rification System (RKM)                 | 6        |
|                | 12.B.1.            | Parameters for Gas Purification System  | 6        |
|                | 12.B.1.1           | . Status of Gas Purification System     | 6        |
|                | 12.B.2.            | Functions for Gas Purification System   | 7        |
| 12.C.          | Solvent            | Vapour Filter Purification System (LMF) | 8        |
|                | 12.C.1.            | Parameters for Solvent Vapour Filter    | 8        |
|                | 12.C.1.1           | Status of Solvent Vapour Filter         | 8        |
|                | 12.C.2.            | Functions for Solvent Vapour Filter     | 9        |
| 12.D.          | Commo              | on Parameters                           | 10       |
|                | Layout c           | of Parameter Screens                    | 10       |
|                | 12.D.1.            | Alarm Setpoints                         | 11       |
|                | 12.D.2.            | H2O / O2 Min/Max Values                 | 11       |
|                | 12.D.3.            | Purifier Operating Hours                | 12       |
|                | 12.D.4.            | Purifier Trends                         | 12       |
|                | 12.D.5.            | System Settings                         | 13       |
|                | 12.D.5.1           | Date and Time                           | 13       |
|                | 12.D.5.2           | 2. Touch Calibration                    | 13       |
|                | 12.D.5.3           | 3. Screen Cleaning                      | 14       |
|                | 12.D.5.4           | I. Language                             | 14       |
|                | 12.D.5.5           | 5. WIN CE                               | 14       |
|                | 12.D.5.6           | j. Into                                 |          |
|                | 12.D.5.7           |                                         |          |
|                | 12.D.6.            | Service Functions                       |          |
|                | 12.D.7.            | Box Purging Parameters                  |          |
|                | 12.D.8.            | Freezer / Box Cooling Parameters        |          |
| 12.E.          | Functio            | ns                                      | 16       |
| 12.F.          | Warning            | gs and Error Messages                   | 17       |
|                |                    |                                         |          |
| 12.G.          | Antecha            | amber Functions                         |          |

## 12. Glove Box Parameter Settings

#### **General Information**

On the TP170B Operation Panel (*TOUCH* Screen) display all messages, values and parameters of the system can be displayed.

The manufacturer for optimum operation of the system has set the parameters. If required, the user may change them.

#### **Status Overview**

Figure 1: Start Screen

When the system is activated the TP170B Touch Screen will display the "Start Screen". This screen displays an overview of the system and reports reading for various sensors. (See diagram below).

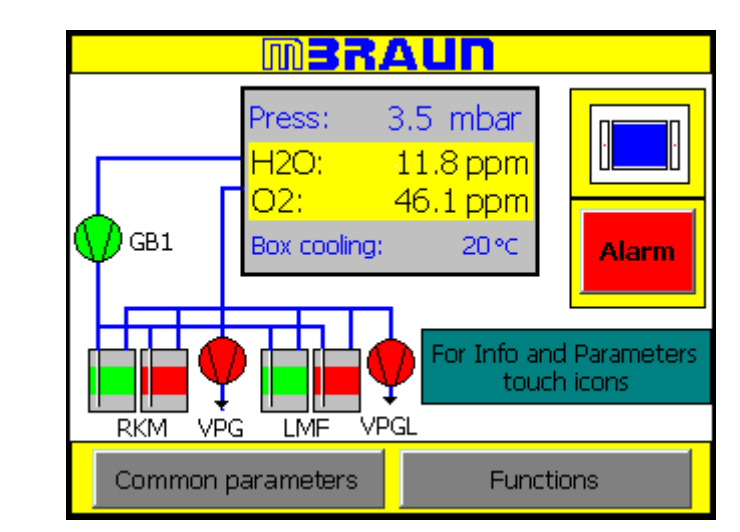

In the upper display area of the message level current operating values are permanently displayed, such as the box pressure.

The diagram below shows how each screen may be accessed. Each screen is numbered and are described further in the following sections:

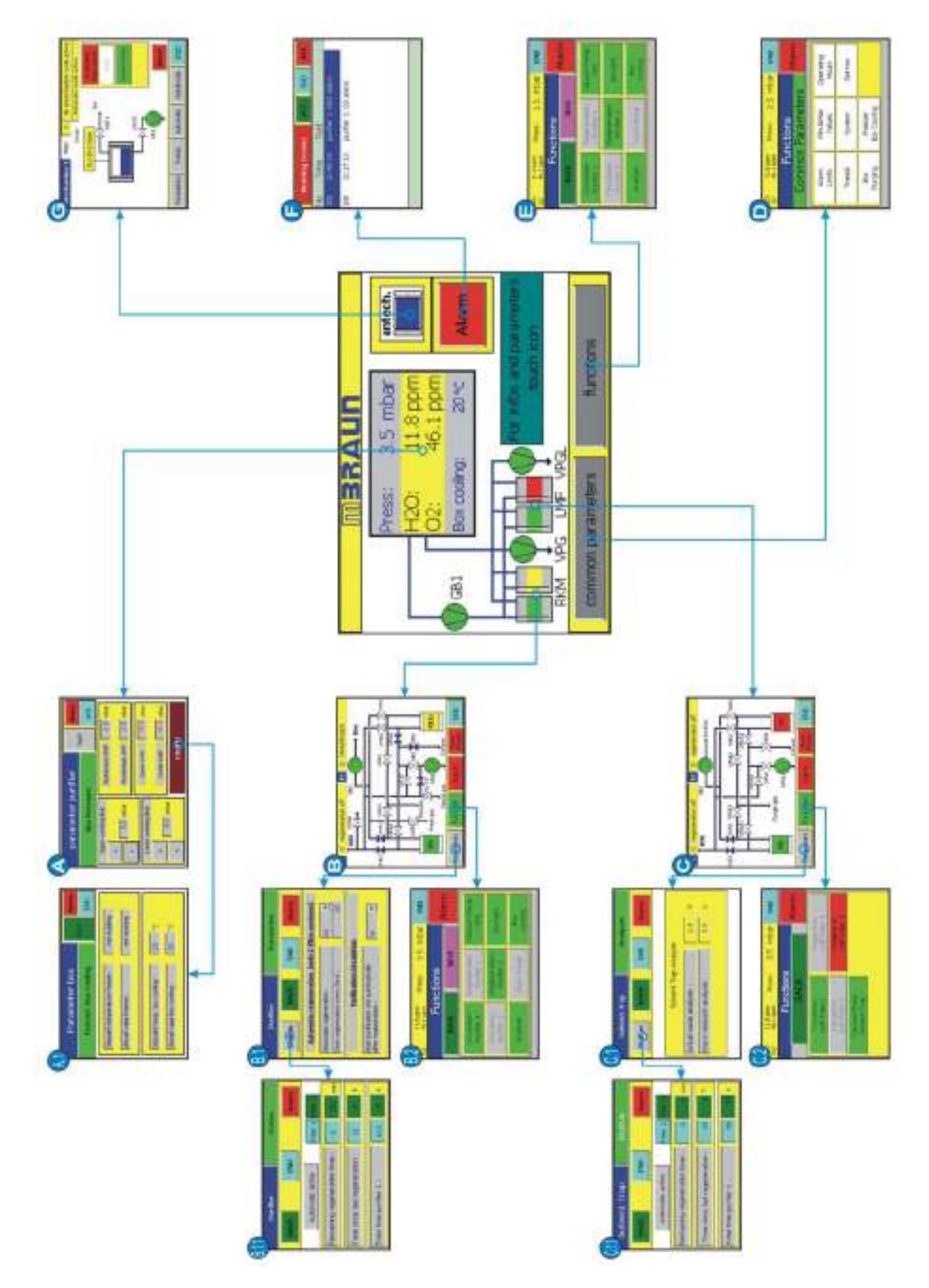

## 12.A. Setting the Box Pressure

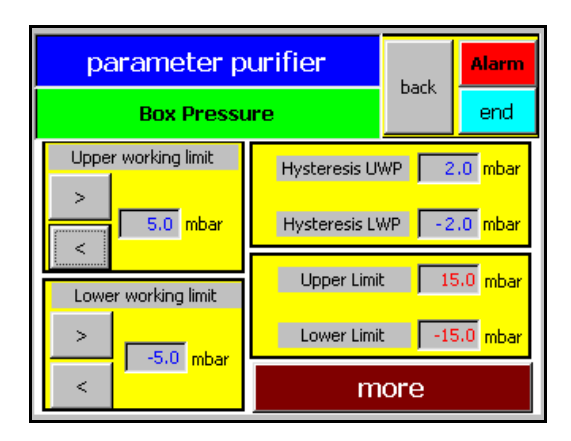

When this display selected, the box pressure control is deactivated.

You can enter the upper and lower working limit directly via the arrow-buttons ">" and "<" or by selecting the numeric box and then entering the value with the alpha/numeric keypad.

The upper working limit cannot be set higher than the upper limit, and likewise the lower working limit cannot be set lower than the lower limit.

How the box pressure control works is visible in the chart shown below.

If the working limit is exceeded or the pressure falls below the lower limit, evacuation takes place for a short time or gas is refilled, until the pressure falls within the working limit of the value of the adjusted hysteresis. The hysteresis for the upper and the lower limit can be set independently from each other.

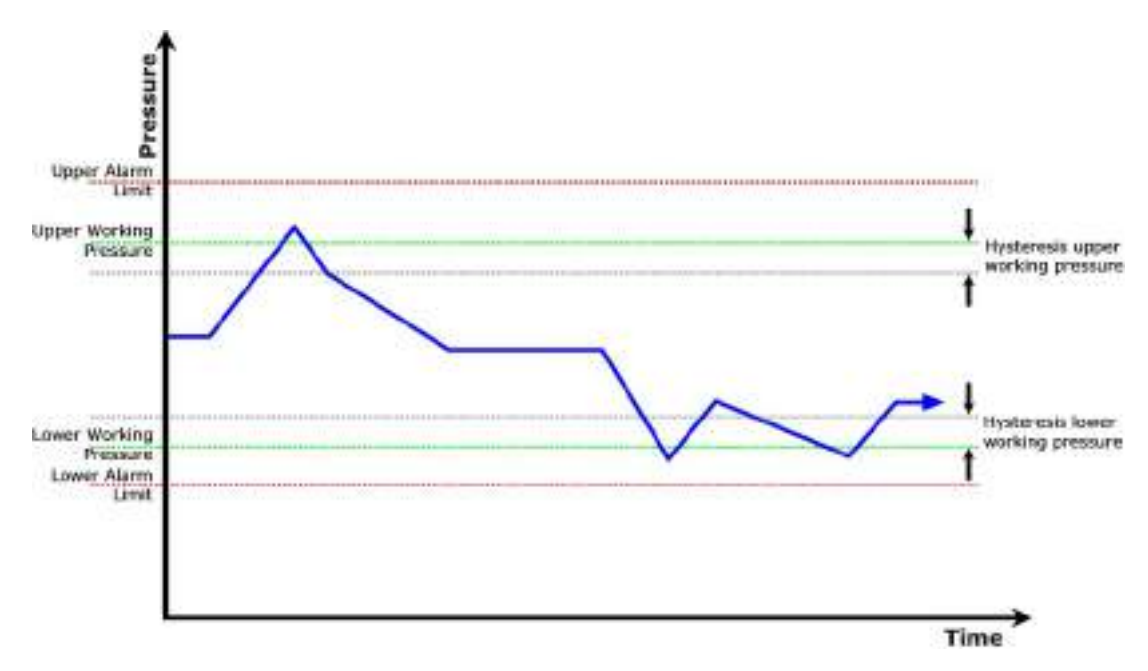

## 12.A.1. Freezer / Box Cooling Parameters

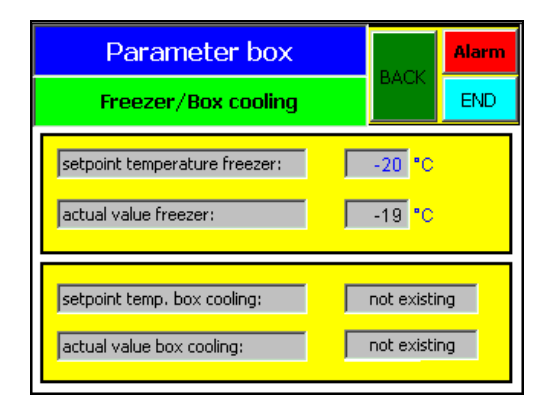

The Freezer and Box Cooling functions are offered as an option.

The use and setting for the Freezer and Box Cooling are described in their individual chapters.

## 12.B. Gas Purification System (RKM)

## Note:

See also "Circulation" and "Regeneration" Chapters.

The screens below show how the gas purification system screens may be navigated and a brief description of the data that is displayed on each screen. For further information on the principles of the gas purification system see also the Circulation and Regeneration chapters.

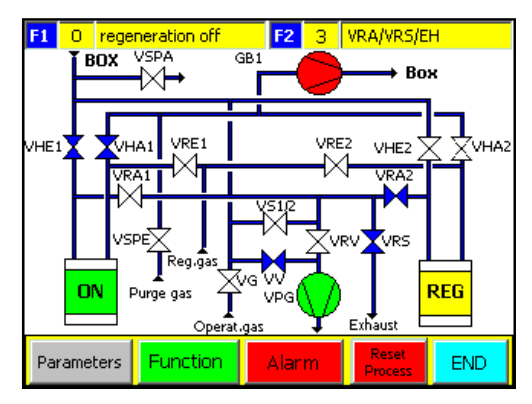

The screen left shows the function status of the gas purification system (RKM).

The top line gives the "regeneration step" and valve status for the regeneration process for each RKM filter.

The main screen displays the gas purification system as a schematic diagram.

At the bottom of the screen are button for navigating to further screens.

## 12.B.1. Parameters for Gas Purification System

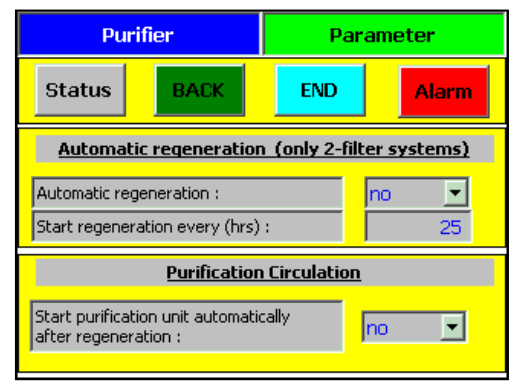

The screen displays the parameters for the gas purifier (RKM) automatic regeneration.

The options and parameters are entered by selecting the input filds to the right of the screen.

## 12.B.1.1. Status of Gas Purification System

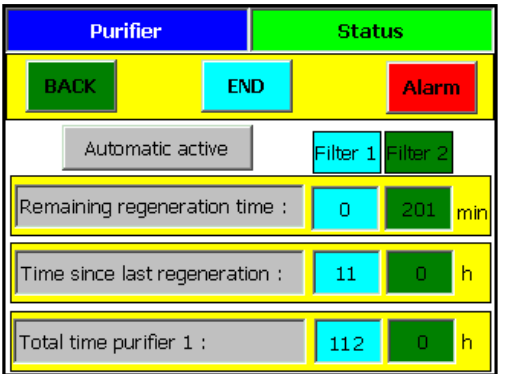

This screen displays the time status for the gas purifiers (RKM).

The numeric values are system generated.

The total time purifier is the time, since insulation, that the purifier has been in active service. This figure would only be reset in the event of M.Braun service technicians replacing the filter medium.

## 12.B.2. Functions for Gas Purification System

| H2O 11.8 ppm<br>O2 46.1 ppm | Press: 3.5                 | i mbar             | END    |
|-----------------------------|----------------------------|--------------------|--------|
| Fu                          | nctions                    |                    | Alarma |
| BACK                        | NEXT                       |                    | Alarm  |
| Circulation<br>Purifier 1   | Regeneration<br>Purifier 1 | Vacuum Pump<br>VPG |        |
| Circulation<br>Purifier 2   | Regeneration<br>Purifier 2 | Boxlight           |        |
| Analyzer                    | Quick Purge                | Box<br>Cooling     |        |

## Function buttons for the gas purification system and glove box.

## Note:

Systems fitted with dual filter solvent filters (LMF Auto) require circulation over one of the solvent filters (LMF) whenever the gas purification (LMF) circulation is used.

## 12.C. Solvent Vapour Filter Purification System (LMF)

## Note:

See also "Circulation" and "Regeneration" Chapters.

The screens below show how the solvent filter screens may be navigated and a brief description of the data that is displayed on each screen. For further information on the principles of the solvent filter see also the Circulation, Regeneration and Solvent Filter chapters.

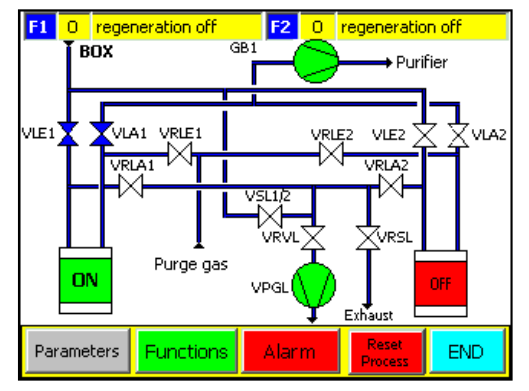

The screen left shows the function status of the solvent filter (LMF).

The top line gives the "regeneration step" and valve status for the regeneration process for each LMF filter.

The main screen displays the solvent filter system as a schematic diagram.

At the bottom of the screen are button for navigating to further screens.

## 12.C.1. Parameters for Solvent Vapour Filter

| Solvent Trap             |      | Analyzer |    |   |       |  |  |  |
|--------------------------|------|----------|----|---|-------|--|--|--|
| Status                   | BACK | END      |    | A | Alarm |  |  |  |
|                          |      |          |    |   |       |  |  |  |
| Solvent Trap Analyzer    |      |          |    |   |       |  |  |  |
| Actual value analyzer :  |      |          | 1. | 4 | V     |  |  |  |
| Alarm setpoint analyzer: |      |          | 5. | 0 | V     |  |  |  |
|                          |      |          |    |   |       |  |  |  |
|                          |      |          |    |   |       |  |  |  |

The screen displays the alarm parameters for the solvent filter (LMF).

For further details see Solvent Filter chapter.

## 12.C.1.1. Status of Solvent Vapour Filter

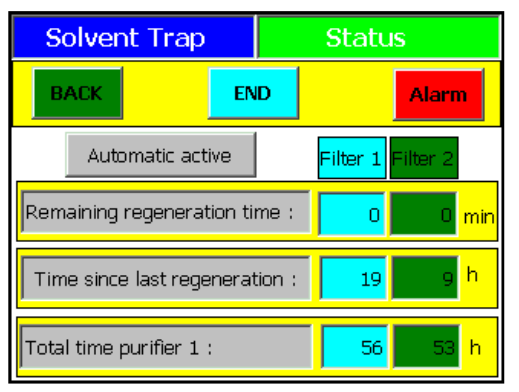

This screen displays the time status for the solvent filters (LMF).

The numeric values are system generated.

The total time purifier is the time, since insulation, that the purifier has been in active service. This figure would only be reset in the event of M.Braun service technicians replacing the filter medium.

## 12.C.2. Functions for Solvent Vapour Filter

| H2O<br>02                   | 11.8 ppm<br>46.1 ppm       | Press: | 3.5 mb                     | bar | END |  |
|-----------------------------|----------------------------|--------|----------------------------|-----|-----|--|
|                             |                            |        |                            |     |     |  |
|                             | E                          |        | Alarm                      |     |     |  |
|                             | Circulation<br>LMF Filter1 |        | Regenerat.<br>LMF Filter 1 |     |     |  |
| Circulation<br>LMF Filter 2 |                            | 2      | Regenerat.<br>LMF Filter 2 |     |     |  |
| Vacuum Pump<br>Solvent Trap |                            | p<br>D |                            |     |     |  |
|                             |                            |        |                            |     |     |  |

Function buttons for the solvent filter system.

## Note:

Systems fitted with dual filter solvent filters (LMF Auto) require circulation over one of the solvent filters (LMF) whenever the gas purification (LMF) circulation is used.

## 12.D. Common Parameters

## Layout of Parameter Screens

Below is an overview of the screens that may be accessed from the Common Parameters screen. Each purpose and function of each numbered screen is explained in the following section.

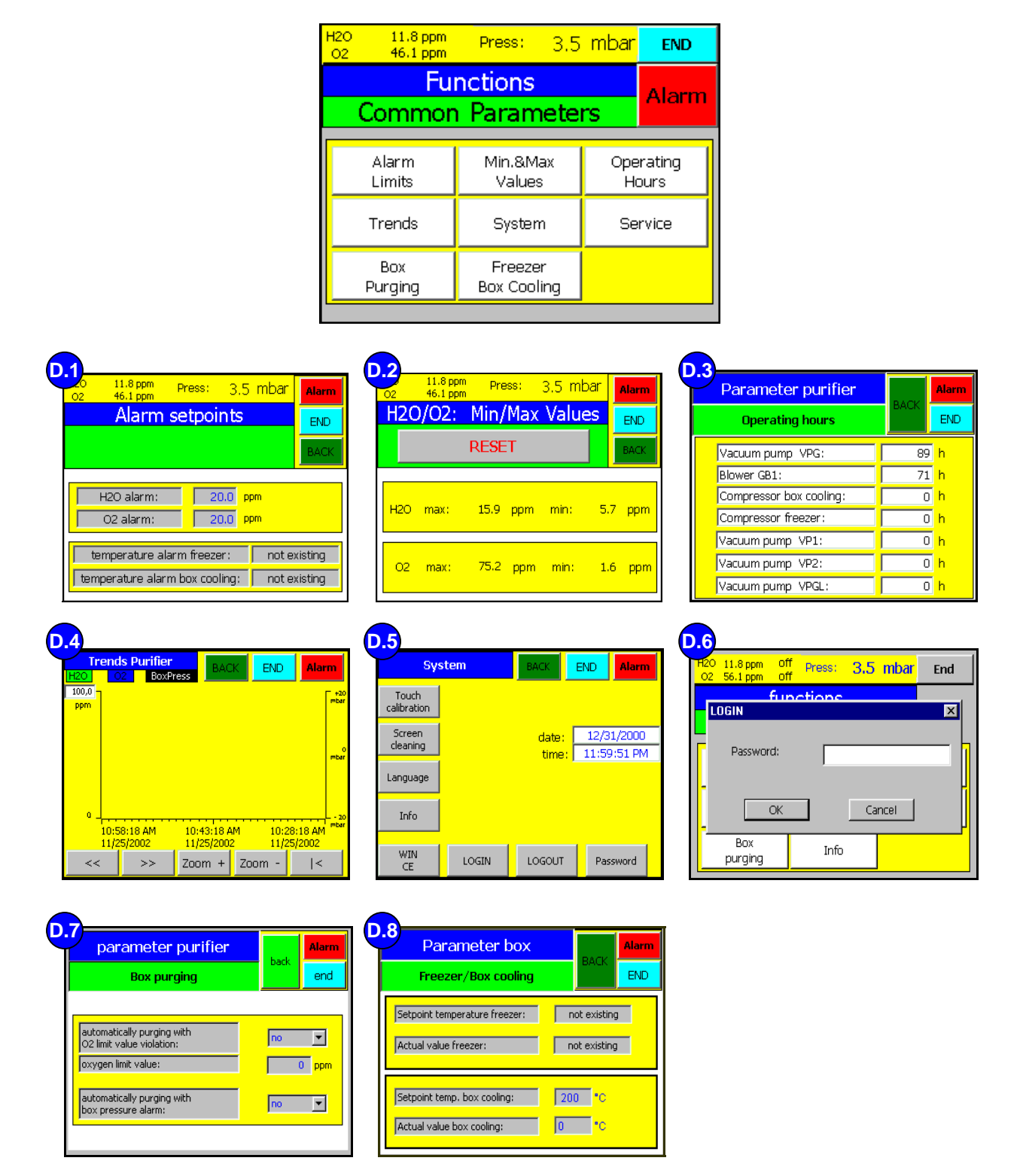
## 12.D.1. Alarm Setpoints

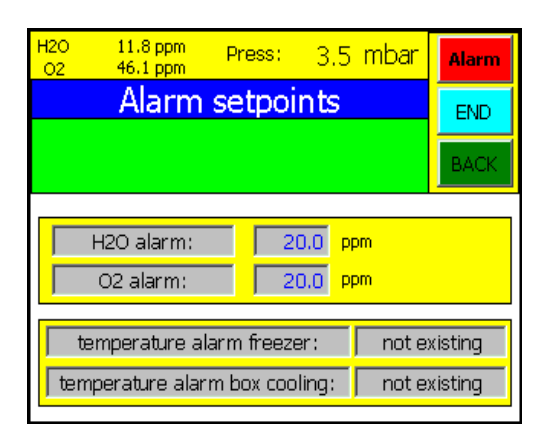

Gas Purification Alarm limits may be entered by selecting the numeric field and then by using the alpha/numeric keypad. As soon as the limits are exceeded a message is issued.

## 12.D.2. H2O / O2 Min/Max Values

| H2O<br>O2 | 11.8 ppm<br>46.1 ppm | Pre  | ess: | 3.5 mb | bar | Alarm |
|-----------|----------------------|------|------|--------|-----|-------|
| H2C       | )/02:                | Min/ | Max  | Value  | es  | END   |
|           |                      | rese | T    |        |     | BACK  |
| н20       | max:                 | 15.9 | ppm  | min:   | 5.7 | 7 ppm |
| 02        | max:                 | 75.2 | ppm  | min:   | 1.6 | i ppm |

This display shows the highest and lowest measured gas readings for the box atmosphere. The RESET button will clear these values and save the current value set until the atmosphere has altered to a new high or low and then that reading will be stored.

## 12.D.3. Purifier Operating Hours

Information regarding the total operation time of the system components can be seen on the "Operating Hours" Screen.

#### Note:

See also section "Status of Purifier Filters" in "Circulation" Chapter. See also section "Status of Regeneration" in "Regeneration" Chapter.

| Parameter purifier      | DACK | Alarm |
|-------------------------|------|-------|
| Operating hours         | BACK | END   |
| Vacuum pump VPG:        | 89   | h     |
| Blower GB1:             | 71   | h     |
| Compressor box cooling: | C    | h     |
| Compressor freezer:     | C    | h     |
| Vacuum pump VP1:        | C    | h     |
| Vacuum pump VP2:        | C    | h     |
| Vacuum pump VPGL:       | C    | h     |

Information displayed is the total amount of hours that the components have been in use.

#### Note:

The times can only be reset by MBRAUN Service personnel e.g. upon replacement of a spare part by MBRAUN Service Technicians.

## 12.D.4. Purifier Trends

| Tre<br>H20   | nds<br>02    | s Purifier<br>BoxPr | BAC                     |                   | Alarm         |
|--------------|--------------|---------------------|-------------------------|-------------------|---------------|
| 100,0<br>ppm |              |                     |                         |                   | +20<br>mbar   |
|              |              |                     |                         |                   | 0<br>mbar     |
| ۵<br>1<br>1  | 0:58<br>1/25 | 3:18 AM<br>5/2002   | 10:43:18 /<br>11/25/200 | AM 10:2<br>2 11/2 | 20<br>8:18 AM |
| <<           |              | >>                  | Zoom +                  | Zoom -            | <             |

The trends screen is in the form of a time graph.

There are 5 buttons on all graph displays. With the **back**<<, forward>> you can move along the time axis. With the **Zoom+** and **Zoom-** you can select a narrower or broader time frame. The |< button returns you to the current time.

The Y-axis may be calibrated between 50 and 1000 ppm by selecting the input field shown on the axis.

The smallest time frame for the X-axis is 1 minute.

## 12.D.5. System Settings

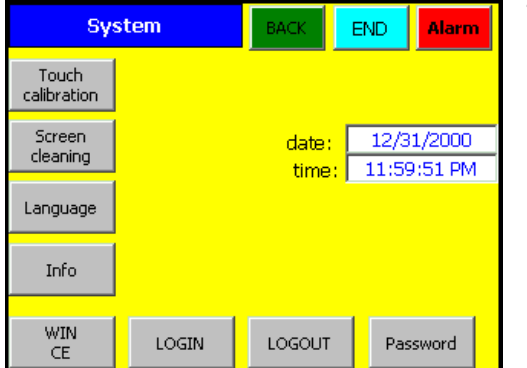

To access the "System Settings" screen select the "Common Parameters" from the "Start Screen", and then select "System".

## 12.D.5.1. Date and Time

| date: | 1/10/02  |
|-------|----------|
| time: | 08:35:15 |
|       |          |

The Date and time may be set to local setting by the customer.

To change the time, follow directing in section "Input Fields and Buttons" in Chapter "Operation Panel *TOUCH*panel (TP170b)."

## 12.D.5.2. Touch Calibration

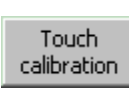

#### Purpose:

Depending on the fitting position as well as the viewing angle the touch screen may need to be calibrated to avoid any operating errors. You can calibrate the screen by selecting the *Touch Calibration* button.

#### **Procedure:**

Start the calibrating procedure via the Touch Calibrating pushbutton. Five calibration crosses are displayed in succession at random points on the screen. Follow the instructions displayed on the screen and touch each calibration cross as it is displayed.

#### **Performing calibration**

With the calibration procedure completed, touch the screen at any point for accepting the latest calibration data.

#### **Rejecting calibration**

Wait for 30 seconds, until the overlaid timer-bar has reached zero, for rejecting the latest calibration data. In case calibration has been carried out incorrectly the latest values are not accepted.

| Carefully press and briefly hold stylus on the centre of the<br>target. Repeat as the target moves around the screen |
|----------------------------------------------------------------------------------------------------|
| +                                                                                                    |
|                                                                                                    |

#### 12.D.5.3. Screen Cleaning

| Screen   |
|----------|
| cleaning |

After cleaning display has been started, all inputs via the touch screen are locked for 30 seconds. A run bar indicates the remaining time.

## **Protective foil**

For the Touch-Screen a protective foil is available. However this protective foil is not included in delivery of the TP170.

The self-adhesive protective foil protects the screen against scratches and grime.

In addition, the matt surface of the foil reduces any kind of reflection.

If required the protective foil can be removed at any time without

leaving residual glue on the screen. If required a new foil would need to be applied.

## Caution

For removing the protective foil do not use any sharp or pointed objects, such as knives, which may result in damage to Touch Screen.

## 12.D.5.4. Language

The Touch Operation Panel (TP170b) enables the user to select between preloaded languages.

MBRAUN systems are currently loaded with German and English. To change between languages stored on the TP170 simply press the "Language" button.

## 12.D.5.5. WIN CE

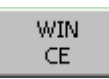

Language

With the Win CE button activated, the Run-time program is completed and the panel is run down to the operating system level. If important filing procedures are running in the back-ground, this is the safest way of completing the filing procedures before the device is deacti-

vated.

#### 12.D.5.6. Info

Info

This area displays the following information:

• Type of device, project number, manufacturer's address.

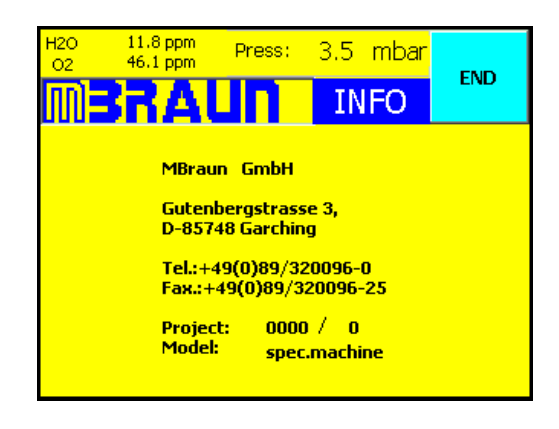

## 12.D.5.7. LOGIN / LOGOUT

LOGIN LOGOUT

These Buttons are for reserved for service use only.

Selecting the "LOGOUT" button will log the user out of the current "Password" level. That is the password level will be set to "zero".

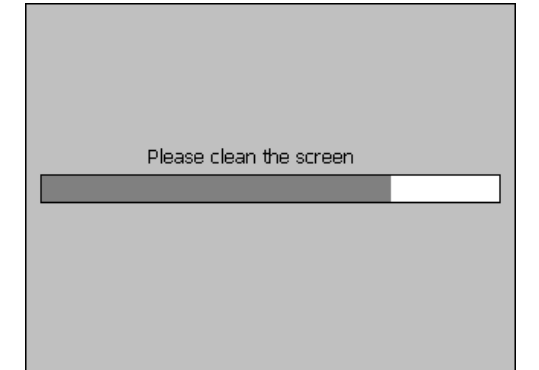

## 12.D.6. Service Functions

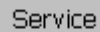

The "Service" button

#### Note:

The Service Function is password protected. It is reserved for MBRAUN service personnel only.

No Operating instructions are given for the service function. Information about the settings within the service mode is reserved for MBRAUN Service personnel only.

## 12.D.7. Box Purging Parameters

| parameter purifier                                      | back | Alarm |
|---------------------------------------------------------|------|-------|
| Box purging                                             | Dack | end   |
|                                                         |      |       |
| automatically purging with<br>O2 limit value violation: | no   |       |
| oxygen limit value:                                     |      | 0 ppm |
| automatically purging with box pressure alarm:          | no   |       |
|                                                         |      |       |

Two types of automatic purging options are available on the screen.

The purging methods are selected by choosing either yes or no in the relevant input field on the right of the screen.

Automaticaly purging with O2 limit value violation – will purge the glove box atmosphere as soon as the Oxygen limit value is over stepped

e.g. if the oxygen limit value is 50 ppm and the sensor reading is 51 ppm then the Automatic purging will bring the oxygen content of the glove box atmosphere to below 50 ppm.

Automatically purging with box pressure alarm – will either refill or evacuate the glove box by 5 mbar if the box pressure alarm setpoint is overstepped.

e.g. A system is required to be used with an under pressure and the pressure upper pressure alarm parameter is set at -1mbar. If the pressure increases above -1mbar then the box atmosphere will be evacuated by 5 mbar bringing the pressure down to -6mbar.

Like wise if the under pressure setpoint is over stepped then the glove box will be filled by 5 mbar.

## 12.D.8. Freezer / Box Cooling Parameters

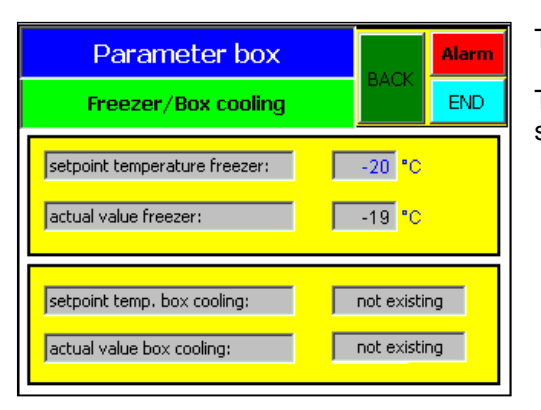

The Freezer and Box Cooling functions are offered as an option.

The use and setting for the Freezer and Box Cooling are described in their individual chapters.

## 12.E. Functions

## Note:

Via the Functions button in the Start Display, all existing functions can be selected and the status can be controlled. The individual displays comprise the functions in the form of buttons so that these functions are selectable within the individual function groups.

Below are the normal function screens showing the location of all the common function buttons.

| H2O 11<br>O2 46    | .8 ppm<br>.1 ppm | Press:                             | 3.5       | mbar   | END            |
|--------------------|------------------|------------------------------------|-----------|--------|----------------|
|                    | Alamaa           |                                    |           |        |                |
| BA                 | .CK              | Г                                  | NEXT      |        | Alarm          |
| Circula<br>Purifie | tion I<br>#r 1   | Regeneration Vacuu<br>Purifier 1 V |           |        | ım Pump<br>/PG |
| Circula<br>Purifie | tion I<br>#r2    | Regenera<br>Purifier               | tion<br>2 | xlight |                |
| Analys             | ser              | Quick Purge E<br>Co                |           |        | Box<br>poling  |
|                    |                  |                                    |           |        |                |

| H2O<br>02                    | 11.8 ppm<br>46.1 ppm          | Press      | :                                | 3.5               | mbar               | END   |
|------------------------------|-------------------------------|------------|----------------------------------|-------------------|--------------------|-------|
|                              | Fun                           | iction     | S                                |                   |                    |       |
|                              | BACK                          |            | ١                                | NEXT              |                    | Alarm |
| Eva                          | Antechamber<br>cuate/Start Au | 1<br>Itom. | . Antechamb<br>om. Evacuate/Star |                   | ber 2<br>"t Autom. |       |
| Antechamber 1<br>Refill      |                               |            | An                               | techam<br>Refil   | ber 2              |       |
| Antechamber 1<br>Vacuum Pump |                               |            | An<br>Va                         | techam<br>icuum F | ber 2<br>Pump      |       |
| Antechamber 1<br>Heater      |                               |            | An                               | techam<br>Heate   | ber 2<br>r         |       |

| H2O<br>02 | 11.8 ppm Pres<br>46.1 ppm   | s: | 3.5 mb                     | bar           | END        |  |  |
|-----------|-----------------------------|----|----------------------------|---------------|------------|--|--|
|           | Functio                     | าร |                            |               |            |  |  |
|           | BACK                        |    | Alar                       |               |            |  |  |
|           | Circulation<br>LMF Filter1  |    | Regel<br>LMF F             | ner:<br>Filte | at.<br>r 1 |  |  |
|           | Circulation<br>LMF Filter 2 |    | Regenerat.<br>LMF Filter 2 |               |            |  |  |
|           | Vacuum Pump<br>Solvent Trap |    |                            |               |            |  |  |
|           |                             | -  |                            |               |            |  |  |

## 12.F. Warnings and Error Messages

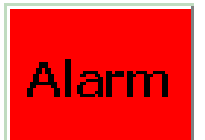

The "Alarm" Button appears in each screen.

On occurrence of a fault or an error the "Alarm" button will flash. To view the error messages, push the "Alarm" button. This will open the Warnings Screen.

Figure 2: Warning Screen

| w   | arning Scre | en      | BACK       | END   | AC | ĸ |
|-----|-------------|---------|------------|-------|----|---|
| No. | Time        | Text    |            |       |    |   |
| 106 | 12:48:16    | purifie | er 1: H2O  | alarm |    |   |
| 108 | 12:17:13    | purifi  | er 1: O2 a | alarm |    | - |
|     |             |         |            |       |    |   |

The messages that appear in the screen are in order of occurrence. The most recent message is the uppermost.

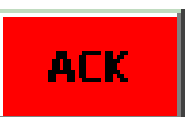

To acknowledge that a message has been read, select the message by touching the screen. The message will become highlighted on the screen. Select the Acknowledge button.

Messages that are no longer valid (e.g. The moister sensor reading is again within the alarm limit range) will be removed from the screen upon being acknowledged.

Selecting the "Back" button will return to the previous screen.

## 12.G. Antechamber Functions

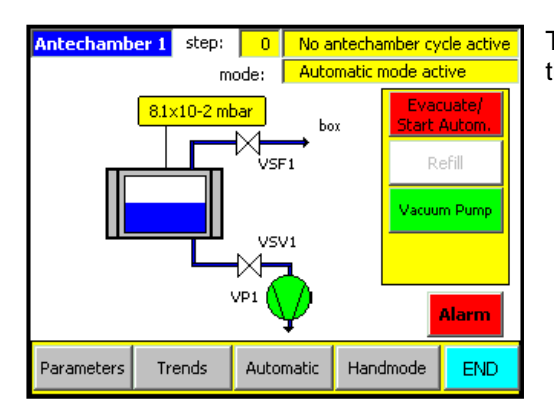

The purpose and functions of the antechamber are described in the chapter – Antechamber Operation.

## Contents

| 13.1. | General Information                                              | 2  |
|-------|------------------------------------------------------------------|----|
| 12.2  | Dringinla                                                        | 2  |
| 13.2. |                                                                  | Z  |
| 13.3. | Overview                                                         | 3  |
|       | 13.3.1 Handmode (Standard) Antechamber Operation                 | 3  |
|       | 13.3.2. Automatic Antechamber Control                            | 3  |
| 13.4. | Important Notes                                                  | 3  |
| 13.5. | Transferring Material into the Box                               | 4  |
|       | 13.5.1. Preparation                                              | 4  |
|       | 13.5.2. Evacuation in Manual Mode                                |    |
|       | 13.5.3. Refilling in Manual Mode                                 | 5  |
|       |                                                                  | _  |
| 13.6. | Information About the Automatic Antechamber Control              | 6  |
| 13.7. | Antechamber Parameters                                           | 7  |
|       | 13.7.1. Parameter Definitions                                    | 7  |
| 13.8. | Trends for Antechamber                                           | 8  |
| 13.9. | Transferring Material Out of the Box                             | 9  |
|       | 1391 Preparation                                                 | 9  |
|       | 13.9.2. Removal of Material from Antechamber                     | 9  |
| 13.10 | Circular Antechambers                                            |    |
|       | 13.10.1 Opening and Closing the Antechamber Door Outside the Box | 10 |
|       | 13.10.2. Opening and Closing the Antechamber Door Inside the Box | 11 |
| 12 14 | Mini Antoohamhar                                                 | 40 |
| 13.11 | 12.11.1 Opening and Closing the Outer Dear                       |    |
|       | 13.11.1. Opening and Closing the Outer Door                      | ۲۲ |
|       | 13.11.2. Transferring Material Out of the Box                    | 14 |
|       |                                                                  |    |

## Table of Figures

| Figure 1: Principle of Antechamber Operation         | 2 |
|------------------------------------------------------|---|
| Figure 2: Antechamber Control Screens                | 3 |
| Figure 3: Principle of Automation Antechamber Cycles | 6 |

## 13.1. General Information

Antechambers are designed for transferring material into or out of the inert Glove Box System without polluting the box internal atmosphere during the respective procedures.

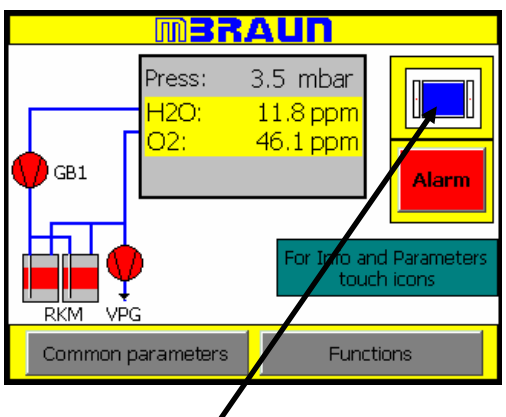

Antechamber Icon shown on Start Screen

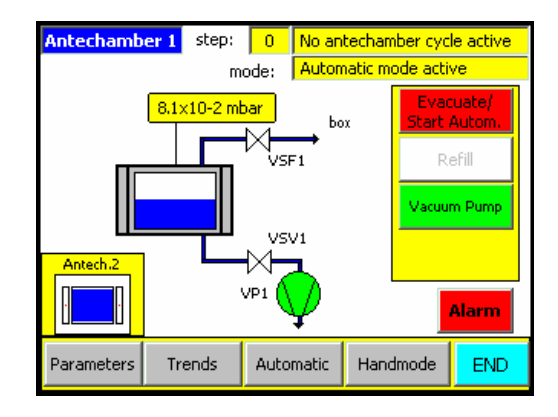

Antechamber Screen (Button for 2nd antechamber is also shown)

## 13.2. Principle

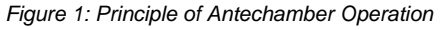

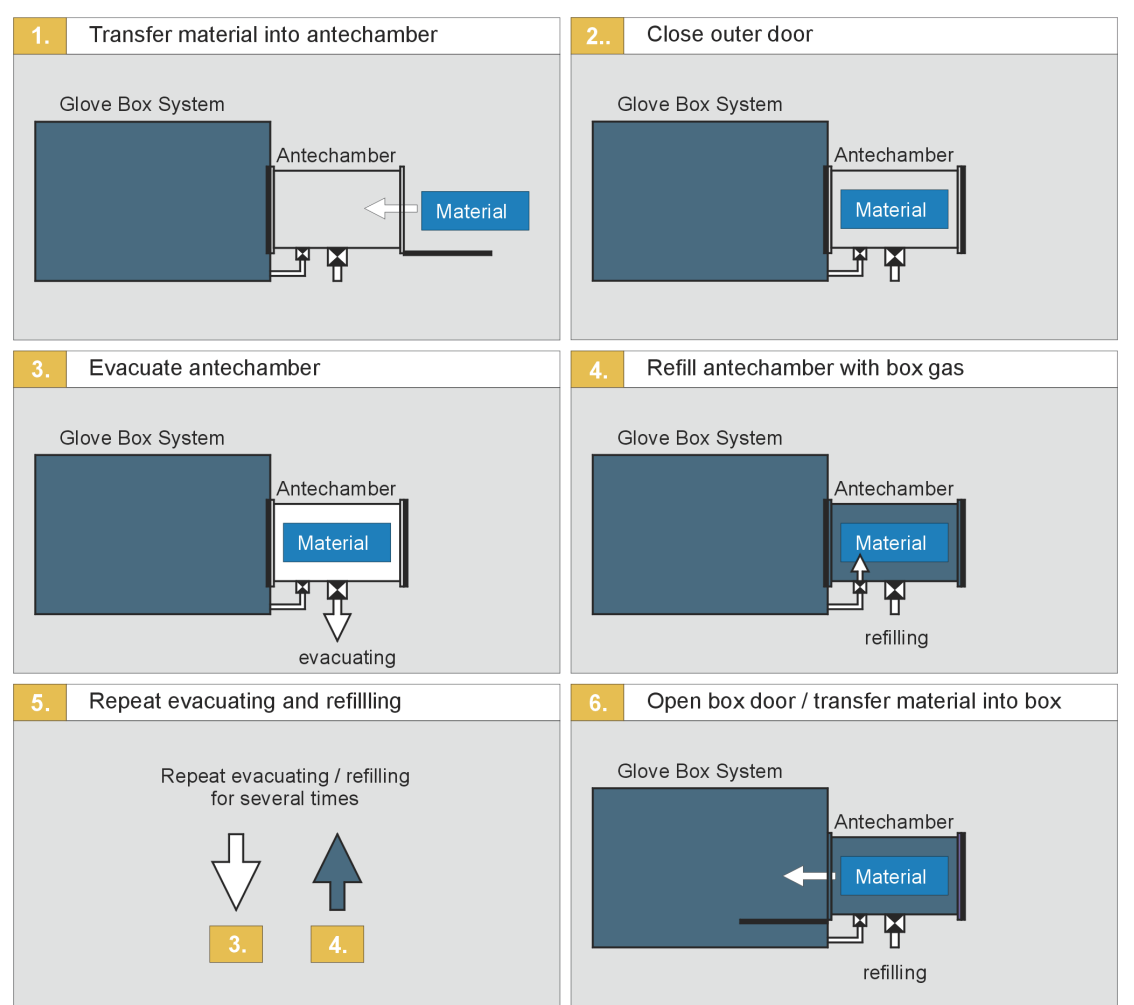

## 13.3. Overview

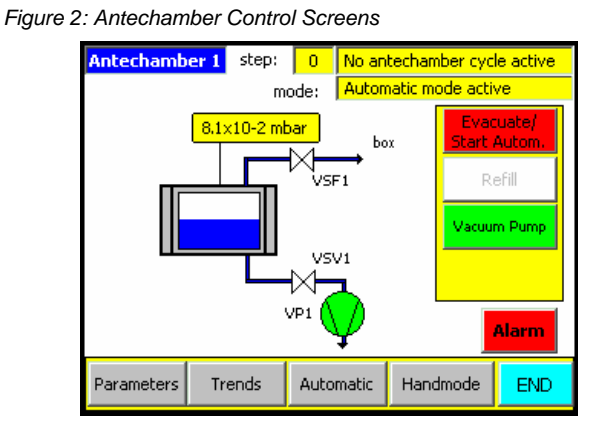

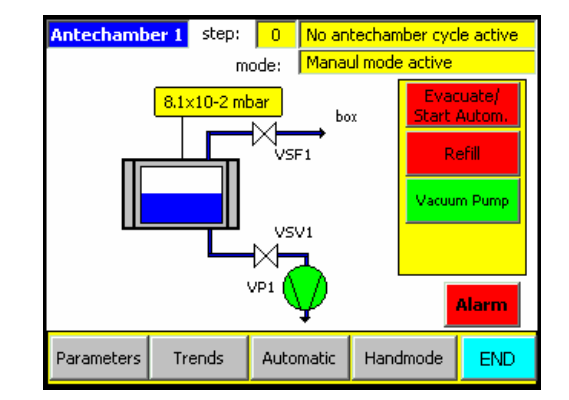

Antechamber in Automatic Mode

## Antechamber in Handmode

## 13.3.1. Handmode (Standard) Antechamber Operation

Handmode operation means that the functions of "Antechamber Evacuation" and "Antechamber Refilling" should be started and completed manually.

## 13.3.2. Automatic Antechamber Control

The automatic antechamber control is a control software option. With this program available the evacuating/refilling cycles are automatically executed and controlled.

#### **Recommendation:** MBRAUN recommends the use of Automatic Antechamber Operation, if available

## 13.4. Important Notes

The pressure within the antechamber may be given by:

- A manometer mounted onto the antechamber, and/or
- A pressure reading being displayed within the antechamber screen (Yellow box above antechamber Icon)

## **Caution:**

Never open box and outer antechamber doors simultaneously.

An evacuated antechamber cannot be opened.

Attempting to open an evacuated antechamber may damage the door locking mechanism. Never open a box door of an antechamber filled with ambient atmosphere. This would result in pollution of the box atmosphere and possibly in damage of measuring instruments and material within the box. Mechanical parts and seals should be checked regularly and protected against any contamination.

When handling gases always keep to the national and international guidelines.

## Recommendation:

If the system is equipped with a separate pump, MBRAUN recommends that the pump is switched off (using the control panel) when not required. The pump will be restarted automatically on the next evacuation/refill cycle.

## 13.5. Transferring Material into the Box

#### Note:

Applies to systems without optional automatic antechamber control.

#### 13.5.1. Preparation

- Observe Item "Important Notes" in this chapter.
- The antechamber door located inside the box is closed.
- The outer antechamber door is open.
- If a sliding tray is available: Pull out sliding tray; lay material on tray; then slide the tray together with the material into antechamber.
- If no sliding tray is available: Transfer the material directly into antechamber.
- Then close outer antechamber door.

#### **Caution:**

If you transfer material with enclosed gaseous volume into the box the material should be able to withstand the pressure difference during the antechamber purge process (evacuation and refilling cycles). If possible open up any seals to enclosed gaseous volume – e.g. lids of bottles – so that the enclosed gases will also be exchanged during the pump/fill cycle.

## 13.5.2. Evacuation in Manual Mode

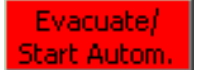

Press the Evacuate/Start Autom button to start evacuation.

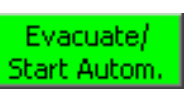

The antechamber is being evacuated. Status indicator of the "Evacuate/Start Autom" button is green, an appropriate status message appears at the top of the Antechamber screen and the "Blue Bar" in the

antechamber icon will decrease to show current status.

#### **Recommendation:**

MBRAUN recommends an evacuation of the antechamber up to a value of <0.5 mbar.

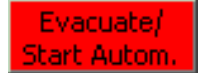

Pressing the "Evacuate/Start Autom" button again will stop the process.

## 13.5.3. Refilling in Manual Mode

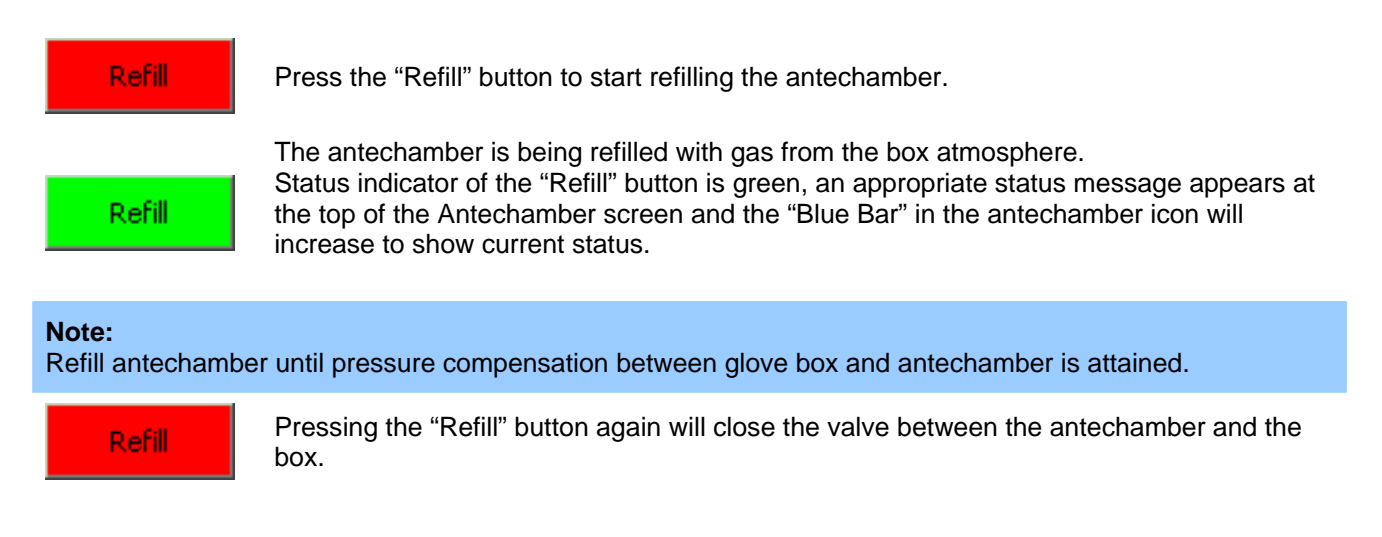

#### **Caution:**

For obtaining a high degree of purity, the antechamber should undergo repeated evacuation and refilling procedures.

In this case for intermediate refilling a pressure of approximately 200 mbar is sufficient. The last refilling step always has to be back to box pressure.

## **13.6.** Information About the Automatic Antechamber Control

#### Note:

Applies only to systems equipped with an optional automatic antechamber control.

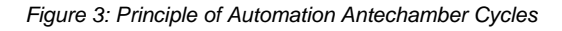

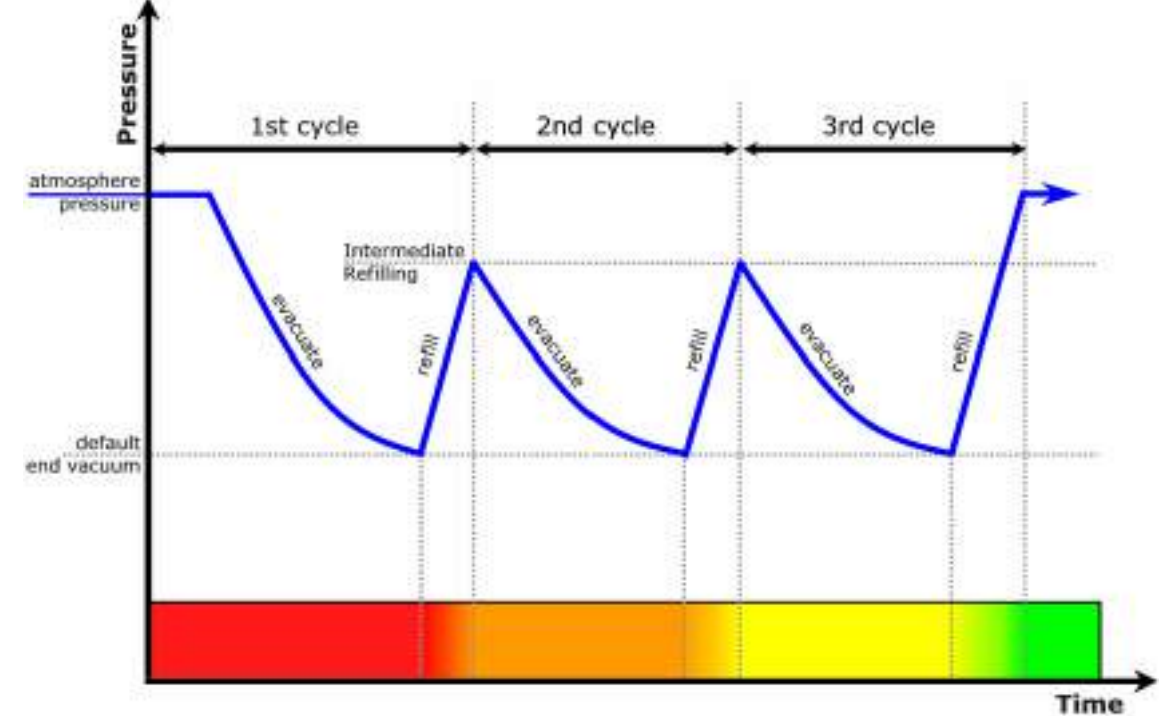

The diagram above shows how the intermediate refilling affects the atmosphere within the antechamber.

The parameters of the automatic antechamber control have optimally been matched with the antechamber by the manufacturer. If required, they can be changed by the user. For information about changing the parameters refer to "Antechamber Parameters" Section.

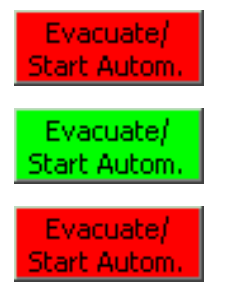

Press the Evacuate/Start Autom button to start Automatic evacuation.

The antechamber is being evacuated.

The "Evacuate/Start Autom" button will release when the process has finished.

## 13.7. Antechamber Parameters

Selecting the Parameters button from the "Antechamber" screen will open the parameters screen.

| Parameter                     | BACK |                 | END    | Ala | im |
|-------------------------------|------|-----------------|--------|-----|----|
| Antechamber 1                 | MORE |                 |        |     |    |
|                               |      | _               |        |     |    |
| Intermediate refilling level: |      | 50              | 0 mbar |     | -  |
| Setpoint vacuum leaktest:     |      | 5x10-1 mbar 🔄   |        |     |    |
| Setpoint endvacuum:           |      | 5x10-2 mbar 💽 💌 |        |     |    |
| Pumping / refilling cycles:   |      |                 | 1      |     |    |
| Max. evacuation time [min]:   |      | 5               |        |     |    |
| Max. leakrate [step value]:   |      |                 | 3      |     |    |

## 13.7.1. Parameter Definitions

| Intermediate refilling Level: | Up to this value the oven is flooded with inert gas.                                                                                                    |
|-------------------------------|----------------------------------------------------------------------------------------------------|
| Setpoint vacuum leaktest:     | At this pressure the vacuum leaktest will be started.                                                                                                    |
| Setpoint endvacuum:           | Up to this pressure the antechamber will be evacuated.                                                                                                    |
| Pumping/refilling cycles:     | Number of evacuation and refilling cycles.                                                                                                    |
| Max. evacuating time [min]:   | If the set value "setpoint vacuum leaktest" is not reached in this<br>time the automatic antechamber cycle will be stopped and the<br>warning:<br>"pumping time exceeded" will be displayed                                                                                                    |
| Max. leakrate [step value]:   | Parameter of the maximum pressure increase during the 2<br>steps of the vacuum leaktest within the measuring time frame.<br>Example: $2x10-1$ mbar to $4x10-1$ mbar.<br>If the parameter value is exceeded the antechamber process<br>will be stopped and the warning: "antechamber leaking" will be<br>displayed. |

## 13.8. Trends for Antechamber

All graphs are similarly designed. The measurements are displayed on a time-line graph.

The trend graph for the antechamber is accessed by selecting the "Trends" button in the "Antechamber" screen.

| Tr     | ends    | Antech.1       | bar B  | ACK    | Temp.    | Alarm         |
|--------|---------|----------------|--------|--------|----------|---------------|
| 1000 - |         |                |        |        |          |               |
| mbar   |         |                |        |        |          |               |
| 500    |         |                |        |        |          |               |
|        |         |                |        |        |          |               |
|        |         |                |        |        |          |               |
| 10 -   |         |                |        |        |          |               |
| 1      |         |                |        |        |          |               |
| 10-1   |         |                |        |        |          |               |
| 10-2 - |         |                |        |        |          |               |
|        | 11:02:1 | 10:54:46       | 10:47  | 16     | 10:39:46 | 10:32:16      |
|        | 23.01.2 | 200323.01.2003 | 23.01  | 1.2003 | 23.01.20 | 03 23.01.2003 |
| >:     | >       | <<             | Zoom · | + Zo   | om -     | <             |

The first trends screen displays the atmosphere pressure within the antechamber.

The current atmosphere pressure is displayed at the top left-hand corner of the screen.

There are 5 buttons on all graph displays. With the (back) and (back) and (cond) (forward) buttons you can move along the time axis. With the (cond) and (cond) (zoom) buttons you can select a narrower or broader time frame. The (cond) (re-set) button returns you to the current time.

- X Axis = Timescale details in hours and minutes
- Y Axis = Measurement in mbar (pressure) or °C (temperature)

## 13.9. Transferring Material Out of the Box

## 13.9.1. Preparation

- Observe Item "Important Notes" in this chapter.
- The outer antechamber door is closed.
- The antechamber door located inside the box is open.
- If a sliding tray is available: Pull out sliding tray; lay material on tray; then slide the tray together with the material into antechamber.
- If no sliding tray is available: Transfer the material directly into antechamber.
- Then close inner antechamber door.

## 13.9.2. Removal of Material from Antechamber

- Open the antechamber door located outside the box.
- If a sliding tray is available: Pull out sliding tray; remove material from tray; then slide the tray back into antechamber.
- If no sliding tray is available: Transfer the material directly out of the antechamber.
- Then close the outer antechamber door.

#### **Caution:**

Annoyance by bad smell is expected as soon as any waste purge gas is escaping to the surroundings. Environmental pollution and effects detrimental to health, however, are not known, but cannot be excluded. The manufacturer does not assume any liability.

When using toxic or radioactive material manual, by no means the gas should escape to the environment. Information about pertinent alternative methods: service@mbraun.de

#### **Recommendation:**

Ensure that both outer and inner doors of the antechamber are closed when material is not being transferred through the antechamber.

After having the outer antechamber door opened, it is recommended that at least one evacuation and refill cycle is completed for the antechamber to prevent possible condensation being deposited on the interior antechamber walls.

## 13.10. Circular Antechambers

## 13.10.1. Opening and Closing the Antechamber Door Outside the Box

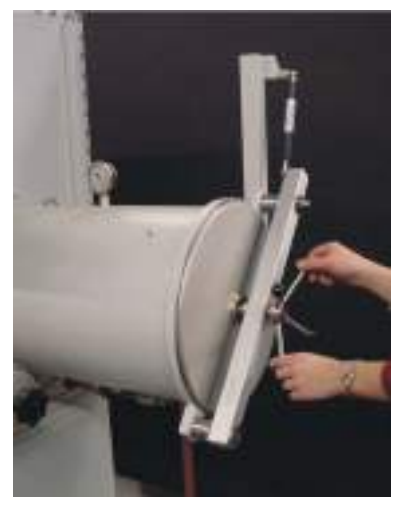

Observe all items of this chapter. Turn the locking mechanism until the antechamber door is free.

**Caution:** Antechamber under vacuum cannot be opened. If you try to open the antechamber under vacuum the opening mechanism can be damaged.

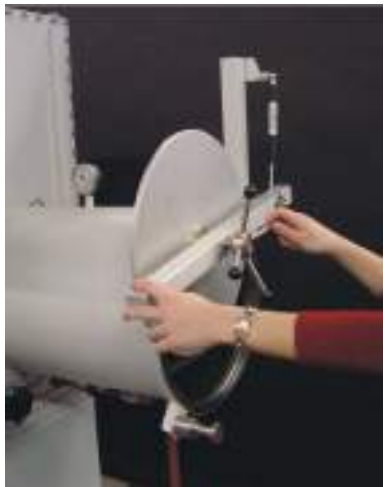

Carefully open the antechamber door in upward direction.

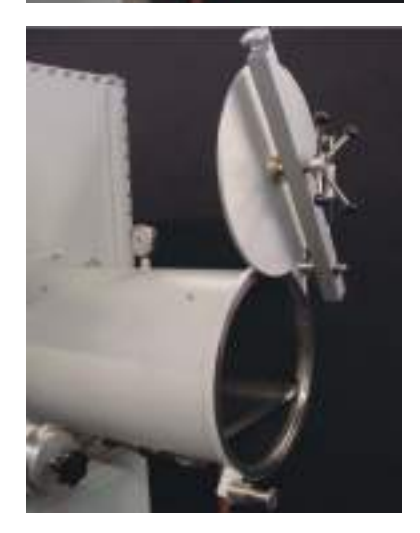

The antechamber door is held by the spring mechanism. It stays in the position (see picture).

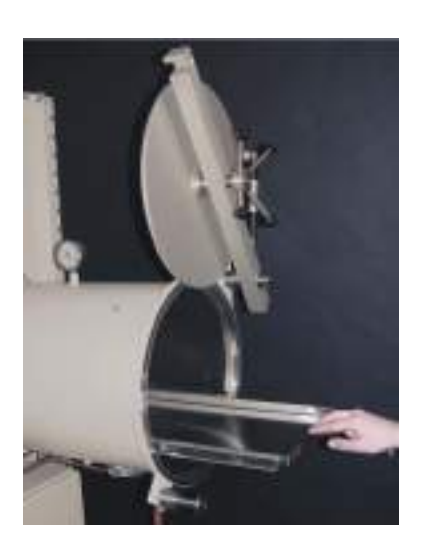

Carefully pull out sliding tray.

Closing the outer door is done in reverse order.

## 13.10.2. Opening and Closing the Antechamber Door Inside the Box

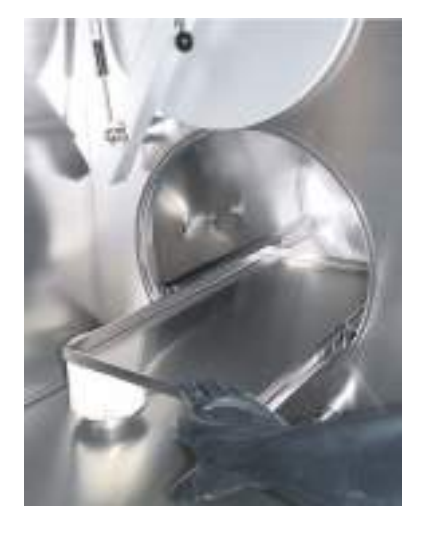

After execution of the evacuation/refill cycles: Opening and closing of the antechamber door inside the box is done in the same way as described for the outer door.

## **Caution:**

By no means open the inner door of an antechamber filled with air. This will result in polluting the inert box atmosphere and possibly in damaging measuring instruments and any material. Antechamber under vacuum cannot be opened. If you try to open the antechamber under vacuum the opening mechanism can be damaged.

## 13.11. Mini Antechamber

## 13.11.1. Opening and Closing the Outer Door

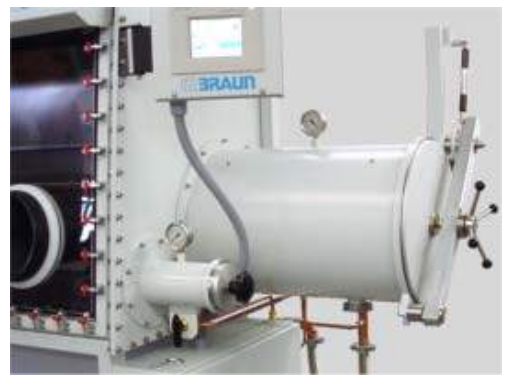

Observe all items of this chapter. Turn the locking mechanism until the cover is free.

## Caution

Antechamber under vacuum cannot be opened. If you try to open the antechamber under vacuum the opening mechanism can be damaged.

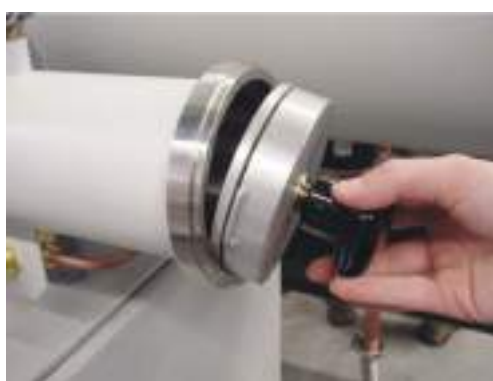

Remove the cover.

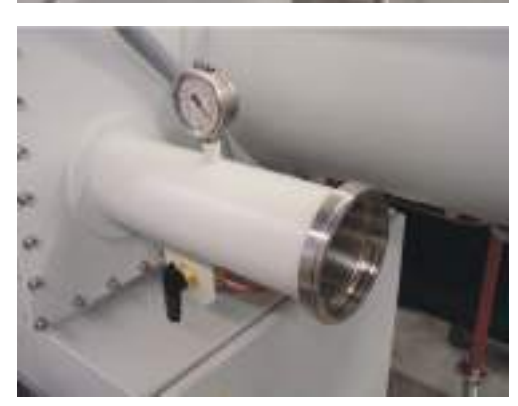

Insert material into the antechamber.

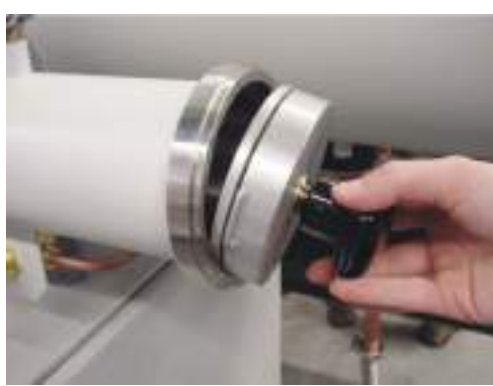

Put the cover back on (please pay attention to the slide-ways) and turn the locking mechanism to close it.

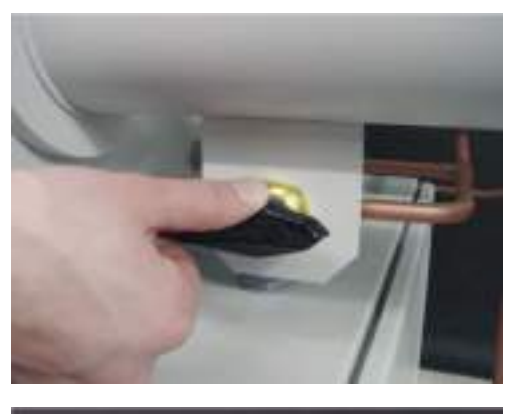

Execution of the evacuation/refill cycles:

A. Turn the hand valve to the position "Evacuate". The antechamber will be evacuated.

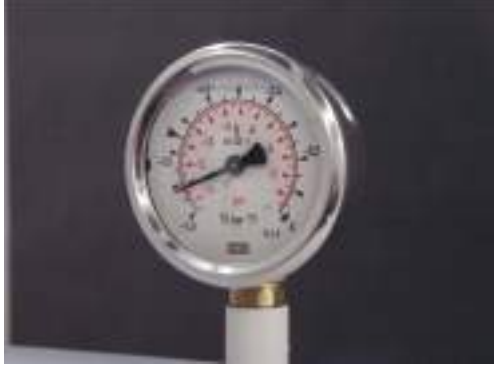

B. Evacuate until the manometer shows a pressure of -0.9 up to -1.0 bar.

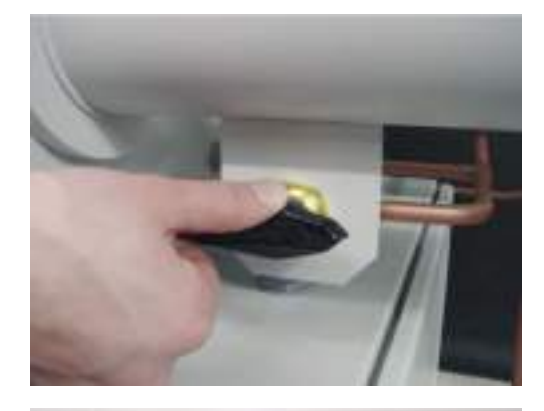

C. Turn the hand-valve to the position "refill". Please pay attention to the description on the antechamber. The antechamber is purged with box gas. Purge until there is a pressure balance between the box and the antechamber. The reading on the manometer will change to zero.

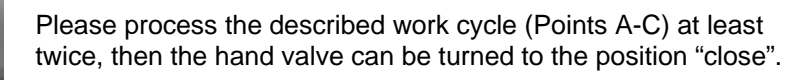

#### **Caution:**

By no means open the inner door of an antechamber filled with air. This will result in polluting the inert box atmosphere and possibly in damaging measuring instruments and any material.

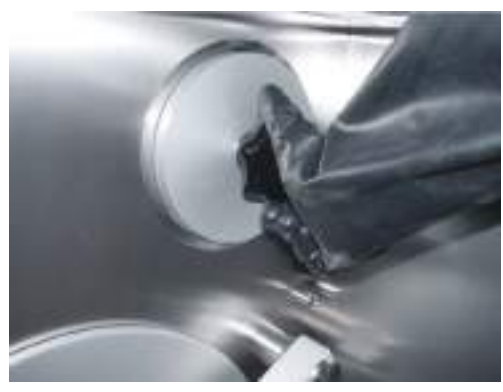

Turn the locking mechanism until the cover is free.

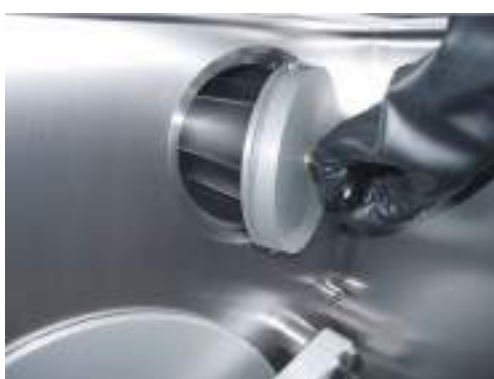

Remove the cover and take the material out of the antechamber.

## 13.11.2. Transferring Material Out of the Box

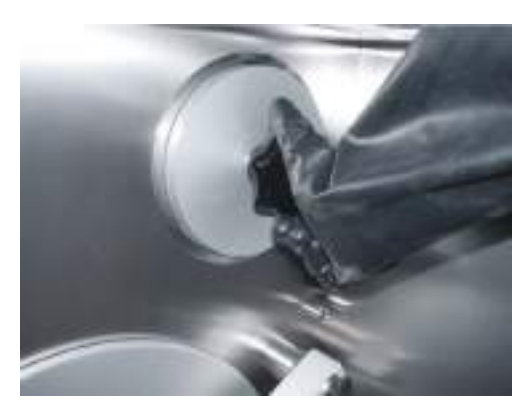

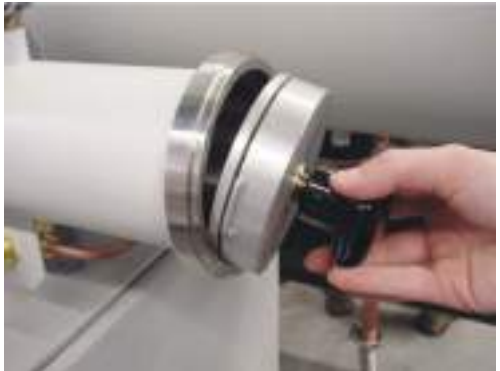

Insert the material into the antechamber. Put the cover back on (please pay attention to the slide-ways) and turn the locking mechanism to close it.

#### **Caution:**

Annoyance by bad smell is expected as soon as any waste purge gas is escaping to the surroundings. Environmental pollution and effects detrimental to health, however, are not known, but cannot be excluded. The manufacturer does not assume any liability. When using toxic or radioactive material manual, by no means the gas should escape to the environment. Information about pertinent alternative methods: service@mbraun.de

Remove the outer cover and the material.

# Contents

| 14.1. | General Information             | 2        |
|-------|---------------------------------|----------|
| 14.2. | Operation of the Oven           | 2        |
| 14.3. | Parameters for Oven Antechamber | <b>3</b> |
| 14.4. | Trends for Oven Antechamber     | 4        |

## 14.1. General Information

M.Braun glove boxes can be equipped with an oven. The oven can be installed at the place usually occupied by the antechamber, or as an additional antechamber on the opposite side, the rear ore on top of the glove box.

The oven allows a process at an elevated temperature to be performed under vacuum and/or under an inert gas atmosphere. Typical applications are for the removal of water or solvents from either surfaces or substances prior to the material being transferred into the glove box.

If the oven is placed at the side of the glove box then it typically functions as an antechamber, i.e. it allows the transfer of materials into and out of the inert Glove Box System without polluting the box internal atmosphere during the respective procedures.

Note: See also Antechamber chapter.

The Oven antechamber has a slightly larger diameter and longer length that the standard antechamber to allow for the heating and cooling apparatus whilst maintaining similar internal dimension as a standard antechamber.

M.Braun also offers a range of ovens for specific operations.

## 14.2. Operation of the Oven

See also "Antechamber Operation" Chapter.

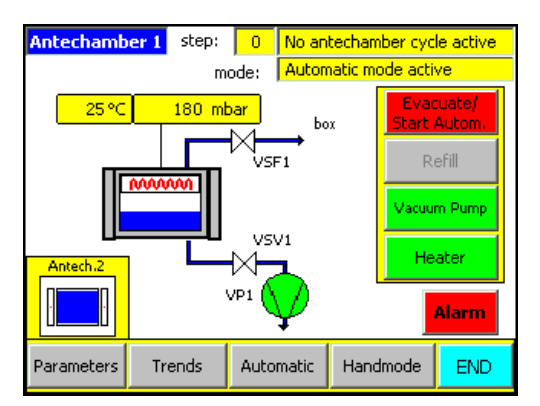

The picture shows the schematic structure of the oven antechamber. The yellow status fields display the various actual values or process steps.

In the section to the right of the screen are the oven functions.

At the bottom of the screen are buttons for operation mode and status button. Selecting the appropriate button will open the "Oven Parameters" screen or the "Trends" Screen.

#### Note:

Operation of the antechamber is possible with or without the heating cycle. Selecting the "Heating" button switches the heating function.

## 14.3. Parameters for Oven Antechamber

Selecting the Parameters button from the "Antechamber" screen will open the parameters screen. The parameters that are specific for the oven operation are accessed by pressing the "more" button.

| Parameter                     | ВАСК | END             | Alarm |  |  |
|-------------------------------|------|-----------------|-------|--|--|
| Antechamber 1                 | MORE |                 |       |  |  |
| Intermediate refilling level: |      | 500 mbar        | •     |  |  |
| Setpoint vacuum leaktest:     |      | 5x10-1 mbar 🛛 💌 |       |  |  |
| Setpoint endvacuum:           |      | 5x10-2 mbar 🛛 💌 |       |  |  |
| Pumping / refilling cycles:   |      | 1               |       |  |  |
| Max. evacuation time [min]:   |      | 5               |       |  |  |
| Max. leakrate [step value]:   |      | 3               |       |  |  |

| Parameters<br>Oven-Antechamber 1 | KEND | Alarm   |
|----------------------------------|------|---------|
| Heating time:                    | 10   | minutes |
| Remaining heating time:          | 0    | minutes |
| Refill temperature:              | 50   | °C      |
|                                  |      |         |
|                                  |      |         |
|                                  |      |         |

## 14.3.1. Parameter Definitions

| Intermediate refilling Level: | Up to this value the oven is flooded with inert gas.                                                                                                    |
|-------------------------------|----------------------------------------------------------------------------------------------------|
| Setpoint vacuum leaktest:     | At this pressure the vacuum leaktest will be started.                                                                                                    |
| Setpoint endvacuum:           | Up to this pressure the antechamber will be evacuated.                                                                                                    |
| Pumping/refilling cycles:     | Number of evacuation and refilling cycles.                                                                                                    |
| Max. evacuating time [min]:   | If the set value "setpoint vacuum leaktest" is not reached in this time the automatic antechamber cycle will be stopped and the warning: "pumping time exceeded" will be displayed                                                                                                    |
| Max. leakrate [step value]:   | Parameter of the maximum pressure increase during the 2 steps of the vacuum leaktest within the measuring time frame.<br>Example: $2x10^{-1}$ mbar to $4x10^{-1}$ mbar.<br>If the parameter value is exceeded the antechamber process will be stopped and the warning: "antechamber leaking" will be displayed. |
| Heating time:                 | The maximum time that is allowed for the oven to reach the desired temperature.                                                                                                    |
| Refill temperature:           | The oven must cool to this level after the heating process, following this it may be flooded with inert gas to the atmospheric pressure.                                                                                                    |

Note:

Heating time and Refill temperature parameters when the system is equipped with the automatic cycle function

## 14.4. Trends for Oven Antechamber

All graphs are similarly designed. The measurements are displayed on a time-line graph.

The trend graphs for the oven antechamber are displayed over two screens and are accessed by selecting the "Trends" button in the "Antechamber" screen.

| Trends<br>1000 -<br>mbar<br>500                      | Antech.1                            | BACI                           | < Temp.                         | Alarm                        |
|------------------------------------------------------|-------------------------------------|--------------------------------|---------------------------------|------------------------------|
| 10 -<br>1<br>10-1<br>10-2<br>11:02:<br>23:01.2<br>>> | 16 10:54:46<br>200323.01.2003<br><< | 10:47:16<br>23.01.20<br>Zoom + | 10:39:4<br>03 23.01.2<br>Zoom - | 6 10:32:16<br>003 23.01.2003 |
| Trends<br><1x10-2 mba<br>100 ℃                       | <mark>Antech.1</mark><br>r 25℃      | BACI                           |                                 | Alarm                        |
| ∘⊂                                                   | 7:17 AM 11:                         | 17:17 AM                       | 11:07:17 AM                     | 10:57:17 AM                  |
| >>                                                   | <                                   | Zoom +                         | Zoom -                          | <                            |

The first trends screen displays the atmosphere pressure within the antechamber.

The current atmosphere pressure is displayed at the top left-hand corner of the screen.

The second "Trends" screen displays the temperature within the antechamber.

On the left-hand side of the screen is an input field that allows the Y-axis scale to be altered between the range of 1°C and 800°C.

The current atmosphere pressure and temperature are displayed at the top left-hand corner of the screen.

There are 5 buttons on all graph displays. With the (back) and (forward) buttons you can move along the time axis. With the (com + and (com - (com)) buttons you can select a narrower or broader time frame. The (ce-set) button returns you to the current time.

| X - Axis = | Timescale – details in hours and minutes           |
|------------|----------------------------------------------------|
| Y - Axis = | Measurement in mbar (pressure) or °C (temperature) |

# Contents

| 15.1. | Gene    | ral Information              | . 2 |
|-------|---------|------------------------------|-----|
|       | 15.1.1. | Connection Diagram           | . 3 |
|       | 15.1.2. | Activating the Analyser(s)   | . 4 |
|       | 15.1.3. | Deactivating the Analyser(s) | 4   |
| 15.2. | Calib   | ration of Sensors            | . 5 |
| 15.3. | Oxyg    | en Analyser (MB OX-SE-1)     | . 5 |
|       | 15.3.1. | General                      | 5   |
|       | 15.3.2. | Construction                 | . 5 |
|       | 15.3.3. | Connector                    | . 6 |
|       | 15.3.4. | Technical Data               | . 6 |
|       | 15.3.5. | Installation                 | . 7 |
|       | 15.3.6. | Trouble-shooting             | . 7 |
| 15.4. | Oxyg    | en Analyser (MB OX-SE-3)     | . 8 |
|       | 15.4.1. | General Information          | . 8 |
|       | 15.4.2. | Description                  | . 8 |
|       | 15.4.3. | Technical Data               | 8   |
| 15.5. | Moist   | ure Analyser (MB MO-SE-1)    | . 9 |
|       | 15.5.1. | General                      | . 9 |
|       | 15.5.2. | Technical Data               | . 9 |
|       | 15.5.3. | Connector                    | 10  |
|       | 15.5.4. | Trouble Shooting             | 10  |
|       | 15.5.5. | Maintenance: Sensor Cleaning | 10  |
|       |         |                              |     |

| Table | of | Figures |
|-------|----|---------|
|       |    |         |

| Figure 1: Types of Sensor                        | 2 |
|--------------------------------------------------|---|
| Figure 2: Connection Diagram                     | 3 |
| Figure 3: Procedure for Cleaning Moisture Sensor | 1 |

## 15.1. General Information

#### Note:

Applies to systems with optional  $H_2O$  and/or  $O_2$  analysers. Systems with analyser option are equipped with an "Analyser" function button. The measured  $H_2O$  and/or  $O_2$  values are shown on the operation panel display.

Not all analysers are necessarily included as selected options.

Figure 1: Types of Sensor

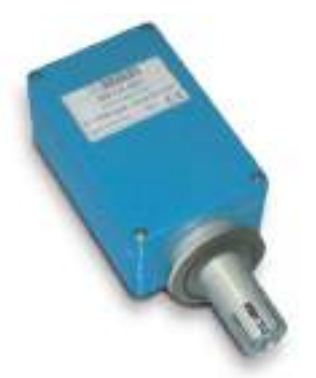

MB-OX-SE-1

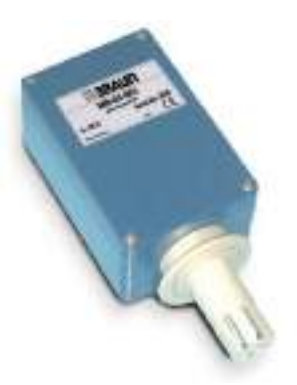

MB-OX-SE-3

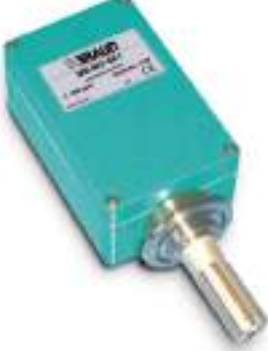

MB-MO-SE-1

## 15.1.1. Connection Diagram

Figure 2: Connection Diagram

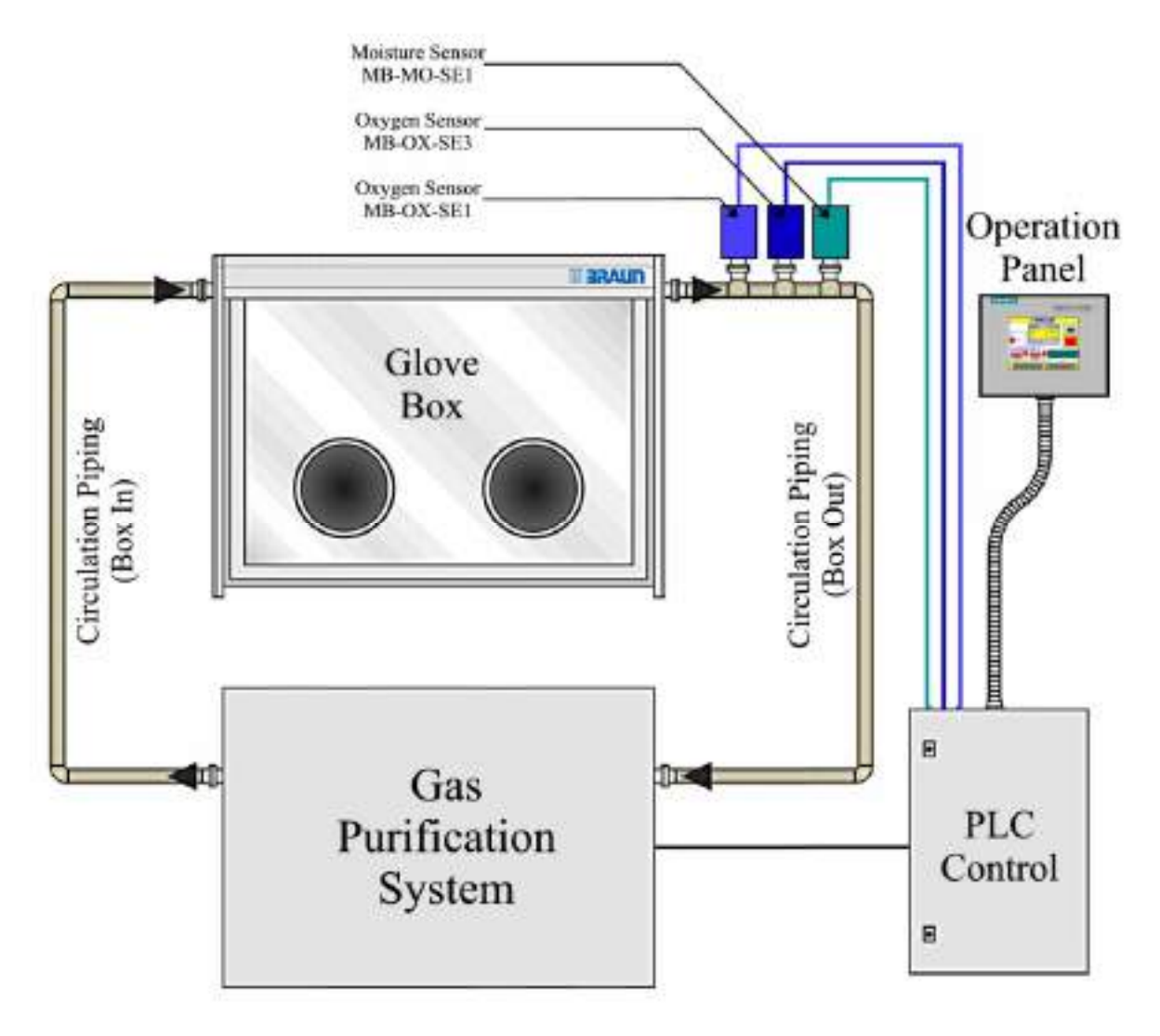

## 15.1.2. Activating the Analyser(s)

#### Note

High levels of ambient atmosphere within the box could damage or pollute the measuring instruments, the box atmosphere and any materials within the box. Ensure that the antechamber atmosphere has been purged, as required, before opening the inner antechamber door.

Do not open both doors of an antechamber at the same time causing the ambient atmosphere to enter the box.

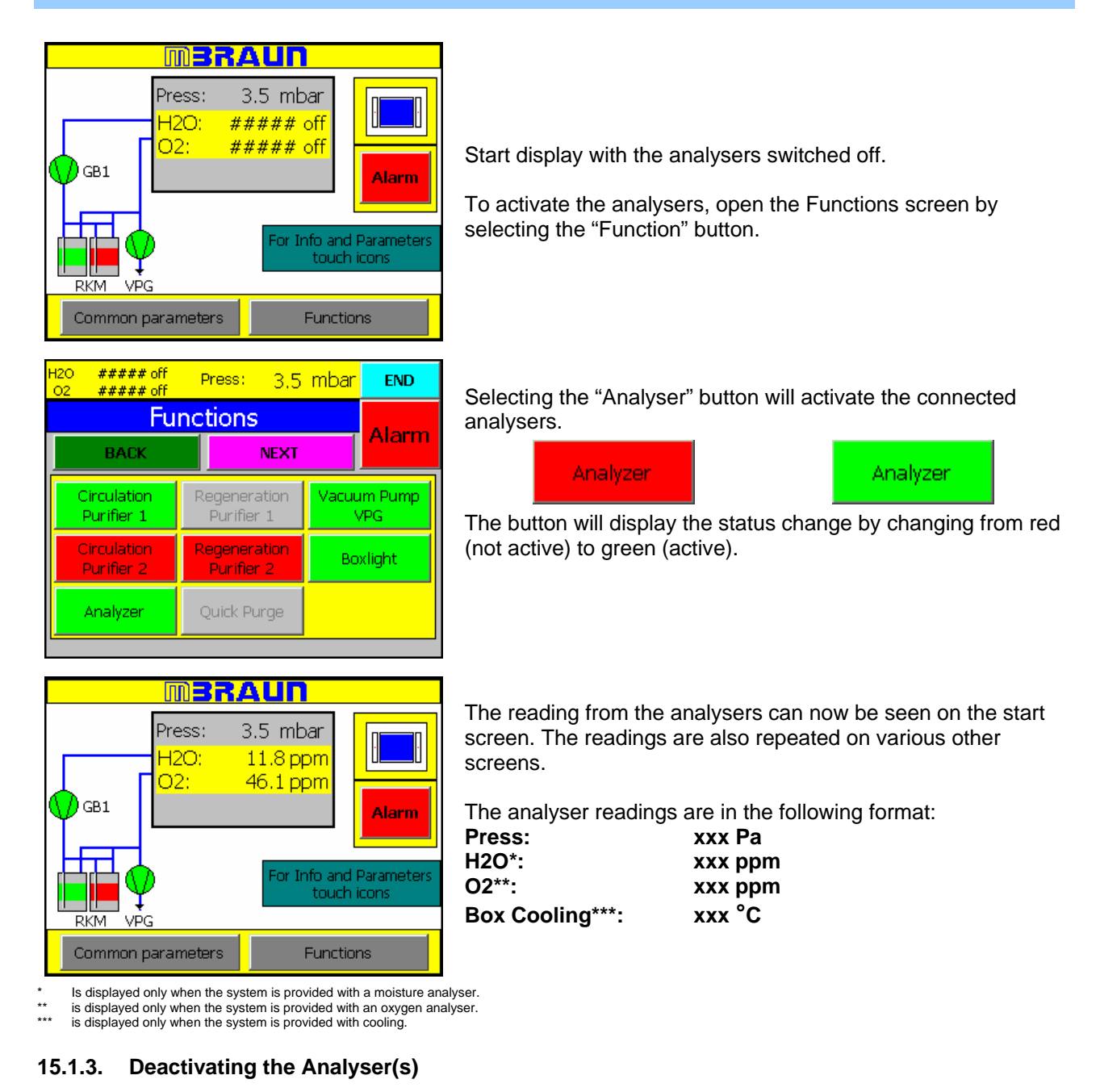

Deactivating the Analysers is carried out by the same procedure as activation.

| Analyzer |  | Analyzer |
|----------|--|----------|
|----------|--|----------|

The Analyser button will display the status change by changing from green (active) to red (not active).

## 15.2. Calibration of Sensors

All **MBRAUN** sensors have a certified calibration before shipping.

#### Recommendation

**MBRAUN** recommends that sensors are calibrated annually by **MBRAUN** technicians. Quotation on request from **MBRAUN** Service Department.

The calibration cycle depends on the demand for accuracy as well as on the conditions of the gas to be measured (purity, spurious gases etc.)

## 15.3. Oxygen Analyser (MB OX-SE-1)

#### 15.3.1. General

The MB-OX-SE-1 sensor has been designed to control the atmosphere of **MBRAUN** Systems for residual Oxygen content. The measuring range is 0 to 1000 ppm. The measuring range from 0 - 100 ppm is linear. The measurement range is calibrated for use below 1000 ppm as the sensor output, above 100 ppm, not truly linear.

This probe can be used in particular for the control of a purge process – e.g. during the initial initialisation of a MBRAUN glove box system. The probe can be operated with PLC-systems, which are integrated in MBRAUN Systems as standard equipment, or with MB SSD-DIS monitors, which are available separately.

The use of the probe for other applications can be possible from case to case, however this has to be approved by **MBRAUN** first.

The semiconductor sensor made of Zirconium dioxide is specific for oxygen, but because of the high sensor temperature and the catalytic activity of the platinum coating of the sensor there are low cross-sensitivities for hydrogen as well as possible reactions with aggressive gaseous substances, that can reduce the operational life of the sensor.

#### Caution

Operating the sensor at oxygen levels of >1000 ppm (e.g. in air) does not irreversibly damage the sensor element, but it should be avoided. If exposed to air, it will take several hours until the sensor will measure low oxygen levels correctly in Inert Gas.

#### 15.3.2. Construction

The MB-OX-SE1 consists of the sensor and the special electronics separated by a gas-tight NW40 clamp flange. The sensor is protected against physical damage by a protective cage. The sensor leads are connected to the electronics by vacuum-tight feed-throughs. The electronics are contained in an airtight box mounted directly to the back of the NW40 flange.

The measuring electronics is operated by 24 VDC. It supplies a 0 to 10 VDC output proportional to the oxygen concentration. An additional input switches the heating element of the sensor on and off to control the temperature of the sensor. If this input is not used, an internal jumper has to be set to operate the probe.

Electronics and Sensor Element have been factory-calibrated with certified calibration gases; there are no user-accessible adjustment points.

The electronics and the sensor are calibrated with NIST traceable gases.

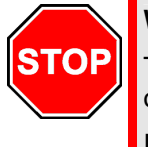

## Warning:

The probe may not be used in flammable or explosive gas atmospheres (measured gas or outside environment).

It lies within the responsibility of the user to ensure, that flammable or explosive gas mixtures cannot be exposed to the sensor head during operation.

(At the discretion of **MBRAUN GmbH**, a calibration procedure can be supplied, for trained technicians to recalibrate the sensor's low range, 0-100ppm)

#### 15.3.3. Connector

## Connector

8-pole socket (RJ45):

| Pin-No. | Contact                   |
|---------|---------------------------|
| 1       | Supply Ground             |
| 2       | Switching ON/OFF 24 V     |
| 3       | Signal Ground             |
| 4       | Livebit (O <sub>2</sub> ) |
| 5       | Not Connected             |
| 6       | Signal 0 - +10 V          |
| 7       | Supply +24 V              |
| 8       | Supply Ground             |

## 15.3.4. Technical Data

## Mechanical

| Length over all: | 190 mm, height 80 mm, depth 58 mm |
|------------------|-----------------------------------|
| Sensor-part:     | length 45 mm, diameter 26 mm      |
| Flange:          | NW 40 KF                          |
| Weight:          | 0.7 kg                            |

## Electrical

| Supply voltage:   | 24 VDC ± 10% |
|-------------------|--------------|
| Protection class: | IP 53        |

## Environment

| Ambient temperature:  | .+151  | to +2 | 27 °C   |          |               |          |        |
|-----------------------|--------|-------|---------|----------|---------------|----------|--------|
| Pressure:             | .800   | to    | 1200    | mbar     | (Differential | pressure | sensor |
|                       | to ele | ectro | nics ma | ax. ≈100 | 0 mbar)       |          |        |
| Volumetric flow-rate: | .100   | /h (± | :10%)   |          |               |          |        |

## Measuring

| Range:                            | .0 - 1000 ppm oxygen                                 |
|-----------------------------------|------------------------------------------------------|
| Sensitivity:                      | .10 mV / ppm                                         |
| Response time (0 - 90 %):         | approximately 10 sec (0 - 90 %)                      |
| Warm-up time:                     | .10 min (for < 10 ppm approx. 6 hr)                  |
| Accuracy <sup>1)</sup> :          | .2 % of displayed value ±1 ppm up to 100 ppm         |
| Drift at 10 ppm:                  | .10 % / year                                         |
| Sensor life <sup>2)</sup> :       | .ca. 5 years                                         |
| Cross sensitivities <sup>3)</sup> | .Gaseous, oxygen-containing compounds can lead to an |
|                                   | apparent oxygen signal.                              |
|                                   |                                                      |

1) 2)

In a clean inert gas atmosphere, without interfering, cross sensitive or reactive gases. In absence of reactive gases (like halogenated hydrocarbons, halogens, other halogen containing gases or vapours, sulphur dioxide, hydrogen sulphide, silanes, hydrogen). Contact MBRAUN Service for further advice. 3)

## 15.3.5. Installation

#### Caution

Before applying electrical power the sensor should be exposed to clean inert atmosphere for at least 1 minute.

The oxygen probe is mounted vacuum-tight on an appropriate NW40 flange by means of a centring ring and a clamp. The usual way is to use a NW40 t-piece in the gas flow piping. This will guarantee that the sensor is exposed to direct gas-flow and is not located in a dead space. The sensor only requires a low flow rate and is not flow sensitive up to flow rates of 2 m/s.

The plug connection to the control unit must not be made before the whole box-system has been purged sufficiently with inert gas.

The operation of the probe as well as the display of the measured values is performed by the control unit.

#### 15.3.6. Trouble-shooting

The oxygen probe does not contain user-serviceable parts. Therefore in case of defects the probe has to be sent complete and unopened to **MBRAUN** or the authorized representative. On request **MBRAUN** may offer exchange probes.

| Description of malfunction                                                                                                    | What to do                                                                                                    |
|----------------------------------------------------------------------------------------------------|----------------------------------------------------------------------------------------------------|
| The display measuring value comes very<br>slowly below 10 ppm, whereas it is certain<br>that the real value is much lower (Check,<br>whether this is really the case or the display<br>is correct). | The sensor is still charged with oxygen by a previous<br>operation at high oxygen concentrations or long storage in air.<br>In this case operate the sensor for some hours in clean inert<br>atmosphere and it will come down. The sensor has a very<br>stable zero-point, so before sending the probe for repair you<br>must exclude the possibility that e.g. hydrogen in ppm-levels<br>is present or was present in higher levels. |

## 15.4. Oxygen Analyser (MB OX-SE-3)

#### 15.4.1. General Information

The oxygen probe MB OX-SE-3 serves to monitor the amount of oxygen in an inert gas atmosphere (nitrogen, argon or helium) of a MBRAUN glove box system. The probe has a wide range from 0 to 25 vol% of oxygen concentrations. Therefore this probe can be used in particular for the control of a purge process – e.g. during the initial initialisation of a MBRAUN glove box system. The probe can be operated with PLC-systems, which are integrated in MBRAUN Systems as standard equipment, or with MB SSD-DIS monitors, which are available separately.

The use of the probe for other applications can be possible from case to case, however this has to be approved by **MBRAUN** first.

#### 15.4.2. Description

The oxygen probe MB OX-SE-3 comprises a sensor along with the electronics. The sensor-head is protected from external mechanical effects by means of a sturdy screw cap.

The sensor-head is a miniaturized Zirconium dioxide plate operated at elevated temperature, which is controlled by a platinum resistor. The electronics are supplied with 24 V DC and deliver a 0 - 10 V signal in proportion to the concentration of oxygen. An additional input for the electronics allows the switching on and off the sensor heating by means of the PLC or as the case may be the MB SSD-DIS monitor.

The electronics and the sensor are calibrated with NIST traceable gases.

# STOP T

Warning:

The probe may not be used in flammable or explosive gas atmospheres (measured gas or outside environment).

It lies within the responsibility of the user to ensure, that flammable or explosive gas mixtures cannot be exposed to the sensor head during operation..

## 15.4.3. Technical Data

#### Mechanical

| Length over all: | 190 mm, height 80 mm, depth 58 mm |
|------------------|-----------------------------------|
| Sensor-part:     | length 45 mm, diameter 26 mm      |
| Flange:          | NW 40 KF                          |
| Weight:          | 0.7 kg                            |
| 0                | 5                                 |

#### Electrical

| Supply voltage:   | 24 V DC ±10% |
|-------------------|--------------|
| Protection class: | IP 53        |

## Environment

| Ambient temperature:  | +15 to +27 °C               |
|-----------------------|-----------------------------|
| Pressure:             |                             |
|                       | electronics max. ≈100 mbar) |
| Volumetric flow-rate: | 100 l/h (+10%)              |

#### Measuring

| Range:                            | 0 - 25 vol% oxygen                                  |
|-----------------------------------|-----------------------------------------------------|
| Sensitivity:                      |                                                     |
| Response time (0 - 90 %):         | approximately 10 sec. (0 - 90 %)                    |
| Warm-up time:                     | 10 min (for < 10 ppm approx. 6 hr)                  |
| Accuracy <sup>1)</sup> :          | < 1 % vol                                           |
| Drift at 20.9 %vol:               | 0.5 % vol/24h                                       |
| Sensor life <sup>2)</sup> :       | ca. 5 years                                         |
| Cross sensitivities <sup>3)</sup> | Gaseous, oxygen-containing compounds can lead to an |
|                                   | apparent oxygen signal.                             |

In a clean inert gas atmosphere, without interfering, cross sensitive or reactive gases.

2) In absence of reactive gases (like halogenated hydrocarbons, halogens, other halogen containing gases or vapours, sulphur dioxide, hydrogen sulphide, silanes, hydrogen). Contact MBRAUN Service for further advice.

3) In particular: oxygen containing hydrocarbons with a high vapour pressure (Ethanol, Diethyl ether) carbon monoxide, carbon dioxide, nitrogen dioxide, sulphur dioxide. After extended operation in an oxygen free environment there will be a cross sensitivity towards water vapour. The cross sensitivities named lead mostly to a very week additional signal that can be tolerated. Contact MBRAUN Service for further advice.

## 15.5. Moisture Analyser (MB MO-SE-1)

## 15.5.1. General

The MB-MO-SE1 has been designed to control the atmosphere of the **MBRAUN** Systems for residual moisture content. The measuring range is 0 to 500 ppm. The measuring range from 0 - 50 ppm is linear. The measurement range is calibrated for use below 500 ppm as the sensor output, above 50 ppm, is not truly linear.

The sensor element is a "double helix" made of platinum wire fixed on a special insulation material. The sensor is coated with phosphoric acid that is totally dehydrated. Water molecules in the gas penetrate the acid layer and the electrolysis of the resulting  $H^+$  and  $OH^-$  ions to  $H_2$  and  $O_2$  produces an electric current. So, the water molecules coming to the sensor surface are removed and the resulting current is depending on the concentration of the water molecules in the gas. The primary signal is compensated for temperature and amplified.

## 15.5.2. Technical Data

#### Mechanical

| Length over all: | 205 mm, height 80 mm, depth 58 mm |
|------------------|-----------------------------------|
| Sensor-part:     | length 42 mm, diameter 14 mm      |
| Flange           | NW 40 KF                          |
| Weight:          | 0.7 kg                            |

#### Electrical

| Supply voltage:   | 24 VDC | ±10% |
|-------------------|--------|------|
| Protection class: | IP 53  |      |

#### Environment

| Ambient temperature:  | .+15 | to +  | -27 °C |         |               |          |        |    |
|-----------------------|------|-------|--------|---------|---------------|----------|--------|----|
| Pressure:             | .800 | to    | 1200   | mbar    | (Differential | pressure | sensor | to |
|                       | elec | tron  | ics ma | x. ≈100 | ) mbar)       | -        |        |    |
| Volumetric flow-rate: | .100 | l/h ( | (±10%) | )       |               |          |        |    |

#### Measuring

| Range:                             | .0 - 500 ppm moisture                |
|------------------------------------|--------------------------------------|
| Sensitivity:                       | .20 mV / ppm                         |
| Response time (0 - 90 %):          | .approximately 120 sec. (0 - 90 %)   |
| Warm-up time:                      | .10  min (for < 10 ppm approx. 6 hr) |
| Accuracy <sup>1)</sup> :           |                                      |
| High precision range (0 - 10 ppm): | .better than 5 % of value            |
| Wide range (10 - 100 ppm):         | . better than 20 % of value          |
| Drift at 10 ppm:                   | .10% / year                          |
| Sensor life <sup>2)</sup> :        | .ca. 5 years                         |
|                                    |                                      |

without interfering gases like NH<sub>3</sub>
with regular maintenance

## 15.5.3. Connector

8-pole socket (RJ45):

| Pin-No. | Connection                  |
|---------|-----------------------------|
| 1       | Supply Ground               |
| 2       | Switching ON/OFF 24 V       |
| 3       | Signal Ground               |
| 4       | Not Connected               |
| 5       | Live bit (H <sub>2</sub> O) |
| 6       | Signal 0 - +10 V            |
| 7       | Supply +24 V                |
| 8       | Supply Ground               |

## 15.5.4. Trouble Shooting

The oxygen probe does not contain user-serviceable parts. Therefore, in case of defects the probe has to be sent complete and unopened to **MBRAUN GmbH** or the authorized representative. On request, **MBRAUN** may offer exchange probes.

## 15.5.5. Maintenance: Sensor Cleaning

#### **Recommendation:**

**MBRAUN** recommends a maintenance cleaning procedure every 3 months.

#### **Caution:**

When cleaning the sensors it is important that contamination from the ambient atmosphere is prevented. Therefore **MBRAUN** recommends that the box parameters are set to a pressure of between +1.0 and +5.0 mbar (see parameters chapter) and that the circulation mode is switched OFF.

#### Note:

To achieve optimal moisture measurements the sensor is recommended to be closely inspected within a period of three months.

This routine maintenance consists in cleaning the platinum winding of the MB MO-SE-1 and moistening it with phosphoric acid  $H_3PO_4$ . The following aids are required for disassembling and maintaining the MB MO-SE-1.

Tool for disassembly (screwdriver) Soft, absorbent, lint free cloth (cotton) Small quantity of phosphoric acid  $(H_3PO_4)$ . Protective clothing, including gloves and goggles One dummy plug for the open circulation piping (DN40)

## **Caution:**

Be cautious when handling phosphoric acid. Wear protective gloves and goggles. Any phosphoric acid getting in contact with your skin should immediately be rinsed off using running water. When getting in contact with your eyes, the acid should immediately be rinsed also using running water; afterwards you should immediately consult a doctor.

## **Caution:**

Prior to any maintenance work the moisture measurement should be deactivated, i.e. the analyser is switched off; refer to subchapter "Deactivating the analyser(s)".
# Chapter 15

Figure 3: Procedure for Cleaning Moisture Sensor

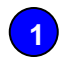

3

5

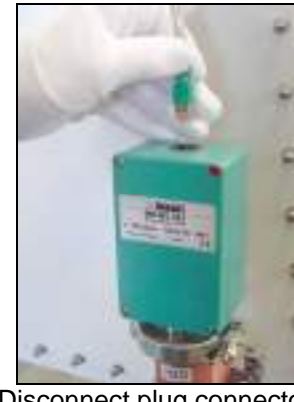

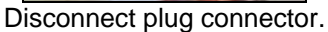

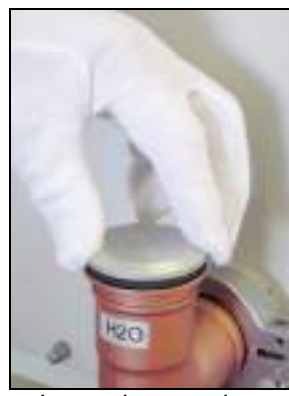

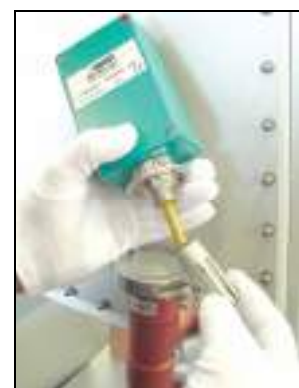

Unscrew protective cover.

2

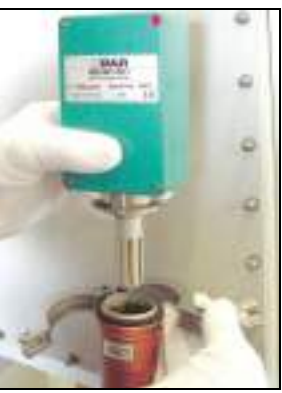

Loosen clamp.

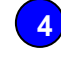

6

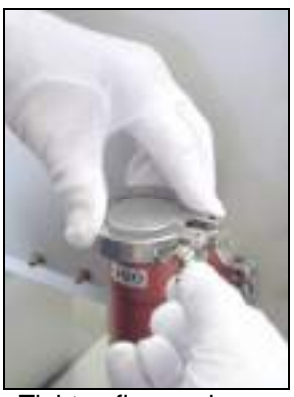

Tighten flange clamp.

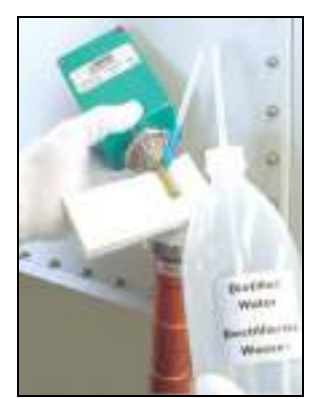

Moisten sensor with distilled water.

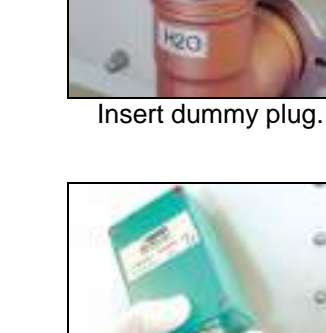

# Chapter 15

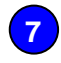

9

11

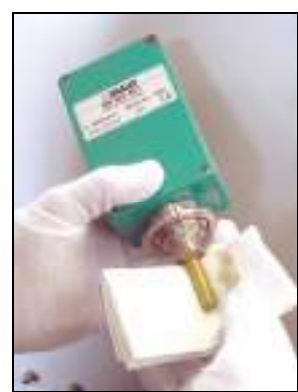

Carefully clean and dry winding.

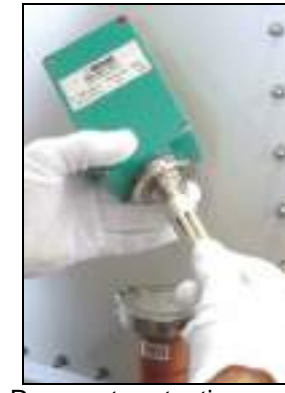

Remount protective cover.

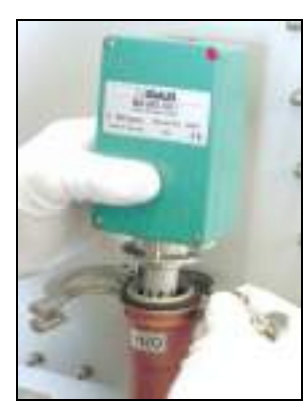

Insert measuring probe and re-clamp.

13

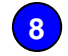

10

12

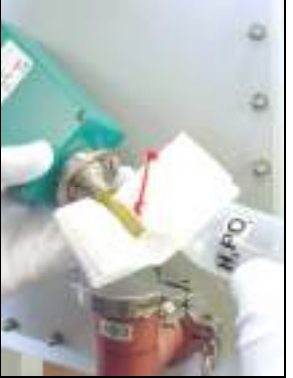

Moisten winding with phosphoric acid.

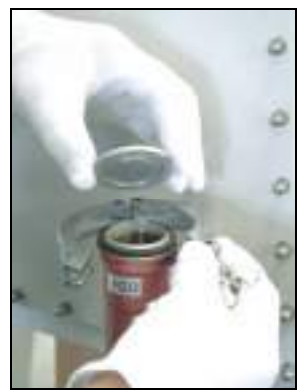

Remove clamp and dummy plug.

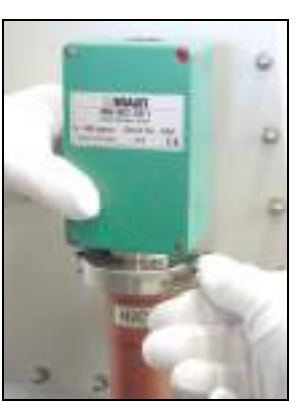

Tighten clamp.

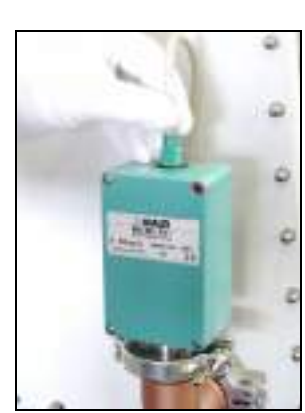

Insert plug connector.

| 16.1. | General Information                | .2 |
|-------|------------------------------------|----|
| 16.2. | Operation of the Box Cooling Unit  | .2 |
| 16.3. | Setting the Box Cooling Parameters | .3 |

#### 16.1. General Information

The purpose of the cooling unit is to cool the Glove Box atmosphere after being exposed to excess heat. This heat source may be from an oven/furnace, welding or from plasma burning within the system etc.

The cooling unit directs a cooling airflow to a specific area, therefore allowing the maximum cooling effect on items that are placed in the current. The normal Glove Box circulation will cause an overall cooling effect within the system.

**Caution:** 

When the cooling unit is not in operation, there is a reduced airflow with the unit. Therefore, during manual purging, extra care is required for the area around the cooling unit to ensure that the area is completely purged.

The range of the Box Cooling Temperature is +10°C to +40°C

#### 16.2. Operation of the Box Cooling Unit

The cooling unit is controlled by the Touch Panel.

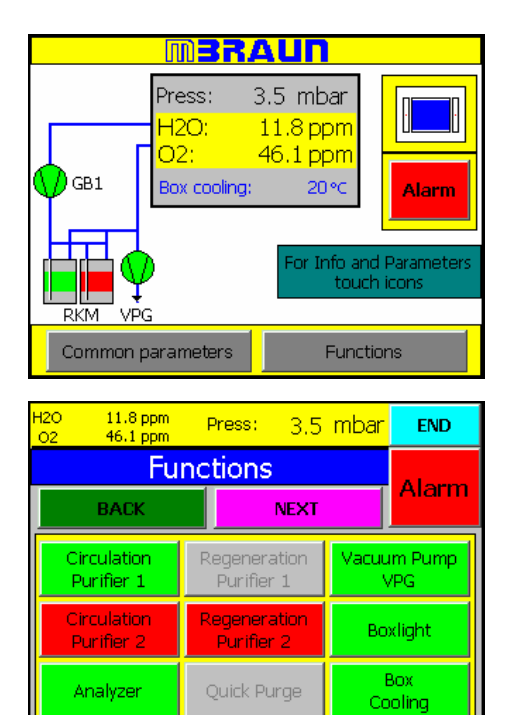

To activate the Box Cooling function select the Functions Button on the Start Screen.

Select the "Box Cooling" button.

The button will turn to green when the Box Cooling is active.

To deactivate the "Box Cooling" select the button again – the button will return to the colour red.

#### 16.3. Setting the Box Cooling Parameters

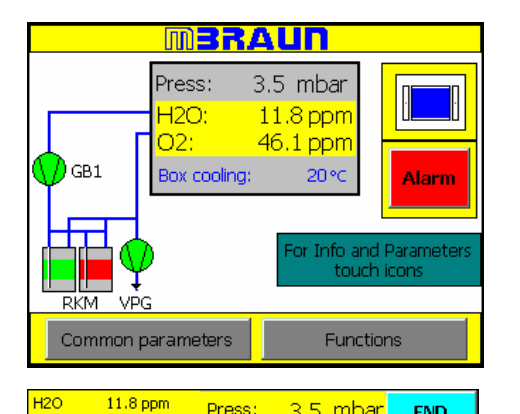

Press:

Min.&Max

Values

System

Freezer

Box Cooling

Functions

**Common Parameters** 

Alarm

Limits

Trends

Box

Purging

3.5 mbar

END

Alarm

Operating

Hours

Service

Select the "Common Parameters" button on the start screen.

#### Note:

If the Glove-Box is equipped with a Box Cooling unit the current temperature will be displayed on the "Start Screen".

Select the "Freezer/Box Cooling" Button from the common Parameters screen to access the Parameter Screen for the Box Cooling Unit.

| Parameter box                                          |        |                            | Alarm  |
|--------------------------------------------------------|--------|----------------------------|--------|
| Freezer/Box cooling                                    |        | BACK                       | END    |
| Setpoint temperature freezer:<br>Actual value freezer: | n<br>n | ot existing<br>ot existing | J<br>1 |
| Setpoint temp. box cooling:                            | 20     | •c<br>•c                   |        |

The Temperature may be set by selecting the input field "Setpoint temp. box cooling:" Enter the desired temperature and press the enter button.

The range for the box cooling is from +10°C to +40°C.

If the unit is active, the cooling unit will start cooling when the setpoint temperature is over-stepped.

#### 

| Table of Figures                |     |
|---------------------------------|-----|
| Figure 1: Freezer - Door Closed | . 2 |
| Figure 2: Freezer – Door Open   | . 2 |
|                                 |     |

#### 17.1. General Information

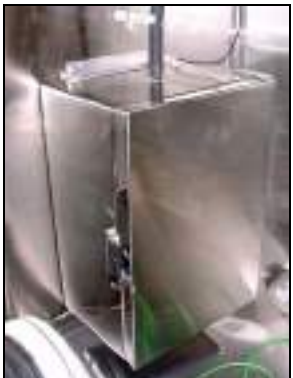

|  | nr | ۱e | r | dimensions |
|--|----|----|---|------------|
|  |    |    |   |            |

| Height                            | . 423.0 mm                                           |
|-----------------------------------|------------------------------------------------------|
| Width                             | . 266.0 mm                                           |
| Depth                             | . 162.5 mm                                           |
| Inner volume                      | . ±18.3 litres                                       |
| Cooling Function<br>Cooling Range | . +10°C to -35°C<br>. (-30°C if ambient temp > 30°C) |
| Ambient Temp. Range               | . 0°C to +32°C                                       |

Figure 1: Freezer - Door Closed

#### 17.2. Purging the Freezer

#### **Caution:**

It is important that the interior of the freezer is fully purged of ambient atmosphere before the Glove Box is used. Failure to purge this area could cause the box atmosphere to become polluted upon opening of the freezer door, thus causing damage to the box equipment, and/or material within the Glove Box.

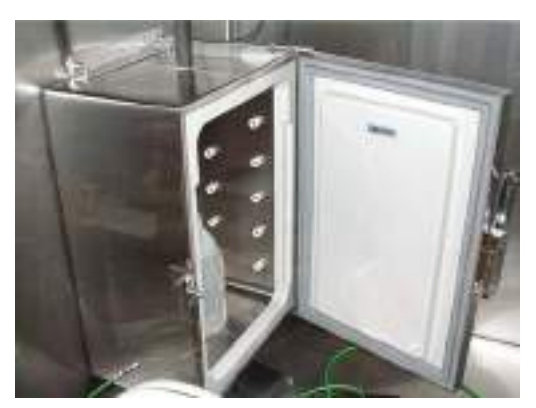

Before the Glove Box is used the System must be purged (see Chapter – Purging the System). During the Glove Box purging process it is important that all areas are fully purged of ambient atmosphere. With the freezer in the Glove Box it is important that not only the area around the freezer unit is purged but also the area within the Freezer.

Figure 2: Freezer – Door Open

#### 17.3. Operation of the Freezer

| Press: 3.5 mbar<br>H2O: 11.8 ppm<br>O2: 46.1 ppm<br>Freezer -10 °C                                       | To Activate the Freezer function select the Functions Button on the Start Screen. |
|----------------------------------------------------------------------------------------------------|-----------------------------------------------------------------------------------|
| H2O 11.8 ppm Press: 3.5 mbar END                                                                         | Select the "Freezer" button.                                                      |
| Functions         Alarm           BACK         NEXT                                                      | The button will turn to green when the Freezer is active.                         |
| Circulation         Regeneration         Vacuum Pump           Purifier 1         Purifier 1         VPG | To deactivate the "Freezer" select the button again                               |
| Circulation Regeneration Purifier 2 Purifier 2 Boxlight                                                  | - the button will return to the colour red.                                       |
| Analyzer Quick Purge Freezer                                                                             |                                                                                   |
|                                                                                                    |                                                                                   |

The inner temperature of the freezer is controlled by the Touch Panel. (See Setting of Freezer Parameters below)

The door for the freezer is opened, closed and secured by a lever attached o the door. For additional security the door may be locked with a key.

Within the Freezer compartment there are shelf supports to give a range of settings for additional shelving.

#### 17.4. Setting the Freezer Parameters

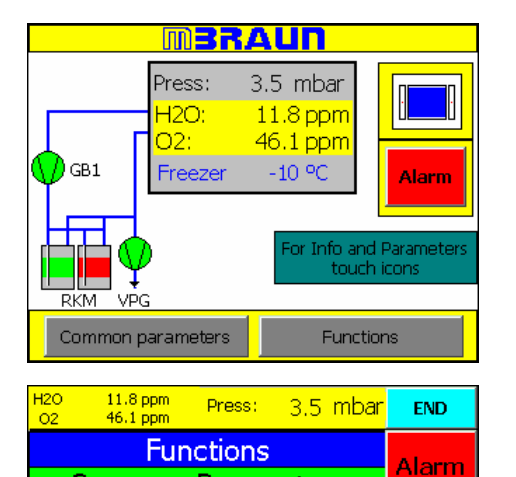

Common Parameters

Alarm Limits

Trends

Box

Purging

Min.&Max

Values

System

Freezer

Box Cooling

Operating

Hours

Service

Select the "Common Parameters" button on the start screen.

#### Note:

If the Glove-Box is fitted with a freezer unit the current temperature will be displayed on the "Start Screen".

Select the "Freezer/Box Cooling" Button from the common Parameters screen to access the Parameter Screen for the Freezer Unit.

| Parameter box                                            | BACK                       | Alarm |
|----------------------------------------------------------|----------------------------|-------|
| Freezer/Box cooling                                      | DACK                       | END   |
| setpoint temperature freezer:                            | -20 °C<br>-19 °C           |       |
| setpoint temp, box cooling:<br>actual value box cooling: | not existii<br>not existii | ng    |

The Temperature may be set by selecting the input field "Setpoint Temperature Freezer:" Enter the desired temperature and press the enter button.

\_\_\_\_\_

Range for freezer temperature is from -40°C to +20°C.

#### Note:

The "actual value freezer" field returns the current temperature within the freezer – the value is generated by the system.

| 18.1. | General Information     | 2        |
|-------|-------------------------|----------|
| 18.2. | Technical Data          | 2        |
| 18.3. | Exchanging Dust Filters | <b>3</b> |
|       |                         |          |

| Table of Figures           |  |
|----------------------------|--|
| Figure 1: Removing Filter  |  |
| Figure 2: Replacing Filter |  |
| 5 7 5                      |  |

#### 18.1. General Information

MBRAUN glove boxes are equipped with dust filters at the gas outlet, as well as, at the gas inlet piping. The former protects the gas purification system against dust particles the maybe generated by the user inside the glove box. The latter filter ensure optimal particle free incoming gas.

#### 18.2. Technical Data

The filter that is commonly used within the M.Braun Glove Box system has the following characteristics:-

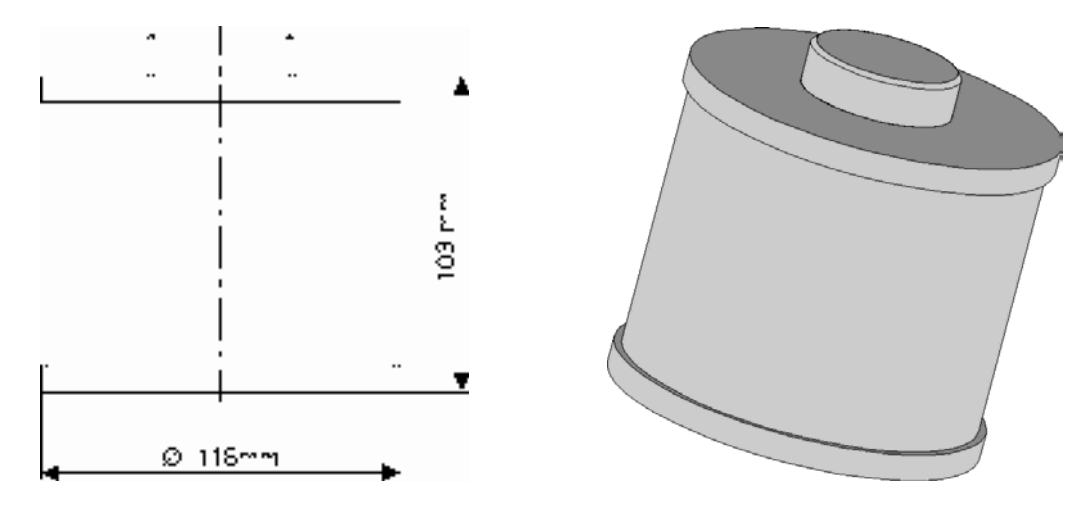

The standard filter is of a HEPA format (class H14)- i.e. filtering 99.995% of particles – typically down to 0.2 microns.

#### Note:

M.Braun can also supply finer filters (e.g. Class U15 - Filtering 99.9995% of particles) upon request.

#### 18.3. Exchanging Dust Filters

Depending on the usage of the glove box system the filters need to be exchanged at least once a year.

#### 18.3.1. Method for Exchanging the Filter:

Figure 1: Removing Filter

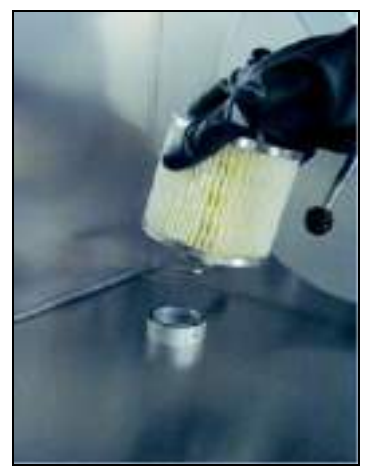

Unscrew used dust filter.

Figure 2: Replacing Filter

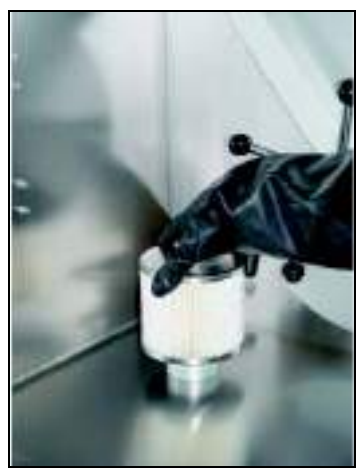

Screw new dust filter in place.

#### Note:

Depending upon the substances used inside the glove box, the replaced filter may need to be treated with care outside of the glove box atmosphere.

Please refer to all local Environmental, Safety and Health guidelines that may apply for the type of substances used within the glove box.

| 19.1. | General Information                                     | 2 |
|-------|---------------------------------------------------------|---|
| 19.2. | Technical Data                                          | 2 |
| 19.3. | Replacing Gloves                                        | 3 |
| 19.4. | Glove Port Covers                                       | 4 |
| 19.5. | Standard Spare Parts and Accessories for M.Braun Gloves | 5 |

#### 19.1. General Information

M.Braun exclusively uses gloves made of butyl. A feature of this flexible material is the good comfortable grip even at low temperatures (Temperature range from -40 °C to +90 °C). The following graphic chart shows, that butyl compared to hypalon and neoprene evidently has the most favourable values regarding the permeability for different gases and for water vapour.

#### Note:

For working with higher temperatures M.Braun also offers gloves made of butyl with a hypalon layer.

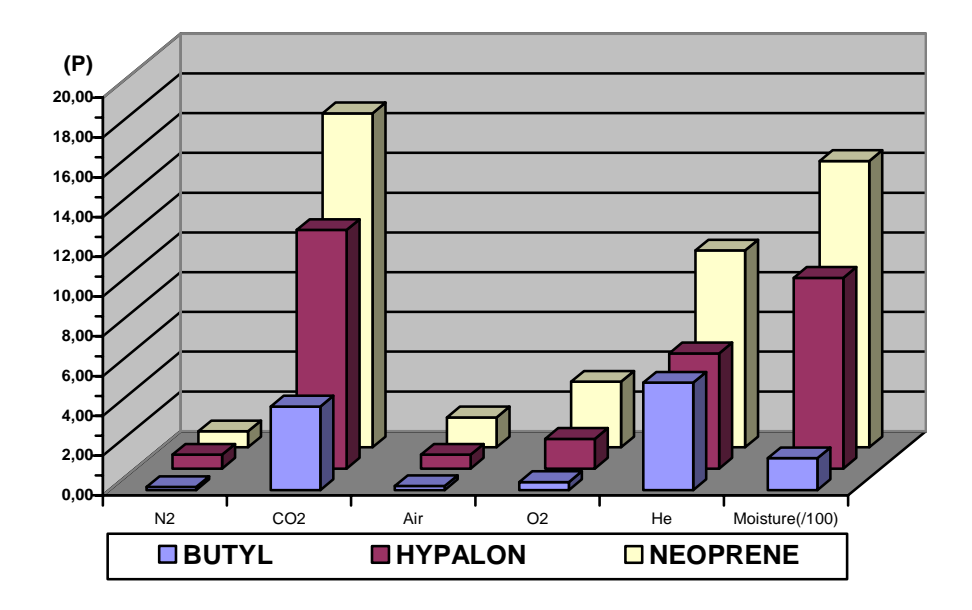

#### **Gas Permeabily Constant Comparison Chart**

#### Note:

Permeability Constant (P) = gas flow through a material of 1cm thickness at a standard pressure and temperature. It is measured at a rate of  $10^{-9}$  cm<sup>3</sup> gas/s.

#### 19.2. Technical Data

Product: .....MB Gloves.

Type:.....Special gloves made of brom-butyl for Glove Box Systems.

Design: ...... Various diameters, sizes and shapes.

#### 19.3. Replacing Gloves

#### **Recommendation:**

M.Braun recommends that the gloves are replaced at regular intervals. The gloves must be changed upon signs of wear and tear that may or have caused a leak.

#### **Caution:**

Before changing gloves ensure that the glove box is atmosphere is safe to breathe. If necessary purge and fill the glove box with ambient air before attempting to change gloves.

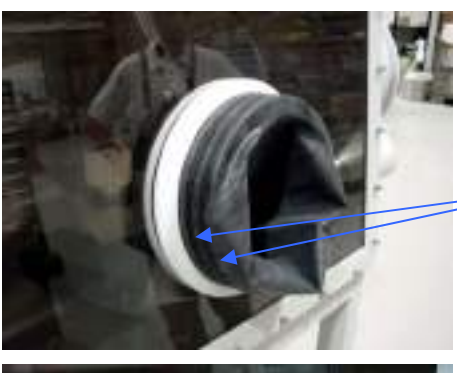

The Gloves are secured by two O-rings.

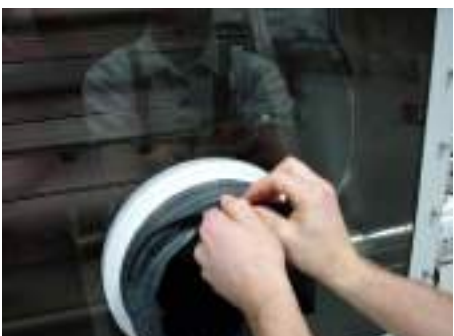

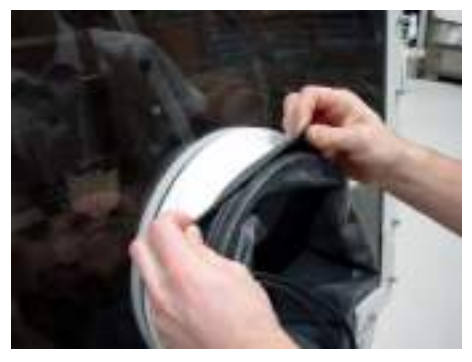

To remove the gloves remove the O-rings and removes the glove as shown

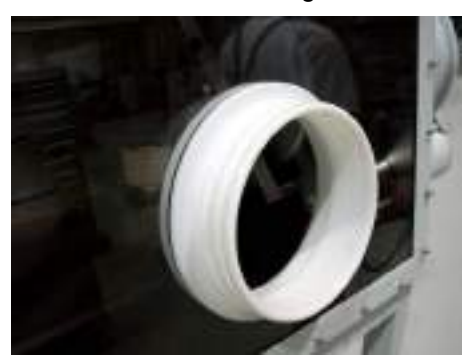

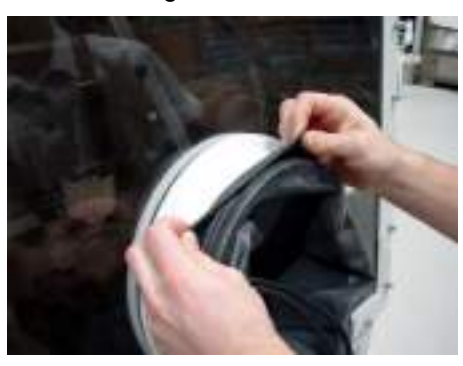

To replace the glove -

place the glove over the port so that the rim of the glove locates in the port's innermost groove (the outer 2 grooves are for locating the O-rings that secure the glove).

#### Caution:

Ensure that the correct type of glove is chosen e.g. left or right hand, or ambidextrous and of the correct size

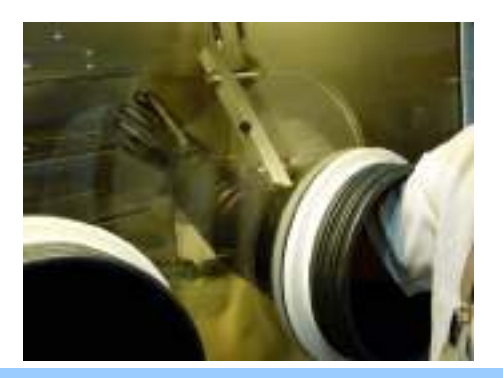

Check that the glove is orientated correctly and replace with new O-rings.

#### Note:

After the changing of gloves the glove box atmosphere will require purging to remove any undesired oxygen and/or moisture. (see chapter on Purging the System)

#### 19.4. Glove Port Covers

MBRAUN glove port covers are available as an option. The glove port covers are for standard round glove ports and are available for either interior or exterior fitting.

The inner-glove port covers allow for the changing of gloves whilst preventing the influx of the outeratmosphere into the glove box.

The outer-glove port prevents un-required gloves from being an obstruction when operating the box above atmospheric pressure.

Glove port covers can be ordered from M.Braun Service Department

**Caution:** Do not concurrently seal all glove ports.

| A.Braun Order No. | Description                                      | Connection<br>Diameter | Glove<br>Thickness | Size   |
|-------------------|--------------------------------------------------|------------------------|--------------------|--------|
|                   |                                                  |                        |                    |        |
| 3000047           | Brom-butyl anatomical Glove                      | 220 mm                 | 0.4 mm             | Large  |
| 3000048           | Brom-butyl anatomical Glove                      | 220 mm                 | 0.8 mm             | Large  |
| 3240567           | Brom-butyl ambidextrous Glove                    | 220 mm                 | 0.4 mm             | Large  |
| 2340568           | Brom-butyl ambidextrous Glove                    | 220 mm                 | 0.8 mm             | Large  |
| 3000018           | Brom-butyl anatomical Glove                      | 220 mm                 | 0.4 mm             | Medium |
| 3005010           | Hypalon anatomical Glove                         | 220 mm                 | 0.4 mm             | Large  |
| 3005009           | Hypalon ambidextrous Glove                       | 220 mm                 | 0.4 mm             | Large  |
| 3000050           | Brom-butyl anatomical Glove                      | 160 mm                 | 0.4 mm             | Large  |
| 3000051           | Brom-butyl ambidextrous Glove                    | 160 mm                 | 0.4 mm             | Large  |
| 3005008           | Brom-butyl ambidextrous Glove                    | Oval                   | 0.4 mm             | Large  |
| 2600239           | O-Ring for Gloves                                | 220 mm                 |                    |        |
| 2600240           | O-Ring for Gloves                                | 160 mm                 |                    |        |
| 9002371           | Internal Glove Port Cover                        | 220 mm                 |                    |        |
| 7019882           | External Glove Port Cover                        | 220 mm                 |                    |        |
| 7024831           | Internal Glove Port Cover                        | 160 mm                 |                    |        |
| 7024791           | External Glove Port Cover                        | 160 mm                 |                    |        |
| 9004663           | Glove Port Feed-Through                          | 220 mm                 |                    |        |
| 2400138           | O-Ring (250*4) for Inner Glove Port Feed-Through | 220 mm                 |                    |        |
| 2400117           | O-Ring (244*7) for Outer Glove Port Feed-Through | 220 mm                 |                    |        |
| 9004667           | Glove Port Feed-Through                          | 160 mm                 |                    |        |

#### 19.5. Standard Spare Parts and Accessories for M.Braun Gloves

Other gloves, as well as O-Rings, are available by request from M.Braun Service Department.

| 20.1. | Components of Third-Party Manufacturers      | 2 |
|-------|----------------------------------------------|---|
| 20.2. | Regular Maintenance and Service              | 3 |
| 20.3. | Quarterly and Annual Maintenance and Service | 4 |

#### 20.1. Components of Third-Party Manufacturers

MBRAUN Glove Box systems are partly equipped with third-party manufacturers' components such as:

- Vacuum pump(s)
- Compressor(s) for the system's compressor cooling
- Compressor(s) for refrigerator systems
- PLC control components (Siemens)
- TOUCH Screen Operation Panel (Siemens)

The original third-party manufacturers' documents, in which the maintenance and service of the components are described, are included in the systems delivery.

**Caution:** 

The third-party manufacturers' maintenance and service instructions should be followed.

#### 20.2. Regular Maintenance and Service

| Main glove box and window | Clean the exterior using conventional detergents (do<br>not use caustic detergents); for this purpose use a<br>soft, lint free cloth; or a vacuum cleaner if available,<br>using a brush attachment. |
|---------------------------|----------------------------------------------------------------------------------------------------|
|                           | <b>Note</b> :<br>If the Box is equipped with an <b>MBRAUN</b><br><b>Clean-Jet</b> unit then the interior of the box and<br>window may also be vacuumed with a brush<br>attachment.                   |
| Gloves                    | Check the gloves for damage; in addition, use linen gloves to avoid humidity in the box gloves.                                                                                                    |
|                           | <b>Caution:</b><br>Do not use powder within the box or within a clean<br>room environment. Replace gloves when damaged<br>- by no means attempt to repair gloves.                                    |
| Antechambers              | Check antechamber seals for damage. If the antechamber doors are difficult to open or to close, grease or lubricate threads lightly.                                                                 |
|                           | <b>Caution:</b><br>Some areas of the system must be left without grease or lubrication. In this case, grease or lubricants should not be used.                                                       |
| Connections               | Check connections for firm soat and are look free                                                                                                    |
| Components                | Observe the maintenance instructions of the optional<br>equipment components, such as analyser and<br>refrigerator.<br>Observe the third-party manufacturers' maintenance<br>instructions.           |

#### 20.3. Quarterly and Annual Maintenance and Service

| Type of System          | Quarterly                                                                                                    | Annually                                                                                                    |
|-------------------------|----------------------------------------------------------------------------------------------------|----------------------------------------------------------------------------------------------------|
| Glove Box               | <ul> <li>Check the Omega sealing<br/>for the windows</li> <li>Check the gloves and glove<br/>ports</li> <li>Check the magnetic valves</li> <li>Complete leakage test</li> <li>Function test</li> </ul> | <ul> <li>Check and if necessary<br/>replace the sealing for the<br/>windows</li> <li>Check the Omega sealing of<br/>the windows</li> <li>Check the gloves and glove<br/>ports</li> <li>Check the illuminating<br/>equipment</li> <li>Check and if necessary<br/>replace the dust filters</li> <li>Check and if necessary<br/>replace the magnetic valves</li> <li>Complete leakage test</li> <li>Function test</li> </ul>                  |
| Gas Purification System | <ul> <li>Check the magnetic valves</li> <li>Check the blower</li> <li>Check the vacuum pump</li> <li>Complete leakage test</li> <li>Function Test</li> </ul>                                           | <ul> <li>Check the vacuum pump</li> <li>Check and if necessary<br/>replace the circulation blower</li> <li>Check and if necessary<br/>replace the filter medium</li> <li>Dismantle pipe-work and<br/>clean it. Replace all Viton<br/>seals</li> <li>Check and if necessary<br/>replace the valve seals</li> <li>Check the cooling system</li> <li>Check the cooling fluid</li> <li>Complete leakage test</li> <li>Function test</li> </ul> |
| Analysers               | <ul> <li>Check the sensors</li> <li>Check the flow rate meter</li> <li>Complete leakage test</li> </ul>                                                                                                | <ul> <li>Check and if necessary<br/>replace sensors</li> <li>Check the vacuum pump</li> <li>Leak test piping</li> <li>Complete leakage test</li> <li>Check calibration</li> </ul>                                                                                                    |

# CONTENTS

| 21.1. | General Information          | .2 |
|-------|------------------------------|----|
| 21.2. | Alarm and Warning Messages   | .2 |
| 21.3. | Definition of Error Messages | .3 |

#### 21.1. General Information

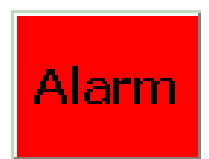

On all screen of the TP170B Operation Panel (*TOUCH* Screen) appears the Alarm icon. As soon as a fault or an error the "Alarm" button will flash

#### 21.2. Alarm and Warning Messages

To view the error messages, push the "Alarm" button. This will open the Warnings Screen. The "Alarm" Button appears in each screen.

#### Figure 1: Warning Screen

| ¥   | arning Scre | en     | ВАСК       | END   | AC | ĸ |
|-----|-------------|--------|------------|-------|----|---|
| No. | Time        | Text   | :          |       |    |   |
| 106 | 12:48:16    | purifi | er 1: H2O  | alarm |    |   |
| 108 | 12:17:13    | purifi | er 1: 02 a | alarm |    |   |
|     |             |        |            |       |    |   |

The messages that appear in the screen are in order of occurrence. The most recent message is the uppermost.

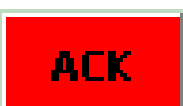

To acknowledge that a message has been read, select the message by touching the screen. The message will become highlighted on the screen. Select the Acknowledge button.

Messages that are no longer valid (e.g. the moister sensor reading is again within the alarm limit range) will be removed from the screen upon being acknowledged.

Selecting the "Back" button will return to the previous screen.

| Ľ |
|---|
| E |
| Ē |
| σ |
| 2 |
| C |

# 21.3. Definition of Error Messages

| Warning<br>Number | Warning Description                                                         | Possible Explanations                                                                                                | Solutions                                                                                                    |
|-------------------|-----------------------------------------------------------------------------|----------------------------------------------------------------------------------------------------|----------------------------------------------------------------------------------------------------|
| <del>~</del>      | vacuum pump VPG 1 switched off                                              | Operator has not switched vacuum pump on                                                                             | Operator have to switch on vacuum pump                                                                                     |
| 5                 | motor protective switch vacuum pump VPG 1 activated                         | Vacuum pump faulty<br>Coarse-leak in the piping<br>(vacuum pump overworked due to size of the leak)                  | Replace vacuum pump<br>Eliminate Coarse-leak<br>Vacuum pump check from MBraun - Service                                    |
| ი                 | blower GB1: motor protective switch activated or error frequency controller | Main blower faulty<br>Main piping stopped up                                                                         | Replace main blower<br>Eliminate Constipation<br>Blower check from MBraun - Service                                        |
| 4                 | purifier 1: filter 1 input main valve not open                              | Main valve faulty<br>Control pressure too low                                                                        | Replace main valve<br>Set control pressure to 6 bar                                                                        |
| Q                 | purifier 1: filter 1 output main valve not open                             | Main valve faulty<br>Control pressure too low                                                                        | Replace main valve<br>Set control pressure to 6 bar                                                                        |
| Q                 | purifier 1: filter 2 input main valve not open                              | Main valve faulty<br>Control pressure too low                                                                        | Replace main valve<br>Set control pressure to 6 bar                                                                        |
| 7                 | purifier 1: filter 2 output main valve not open                             | Main valve faulty<br>Control pressure too low                                                                        | Replace main valve<br>Set control pressure to 6 bar                                                                        |
| ω                 | purifier 1: pressure working gas too low                                    | Working gas pressure too low<br>Pressure-supervision defective or put in incorrectly                                 | Set working gas pressure to 6bar<br>Pressure supervision reset<br>Adjust pressure-supervision switch                       |
| Ø                 | purifier 1: pressure purging gas too low                                    | Pressure purging gas too low<br>Pressure-supervision defective or put in incorrectly                                 | Set purging gas pressure to 6bar<br>Pressure supervision reset<br>Adjust pressure-supervision switch                       |
| 10                | purifier 1: box purging outlet not open                                     | Purging valve faulty<br>Control pressure too low                                                                     | Purging valve Replaces<br>Set control pressure to 6 bar                                                                    |
| 1                 | purifier 1: box purging in operation                                        | Operator-hint                                                                                                    | No action required                                                                                                    |
| 12                | purifier 1: fuse filter heater activated                                    | Filter heater faulty                                                                                                 | Heater check from MBraun - Service                                                                                         |
| 13                | purifier 1: temperature alarm filter                                        | Option: Filter Temperature Alarm<br>Temperature Filter too high → Solid state relay is faulty<br>Thermocouple faulty | Reset Sensor – Before cancelling Alarm<br>Heater Faulty – Heater check from MBraun Service<br>Sensor Faulty – Cable Faulty |

Trouble Shooting – Page 3 of 9

| Chap    | ter 21                                                    |                                                                                                    | <b>Trouble Shooting</b>                                                                 |
|---------|-----------------------------------------------------------|----------------------------------------------------------------------------------------------------|-----------------------------------------------------------------------------------------|
| Warning | Warning Description                                       | Possible Explanations                                                                               | Solutions                                                                               |
| 33      | Solvent trap: Main valve filter 1 inlet/outlet not open   | Main valve Solvent trap faulty<br>Control pressure too low                                          | Replace Main valve<br>Set control pressure to 6 bar                                     |
| 34<br>2 | Solvent trap: Main valve filter 2 inlet/outlet not open   | Main valve Solvent trap faulty<br>Control pressure too low                                          | Replace Main valve<br>Set control pressure to 6 bar                                     |
| 35      | Solvent trap: Main valve filter 1 inlet/outlet not closed | Main valve Solvent trap faulty<br>Control pressure not correct                                      | Replace Main valve<br>Set control pressure to 6 bar                                     |
| 36      | Solvent trap: Main valve filter 2 inlet/outlet not closed | Main valve Solvent trap faulty<br>Control pressure not correct                                      | Replace Main valve<br>Set control pressure to 6 bar                                     |
| 37      | Solvent trap: Roughing valve not open                     | Roughing valve Solvent trap faulty<br>Control pressure too low                                      | Replace Roughing valve<br>Set control pressure to 6 bar                                 |
| 38      | Solvent trap: motor protective switch vacuum pump<br>VPGL | Vacuum pump faulty<br>Coarse-leak in the piping<br>(vacuum pump overworked due to size of the leak) | Replace Vacuum pump<br>Eliminate Coarse-leak<br>Vacuum pump check from MBraun - Service |
| 45      | motor protective switch vacuum pump VP1 activated         | Vacuum pump faulty<br>Coarse-leak in the piping<br>(vacuum pump overworked due to size of the leak) | Replace Vacuum pump<br>Eliminate Coarse-leak<br>Vacuum pump check from MBraun - Service |
| 46      | motor protective switch vacuum pump VP2 activated         | Vacuum pump faulty<br>Coarse-leak in the piping<br>(vacuum pump overworked due to size of the leak) | Replace Vacuum pump<br>Eliminate Coarse-leak<br>Vacuum pump check from MBraun - Service |
| 47      | motor protective switch vacuum pump VP3 activated         | Vacuum pump faulty<br>Coarse-leak in the piping<br>(vacuum pump overworked due to size of the leak) | Replace Vacuum pump<br>Eliminate Coarse-leak<br>Vacuum pump check from MBraun - Service |
| 49      | compressor: motor protective switch activated             | Compressor purifier faulty                                                                          | Replace Compressor<br>Compressor check from MBraun - Service                            |
| 51      | freezer: motor protective switch activated                | Compressor freezer faulty                                                                           | Replace Compressor<br>Compressor check from MBraun - Service                            |
| 52      | compressor box cooling: motor protective switch activated | Compressor box cooling faulty                                                                       | Replace Compressor<br>Compressor check from MBraun - Service                            |
| 55      | oxygen-level too high: automatic box purging is active    | Operator-hint :Oxygen-measurement over O2-limit level →<br>Box purging starts automatically         | No action required                                                                      |
| 56      | box pressure to high: purging output valve is open        | Gas hose broken in the box                                                                          | Disconnect leaking gas supply                                                           |

Operating Instructions for **M.Braun** – Systems With TOUCH Screen Operation Panel

| Chap              | ter 21                                             |                                                                                                    | <b>Trouble Shooting</b>                                                                                                    |
|-------------------|----------------------------------------------------|----------------------------------------------------------------------------------------------------|----------------------------------------------------------------------------------------------------|
| Warning<br>Number | Warning Description                                | Possible Explanations                                                                                                    | Solutions                                                                                                    |
| 57                | box pressure to low: automatic purging is active   | Vacuum valve antechamber has not closed<br>Refill valve antechamber has not closed<br>Vacuum valve purifier has not closed                                        | replace faulty valve                                                                                                    |
| 59                | spin coater: exhaust valve not open                | Exhaust valve spin coater faulty<br>Control pressure too low                                                                                                    | Replace Exhaust valve<br>Set control pressure to 6 bar                                                                     |
| 65                | vacuum pump off - box pressure too low             | Vacuum valve antechamber has not closed<br>Refill valve antechamber has not closed<br>Vacuum valve purifier has not closed                                        | Replace faulty valve and switch on vacuum pump                                                                             |
| 96                | Clean the H2O-sensor - Refer to instruction manual | Maintenance time H2O-Sensor overstepped                                                                                                    | Clean H2O-Sensor<br>Reset maintenance time H2O-Sensor                                                                      |
| 97                | purifier 1: filter 1 input main valve not closed   | Main valve purifier 1 faulty<br>Control pressure too low                                                                                                    | Replace Main valve<br>Set control pressure to 6 bar                                                                        |
| 98                | purifier 1: filter 1 output main valve not closed  | Main valve purifier 1 faulty<br>Control pressure too low                                                                                                    | Replace Main valve<br>Set control pressure to 6 bar                                                                        |
| 66                | purifier 1: regeneration filter 1 in operation     | Operator hint                                                                                                    | No action required                                                                                                    |
| 100               | purifier 1: regeneration filter 1 service mode     | Operating hint                                                                                                    | No action required                                                                                                    |
| 101               | Purifier 1: proof flow regeneration gas - ok?      | Regeneration gas confirmation by the customer                                                                                                    | Check gas flow regeneration gas and confirm condition                                                                      |
| 102               | purifier 1: filter 2 input main valve not closed   | Main valve purifier 2 faulty<br>Control pressure too low                                                                                                    | Replace Main valve<br>Set control pressure to 6 bar                                                                        |
| 103               | purifier 1: filter 2 output main valve not closed  | Main valve purifier 2 faulty<br>Control pressure too low                                                                                                    | Main valve Replaces<br>Set control pressure to 6 bar                                                                       |
| 104               | purifier 1: regeneration filter 2 in operation     | Operator hint                                                                                                    | No action required                                                                                                    |
| 105               | purifier 1: regeneration filter 2 service mode     | Operator hint                                                                                                    | No action required                                                                                                    |
| 106               | purifier 1: H2O alarm                              | H2O-Measurement exceeds alarm-threshold:<br>Antechamber leaky , piping leaky<br>Introduced item contains much moisture<br>No cleaning effect of the active filter | Eliminate leakage<br>Complete more pump-refill-cycles for the introduced item<br>Regenerate filter, use regenerated filter |

| Chap    | ter 21                                                 |                                                                                                    | <b>Trouble Shooting</b>                                                                                                    |
|---------|--------------------------------------------------------|----------------------------------------------------------------------------------------------------|----------------------------------------------------------------------------------------------------|
| Warning | Warning Description                                    | Possible Explanations                                                                                                    | Solutions                                                                                                    |
| 107     | purifier 1: H2O sensor defective                       | H2O-sensor faulty<br>H2O-sensor unplugged                                                                                                    | Replace H2O-sensor<br>Plug-in H2O-sensor                                                                                   |
| 108     | purifier 1: O2 alarm                                   | O2-Measurement exceeds alarm-threshold:<br>Antechamber leaky, piping leaky<br>Introduced item contains much oxygen<br>No cleaning effect of the active filter | Eliminate leakage<br>Complete more pump-refill-cycles for the introduced item<br>Regenerate filter, use regenerated filter |
| 109     | purifier 1: O2 sensor defective                        | O2-sensor faulty<br>O2-sensor unplugged                                                                                                    | Replace O2-sensor<br>O2-sensor plug in                                                                                     |
| 110     | purifier 1: blower pressure sensor defective           | Blower-pressure-sensor faulty<br>Blower-pressure -sensor unplugged                                                                                            | Replace Blower-pressure -sensor<br>Plug-in Blower-pressure -sensor                                                         |
| 111     | purifier 1: blower pressure too low                    | Main-blower does not run:<br>Main-blower unplugged<br>Main-blower faulty                                                                                      | Plug in main-blower<br>Replace Main-blower                                                                                 |
| 112     | purifier 1: blower pressure too high                   | HEPA-filter contaminated                                                                                                    | Replace HEPA-filter                                                                                                    |
| 113     | purifier 1: pressure sensor regeneration gas defective | Option: pressure sensor regeneration gas<br>pressure sensor regeneration gas faulty                                                                           | Replace pressure sensor regeneration gas                                                                                   |
| 114     | purifier 1: regeneration gas pressure too low          | Option: pressure sensor regeneration gas<br>Gas supply empty<br>Pressure attitude too low                                                                     | Change gas bottle<br>Adjust gas pressure<br>(0,3 – 0,5 bar)                                                                |
| 115     | purifier 1: regeneration gas pressure too high         | Option: pressure sensor regeneration gas<br>Pressure attitude too high                                                                                        | Adjust gas pressure<br>( 0,3 – 0,5 bar )                                                                                   |
| 140     | Solvent trap: Filter 1 inlet main valve not closed     | Main valve solvent trap filter 1 faulty<br>Control pressure too low                                                                                           | Replace Main valve solvent trap filter 1<br>Set control pressure to 6 bar                                                  |
| 141     | Solvent trap: Filter 1 outlet main valve not closed    | Main valve solvent trap filter 1 faulty<br>Control pressure too low                                                                                           | Replace Main valve solvent trap filter 1<br>Set control pressure to 6 bar                                                  |
| 142     | Solvent trap: Prove purge gas flow for regeneration    | Purge-gas confirmation by the customer                                                                                                    | Check gas flow purge-gas and confirm condition                                                                             |
| 143     | Solvent trap: Filter 2 inlet main valve not closed     | Main valve solvent trap filter 2 faulty<br>Control pressure too low                                                                                           | Replace Main valve solvent trap filter 2<br>Set control pressure to 6 bar                                                  |
| 144     | Solvent trap: Filter 2 outlet main valve not closed    | Main valve solvent trap filter 2 faulty<br>Control pressure too low                                                                                           | Replace Main valve solvent trap filter 2<br>Set control pressure to 6 bar                                                  |

Operating Instructions for **M.Braun** – Systems With TOUCH Screen Operation Panel

| Chap                     | ter 21                                                                                               |                                                                                                    | <b>Trouble Shooting</b>                                                             |
|--------------------------|----------------------------------------------------------------------------------------------------|----------------------------------------------------------------------------------------------------|-------------------------------------------------------------------------------------|
| Warning<br>Number<br>145 | Warning Description<br>Solvent trap: alarm setpoint analyzer exceeded\> Re-<br>generate solvent trap | Possible Explanations<br>Analyzer-measurement exceeds alarm-threshold:                                                                                         | <b>Solutions</b><br>Regenerate filter, use regenerated filter                       |
| 160                      | antechamber 1: atmosphere sensor defective                                                           | Atmosphere-sensor faulty<br>Atmosphere -sensor unplugged                                                                                                    | Replace Atmosphere-sensor<br>Atmosphere-sensor plug in                              |
| 161                      | antechamber 1: vacuum sensor defective                                                               | Vacuum-sensor faulty<br>Vacuum -sensor unplugged                                                                                                    | Replace Vacuum-sensor<br>Vacuum-sensor plug in                                      |
| 162                      | antechamber 1: inner door not closed                                                                 | Door switch not activated:<br>Door switch faulty<br>Door not completely closed                                                                                 | Replace Door switch<br>Close door                                                   |
| 163                      | antechamber 1: outer door not closed                                                                 | Door switch not activated:<br>Door switch faulty<br>Door not completely closed                                                                                 | Replace Door switch<br>Close door                                                   |
| 164                      | antechamber 1: pumping time exceeded                                                                 | Antechamber leaky<br>Vacuum piping leaky<br>Rank gases too strongly                                                                                            | Eliminate leak<br>Increase max. evacuation-time                                     |
| 167                      | antechamber 1: antechamber leaking                                                                   | Leakiest was not ok:<br>Fine leak antechamber<br>Fine leak piping                                                                                              | Eliminate leak                                                                      |
| 168                      | antechamber 1: no cooling water or water flow reset<br>yellow button ACK                             | <b>Option: Oven-antechamber</b><br>Water supply not sufficient                                                                                                 | Check that the water-supply is enough                                               |
| 169                      | antechamber 1: no pressure emergency cooling                                                         | <b>Option: Oven-antechamber</b><br>Water supply not sufficient                                                                                                 | Check that the water-supply is enough                                               |
| 170                      | antechamber 1: temperature alarm - Eurotherm                                                         | Option: Oven-antechamber<br>Temperature oven too high → Solid state relay is faulty<br>Thermocouple faulty<br>Temperature alarm level too near at the setpoint | Replace Solid state relay<br>Replace Thermocouple<br>Adjust temperature alarm level |
| 171                      | antechamber 1: error temperature sensor                                                              | Option: Oven-antechamber<br>Thermocouple faulty                                                                                                    | Replace Thermocouple                                                                |
| 172                      | antechamber 1: pressure too high for heating                                                         | <b>Option: Oven-antechamber</b><br>Heater condition handmade: vacuum must be better than<br>1 mbar                                                             | Evacuate antechamber up to the necessary vacuum level                               |
| 175                      | antechamber 2: atmosphere sensor defective                                                           | Atmosphere-sensor faulty<br>Atmosphere -sensor unplugged                                                                                                    | Replace Atmosphere-sensor<br>Atmosphere-sensor plug in                              |
| 176                      | antechamber 2: vacuum sensor defective                                                               | Vacuum-sensor faulty<br>Vacuum -sensor unplugged                                                                                                    | Replace Vacuum-sensor<br>Vacuum-sensor plug in                                      |

| Chap          | iter 21                                                                 |                                                                                                    | Trouble Shooting                                                                     |
|---------------|-------------------------------------------------------------------------|----------------------------------------------------------------------------------------------------|--------------------------------------------------------------------------------------|
| Warning       | Warning Description                                                     | Possible Explanations                                                                                                    | Solutions                                                                            |
| Number<br>177 | antechamber 2: inner door not closed                                    | Door switch not activated:<br>Door switch faulty<br>Door not completely closed                                                                                 | Replace Door switch<br>Close door                                                    |
| 178           | antechamber 2: outer door not closed                                    | Door switch not activated:<br>Door switch faulty<br>Door not completely closed                                                                                 | Replace Door switch<br>Close door                                                    |
| 179           | antechamber 2: pumping time exceeded                                    | Antechamber leaky<br>Vacuum piping leaky<br>Rank gases too strongly                                                                                            | Eliminate leak<br>Increase max. evacuation-time                                      |
| 182           | antechamber 2: antechamber leaking                                      | Leakiest was not ok:<br>Fine leak antechamber<br>Fine leak piping                                                                                              | Eliminate leak                                                                       |
| 183           | antechamber 2: no cooling water or water flow reset yellow button ACK   | <b>Option: Oven-antechamber</b><br>Water supply not sufficient                                                                                                 | Check that the water-supply is sufficient                                            |
| 184           | antechamber 2: no pressure emergency cooling                            | <b>Option: Oven-antechamber</b><br>Water supply not sufficient                                                                                                 | Check that the water-supply is sufficient                                            |
| 185           | antechamber 2: temperature alarm – Eurotherm                            | Option: Oven-antechamber<br>Temperature oven too high → Solid state relay is faulty<br>Thermocouple faulty<br>Temperature alarm level too near at the setpoint | Replace Solid state relay<br>Thermocouple Replaces<br>Adjust temperature alarm level |
| 186           | antechamber 2: error temperature sensor                                 | Option: Oven-antechamber<br>Thermocouple faulty                                                                                                    | Replace Thermocouple                                                                 |
| 187           | antechamber 2: pressure too high for heating                            | <b>Option: Oven-antechamber</b><br>Heater condition handmade: vacuum must be better than<br>1 mbar                                                             | Evacuate antechamber up to the necessary vacuum level                                |
| 205           | Buffer battery CPU is empty - exchange! Do not switch off power supply! | Buffer battery of the PLC is empty                                                                                                    | Do not switch off PLC<br>Change battery                                              |
| 207           | box valves box 1 not opened                                             | Box valve box 1 faulty<br>Control pressure too low                                                                                                    | Replace Box valve box 1<br>Set control pressure to 6 bar                             |
| 208           | box valves box 2 not opened                                             | Box valve box 2 faulty<br>Control pressure too low                                                                                                    | Replace Box valve box 2<br>Set control pressure to 6 bar                             |
| 210           | system not ready                                                        | Both boxes has not opened:<br>Box valves not ok<br>Control pressure not ok<br>Box valves have not switched on                                                  | Replace Box valves<br>Adjust control pressure to 6 bar<br>Switch on box valves       |
| 212           | sensor box pressure defective                                           | Box pressure-sensor faulty<br>Box pressure -sensor unplugged                                                                                                   | Replace Box pressure -sensor<br>Box pressure -sensor plug in                         |
|               |                                                                         |                                                                                                    |                                                                                      |

# Trouble Shooting – Page 8 of 9

Operating Instructions for **M.Braun** – Systems With TOUCH Screen Operation Panel

| -                       |  |
|-------------------------|--|
| N                       |  |
| <u> </u>                |  |
| Ð                       |  |
| ¥                       |  |
|                         |  |
|                         |  |
| $\overline{\mathbf{O}}$ |  |
|                         |  |

# **Trouble Shooting**

| Warning<br>Number | Warning Description                                                 | Possible Explanations                                                                                                    | Solutions                                                  |
|-------------------|---------------------------------------------------------------------|----------------------------------------------------------------------------------------------------|------------------------------------------------------------|
| 213               | box pressure too low                                                | Vacuum valve antechamber has not closed<br>Refill valve antechamber has not closed<br>Vacuum valve purifier has not closed | Remove faulty valve                                        |
| 214               | box pressure too high                                               | Gas hose broken in the box<br>If the mistake appears with box purging: gas supply too high                                 | Disconnect leaky gas supply<br>Throttle gas supply         |
| 215               | freezer: temperature too high                                       | Freezer does not run:<br>Freezer unplugged<br>Freezer faulty                                                               | Plug in freezer<br>Replace Freezer                         |
| 216               | box cooling: error temperature sensor                               | Temperature-sensor faulty<br>Temperature -sensor unplugged                                                                 | Replace Temperature -sensor<br>Plug-in Temperature -sensor |
| 217               | freezer: error temperature sensor                                   | Temperature-sensor faulty<br>Temperature -sensor unplugged                                                                 | Replace Temperature -sensor<br>Plug-in Temperature -sensor |
| 218               | Solvent trap: alarm setpoint exceeded\> Start regen-<br>eration LMF | Analyzer-measurement exceeds alarm-threshold:                                                                              | Regenerate filter, use regenerated filter                  |

| 22.1.  | Touch Screen                                                   | 2  |
|--------|----------------------------------------------------------------|----|
| 22.2.  | Gas Purification System MB-20G (with Optional Solvent Filter)  | 3  |
| 22.3.  | Gas Purification System MB-200G (with Optional Solvent Filter) | 4  |
| 22.4.  | Workstation – UNI-lab                                          | 5  |
| 22.5.  | Antechamber – UNI-lab                                          | 6  |
| 22.6.  | Electrical Cabinet Components (1 Filter Systems)               | 6  |
| 22.7.  | Gas Purification System – Labmaster 130                        | 9  |
| 22.8.  | Antechamber – Labmaster 130                                    | 10 |
| 22.9.  | Solvent Filter (LMF)                                           | 11 |
| 22.10. | Analysers                                                      | 12 |
| 22.11. | Vacuum Pump                                                    |    |

#### 22.1. Touch Screen

| Item Number | MBRAUN Number | Description                 |
|-------------|---------------|-----------------------------|
| 1a          | 2600253       | Touch Screen TP170 (mono)   |
| 1b          | 2600254       | Touch Screen TP170 (colour) |

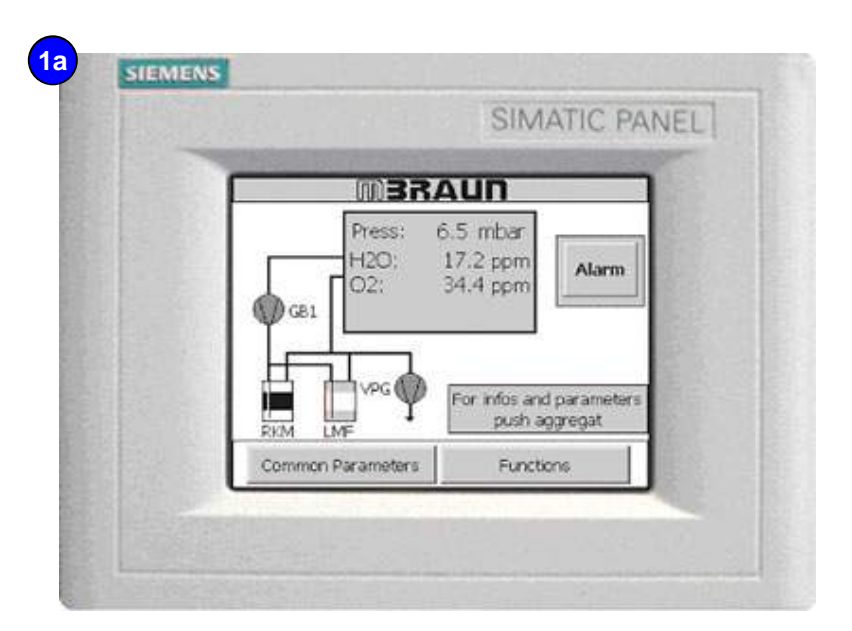

| MBRAUN                                                                |
|-----------------------------------------------------------------------|
| Press: 3.5 mbar<br>H2O: 11.8 ppm<br>O2: 46.1 ppm<br>Box cooling: 20*C |
| For trifo, and Planmeters<br>RKM LIME For trifo, and Planmeters       |
## 22.2. Gas Purification System MB-20G (with Optional Solvent Filter)

| Item Number | MBRAUN Number | Description                                         |
|-------------|---------------|-----------------------------------------------------|
|             |               |                                                     |
| 1           | 3203000       | Metal Tubing – DN40KF (350mm)                       |
| 2           | 9004501       | Butterfly Valve (KF40 V2A)                          |
| 3           | 3240545       | Metal Tubing – DN40KF (250mm)                       |
| 4a          | 9007091       | Solvent Filter (LMF)                                |
| 4b          | 2182000       | Activated Charcoal (5.5kg)                          |
| 5           | 2200480       | 3-way Valve – 10mm MS                               |
| 6           | 3000072       | Manometer                                           |
| 7           | 4600978       | Valve Set (spool, core, spring)                     |
| 8a          | 9002531-K     | Electro-pneumatic Valve (MB-EPV-40 – Lacquered)     |
| 8b          | 9002533-K     | Electro-pneumatic Valve (MB-EPV-40 – Nickel Plated) |
| 9           | 7016893       | Heat Exchanger                                      |
| 10          | 9002043-KF    | Reactor complete                                    |
| 10a         | 3240139       | Cu-Catalyst (4.5kg)                                 |
| 10b         | 3240262       | Molecular-Sieve (5.5kg)                             |
| 11          | 3200072       | Metal Tubing – DN40KF (500mm)                       |
| 12          | 9002832       | Blower (MB-BL-01)                                   |

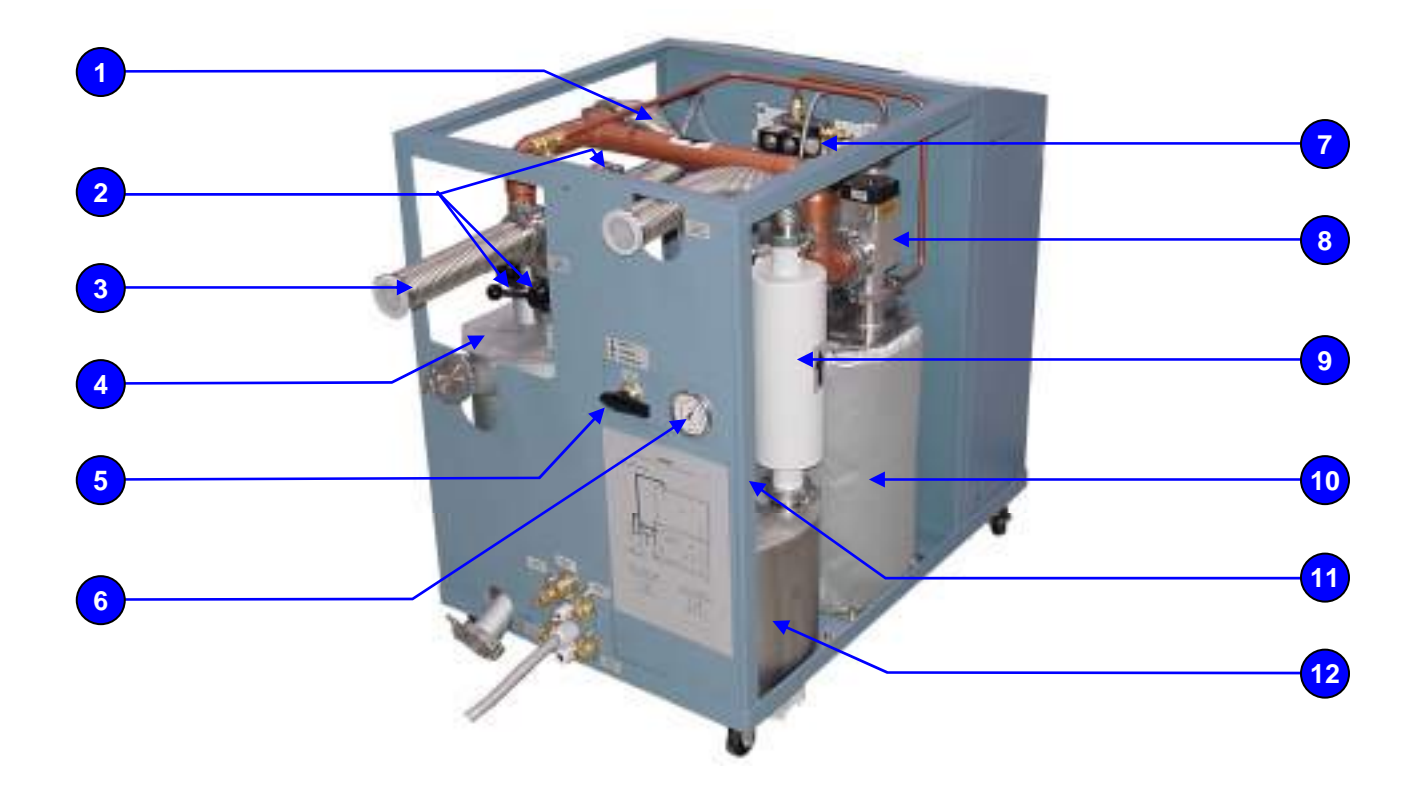

### 22.3. Gas Purification System MB-200G (with Optional Solvent Filter)

| Item Number | MBRAUN Number | Description                                         |
|-------------|---------------|-----------------------------------------------------|
|             |               |                                                     |
| 1a          | 2600253       | Touch Screen Operation Panel (TP170b/mono)          |
| 1b          | 2600254       | Touch Screen Operation Panel (TP170b/colour)        |
| 2           | 3203000       | Metal Tubing – DN40KF (350mm)                       |
| 3           | 3240545       | Metal Tubing – DN40KF (250mm)                       |
| 4           | 3240521       | Ball Valve                                          |
| 5           | 9004501       | Butterfly Valve (KF40 V2A)                          |
| 6a          | 9007091       | Solvent Filter (LMF)                                |
| 6b          | 2182000       | Activated Charcoal (5.5kg)                          |
| 7           | 2200480       | 3-way Valve – 10mm MS                               |
| 8           | 3000072       | Manometer                                           |
| 9           | 4600977       | 2/2 Way - Single Valve Block (spool, core, spring)  |
| 10          | 4600979       | 2/2 Way - 10 Valve Block (spool, core, spring)      |
| 11a         | 9002531-K     | Electro-pneumatic Valve (MB-EPV-40 – Lacquered)     |
| 11b         | 9002533-K     | Electro-pneumatic Valve (MB-EPV-40 – Nickel Plated) |
| 12          | 4970007       | Atmospheric Pressure Gauge                          |
| 13          | 3200072       | Metal Tubing – DN40KF (500mm)                       |
| 14          | 7016893       | Heat Exchanger                                      |
| 15          | 9002043-KF    | Reactor complete                                    |
| 15a         | 3240139       | Cu-Catalyst (4.5kg)                                 |
| 15b         | 3240262       | Molecular-Sieve (5.5kg)                             |
| 16          | 9002832       | Blower (MB-BL-01)                                   |

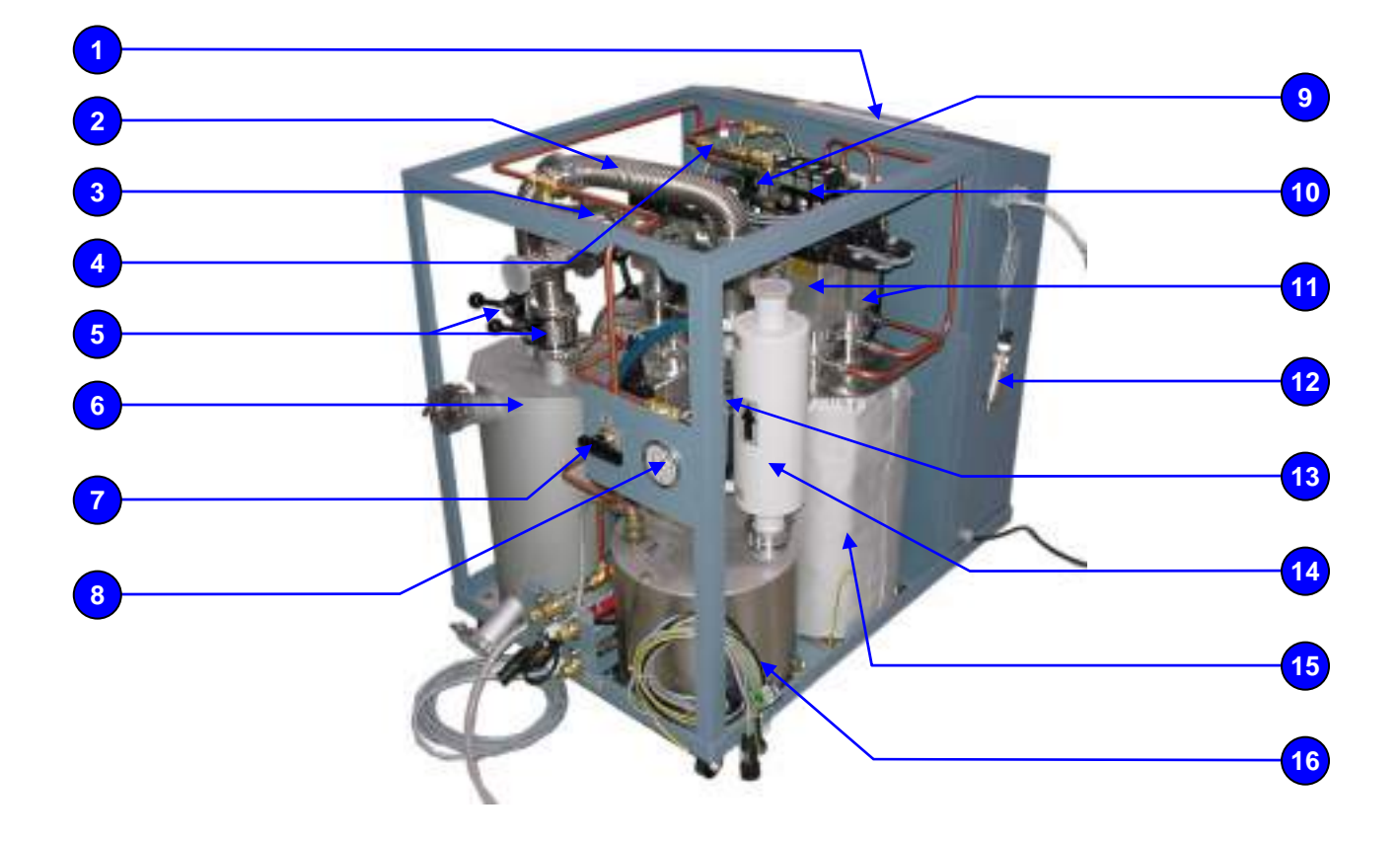

# 22.4. Workstation – UNI-lab

| Item Number | MBRAUN Number | Description                                 |
|-------------|---------------|---------------------------------------------|
| 1           | 1009012       | Fluorescent Tube                            |
| 2           |               | Glove Port (see section 19.5 – Gloves)      |
| 3           |               | O-Rings (see section 19.5 – Gloves)         |
| 4           |               | Gloves (see section 19.5 – Gloves)          |
| 5           | 9004513       | Dust Filter (MB-BF-L-03)                    |
| 6           |               | Antechamber (see section 21.4)              |
| 7           |               | Touch Screen (see section 21.1)             |
| 8           | 3240052       | Flow-meter                                  |
| 8a          | 2299000       | Non-return Valve (fitted rear of flowmeter) |
| 9           | 5001253       | Main Switch                                 |
| 10          | 5007021       | Foot Pedal (GF2)                            |

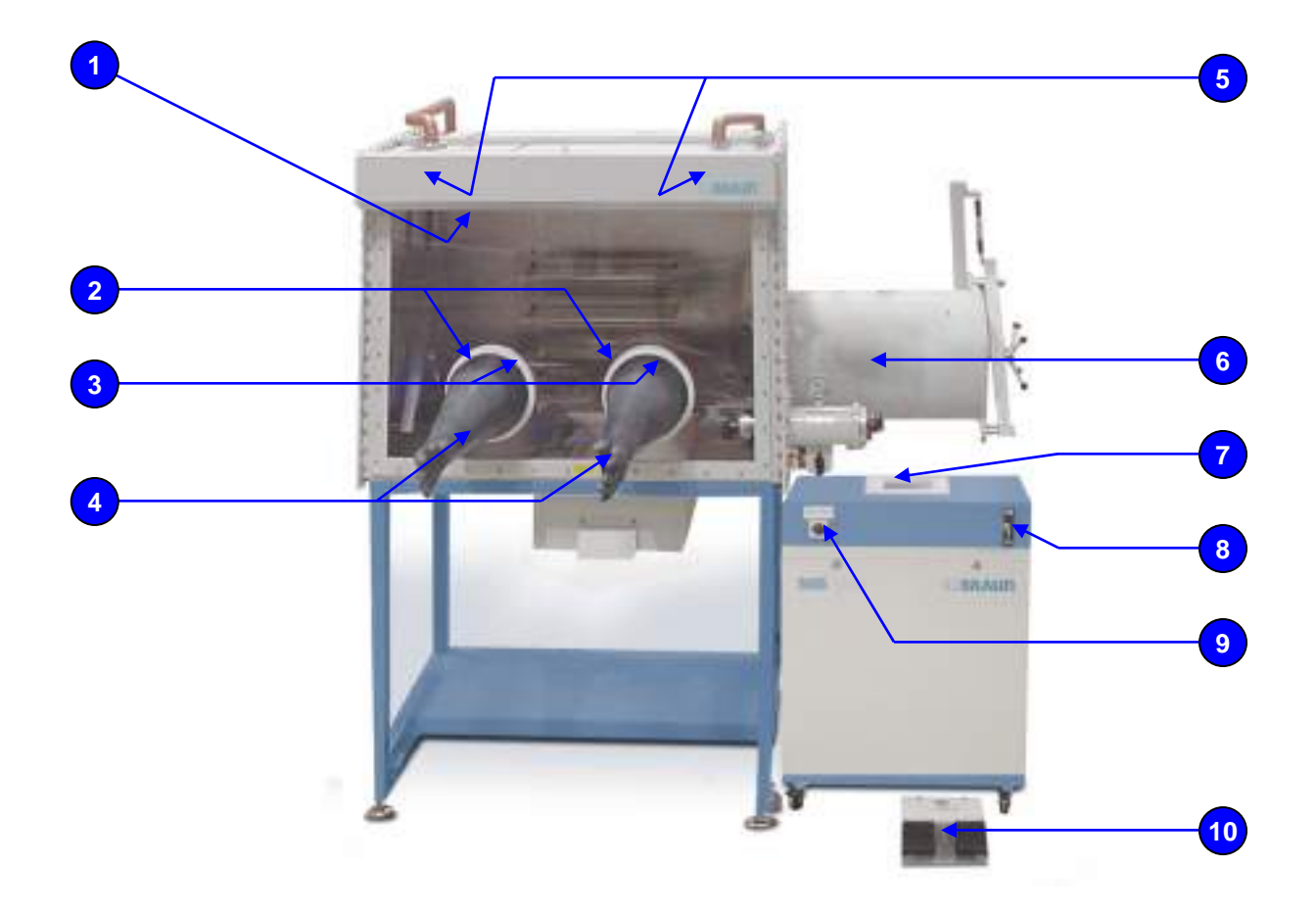

#### 22.5. Antechamber – UNI-lab

| Item Number | MBRAUN Number | Description                               |
|-------------|---------------|-------------------------------------------|
|             |               |                                           |
| 1           | 2405004       | Manometer                                 |
| 2           | 2400171       | O-Ring for Mini-Antechamber Cover         |
| 3           | 7003367       | Mini-Antechamber Inner/Outer Cover        |
| 4           | 2200480       | Butterfly valve 10mm MS                   |
| 5           | 3240327       | Pneumatic Spring                          |
| 6           | 7003674       | Cover                                     |
| 7a          | 9005225       | Antechamber Cover complete (Right)        |
| 7b          | 9005226       | Antechamber Cover complete (Left)         |
| 8           | 3000016       | Capstan Handle                            |
| 9           | 2400309       | O-Ring for antechamber Inside and Outside |
| 10a         | 7003798       | Antechamber Bar (Right)                   |
| 10b         | 7003799       | Antechamber Bar (Left)                    |
| 11          | 3240083       | Ball Valve 3/8"                           |
| 12          | 9004501       | Hand Valve DN40 VA                        |

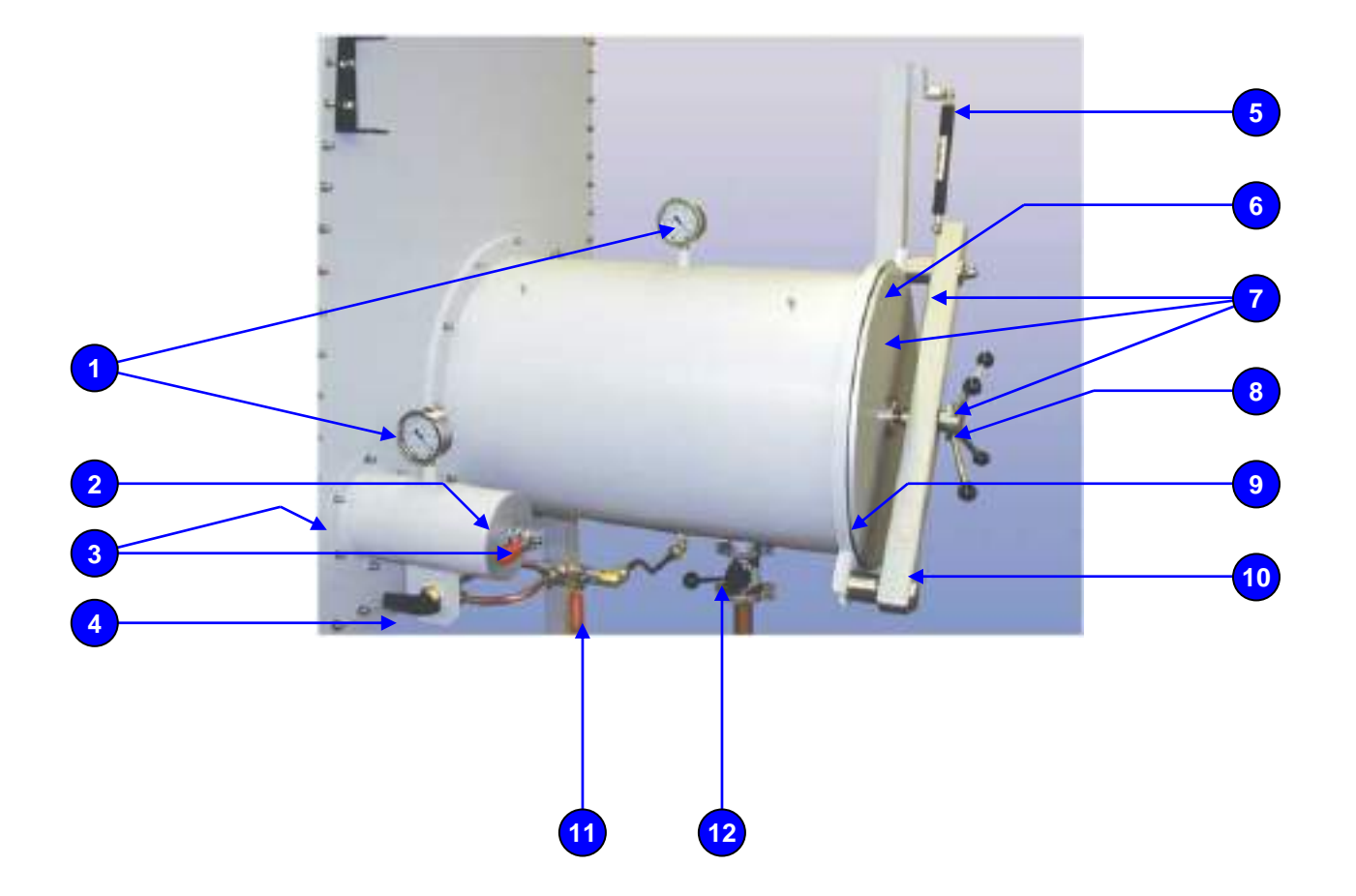

## 22.6. Electrical Cabinet Components (1 Filter Systems)

| Item Number | MBRAUN Number | Description |
|-------------|---------------|-------------|
|             |               |             |

| 1  | 5001253 | Main Switch                            |
|----|---------|----------------------------------------|
| 2  | 5008278 | Power Supply (5A)                      |
| 3  | 2600241 | Micro Memory Card (64kb)               |
| 4  | 2600036 | PLC (313C)                             |
| 5  | 5008168 | Analogue Input Card (2xAI)             |
| 6  | 2600182 | Frequency Controller (MM410)           |
| 7  | 2600180 | Frequency Controller Panel (MM410 BOP) |
| 8  | 5008078 | Protective Switch C6A                  |
| 9  | 5001040 | Fuse 5x20 (24V) T 4A                   |
| 10 | 5006004 | Protective Motor Switch (2.8 – 4A      |
| 11 | 5001383 | Relay                                  |

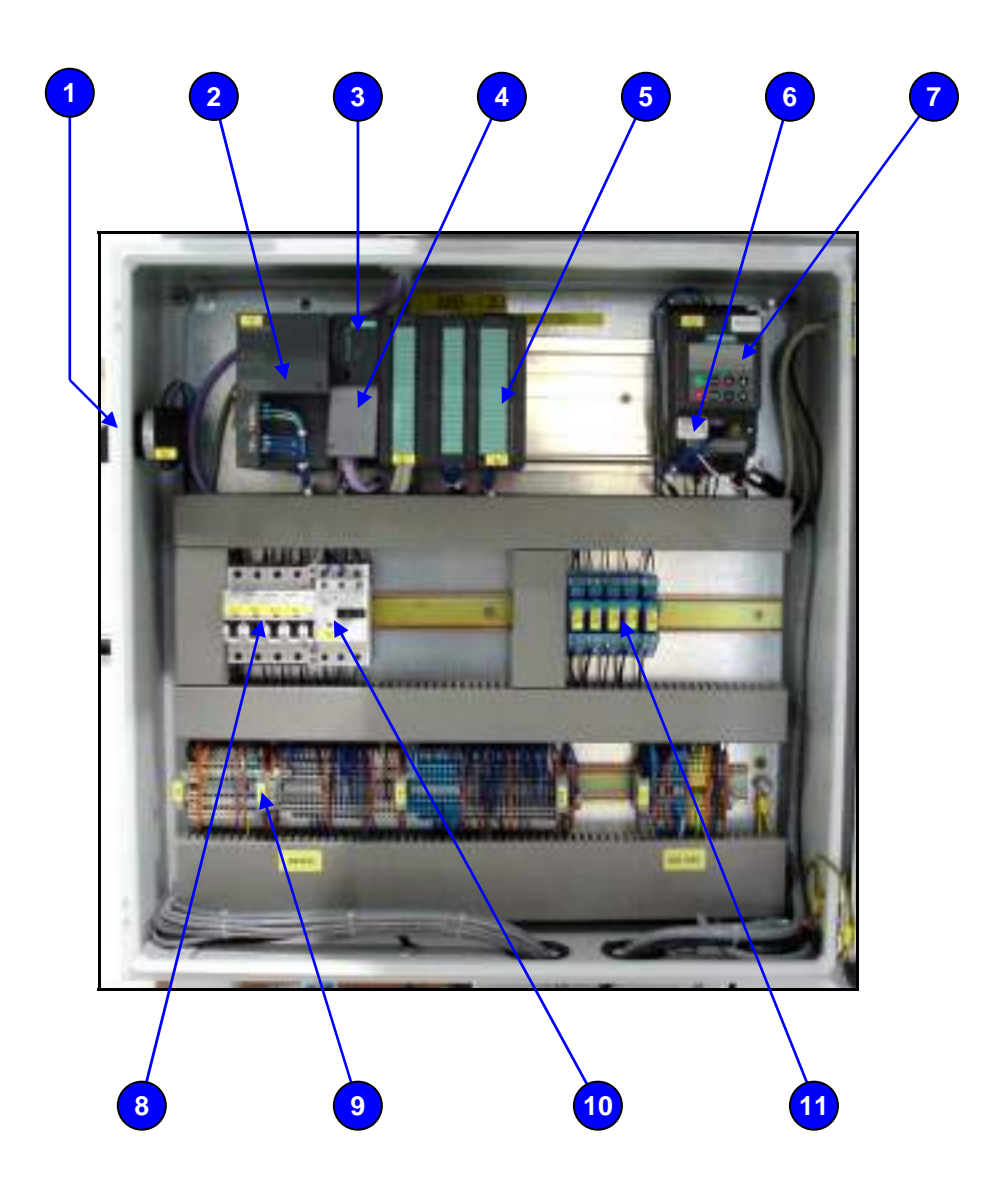

| Item Number                                           | MBRAUN Number                                                             | Description                                                                                                    |  |
|-------------------------------------------------------|---------------------------------------------------------------------------|----------------------------------------------------------------------------------------------------|--|
| 1<br>2<br>3<br>4<br>5<br>6<br>7<br>8<br>9<br>10<br>11 | 3240531<br>9004513<br>3240052<br>3240539<br>3240540<br>3240487<br>5007021 | Fluorescent Tube<br>Gloves (see section 19.5 – Gloves)<br>Glove Port (see section 19.5 – Gloves)<br>O-Rings (see section 19.5 – Gloves)<br>Dust Filter (MB-BF-L-03)<br>Flow meter (type 2700)<br>Touch Screen (see section 22.1)<br>Exhaust Filter (EMF 20)<br>Gas Ballast Kit<br>Vacuum Pump (RV12)<br>Foot Pedal (GF2) |  |

Workstation – Labmaster 130

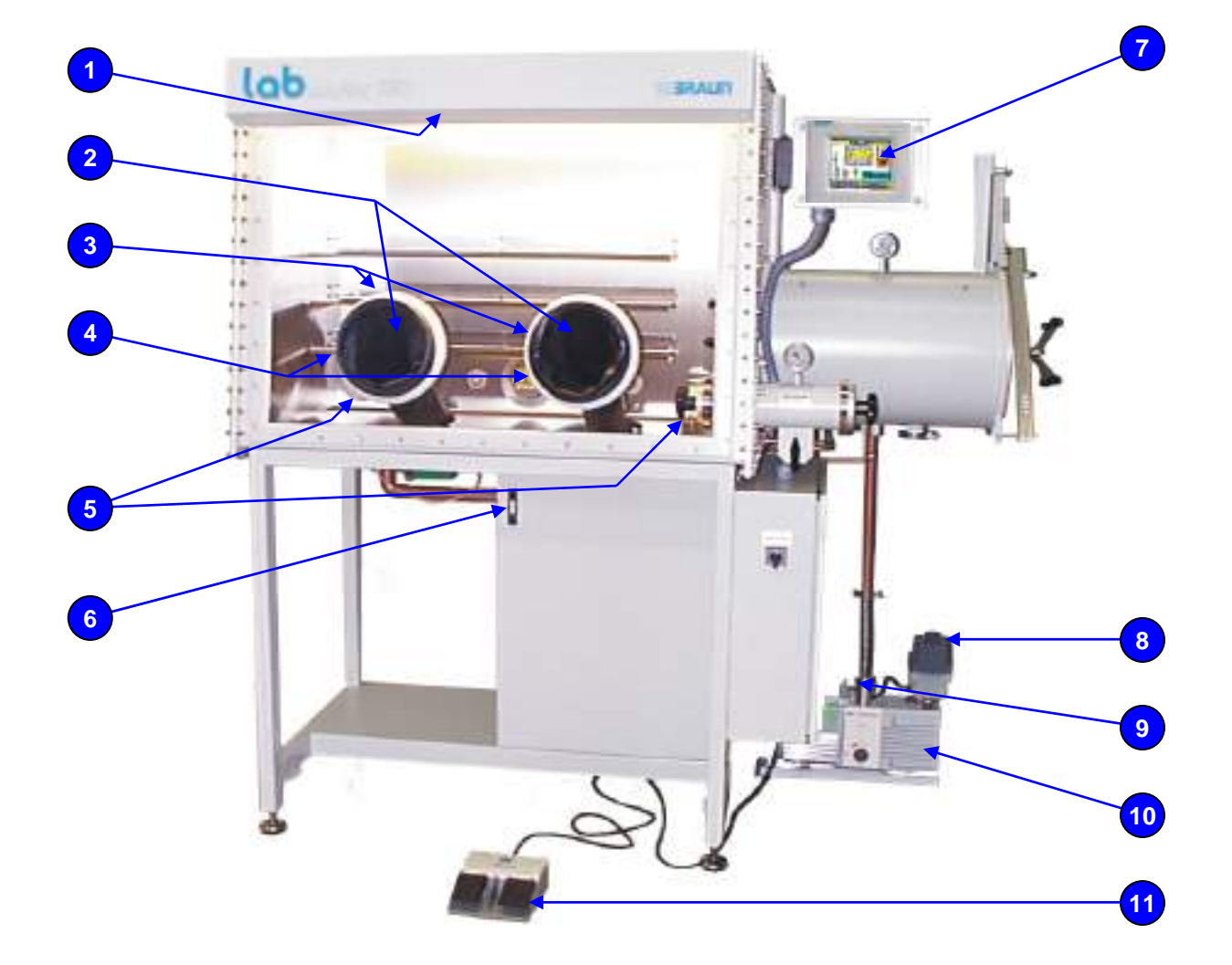

# 22.7. Gas Purification System – Labmaster 130

| Item Number | MBRAUN Number | Description                                         |
|-------------|---------------|-----------------------------------------------------|
|             |               |                                                     |
| 1           | 9002725       | Heat Exchanger                                      |
| 2           | 3210048       | Valve Set (spool, core, spring)                     |
| 3a          | 9002531-K     | Electro-pneumatic Valve (MB-EPV 40 – Lacquered)     |
| 3b          | 9002533-K     | Electro-pneumatic Valve (MB-EPV 40 – Nickel Plated) |
| 4           | 3200069       | Metal Tube (DN 40x500 – Flexible)                   |
| 5           | 3200072       | Metal Tube (DN 40x100 – Flexible)                   |
| 6           | 6000301       | Oxygen Sensor (MB-OX-SE1)                           |
| 7           | 6000300       | Moisture Sensor (MB-MO-SE1)                         |
| 8a          | 3240139       | Cu-Catalyst (4.5kg)                                 |
| 8b          | 3240262       | Molecular-Sieve (5.5kg)                             |
| 9           | 9002832       | Blower (MB-BL-01)                                   |

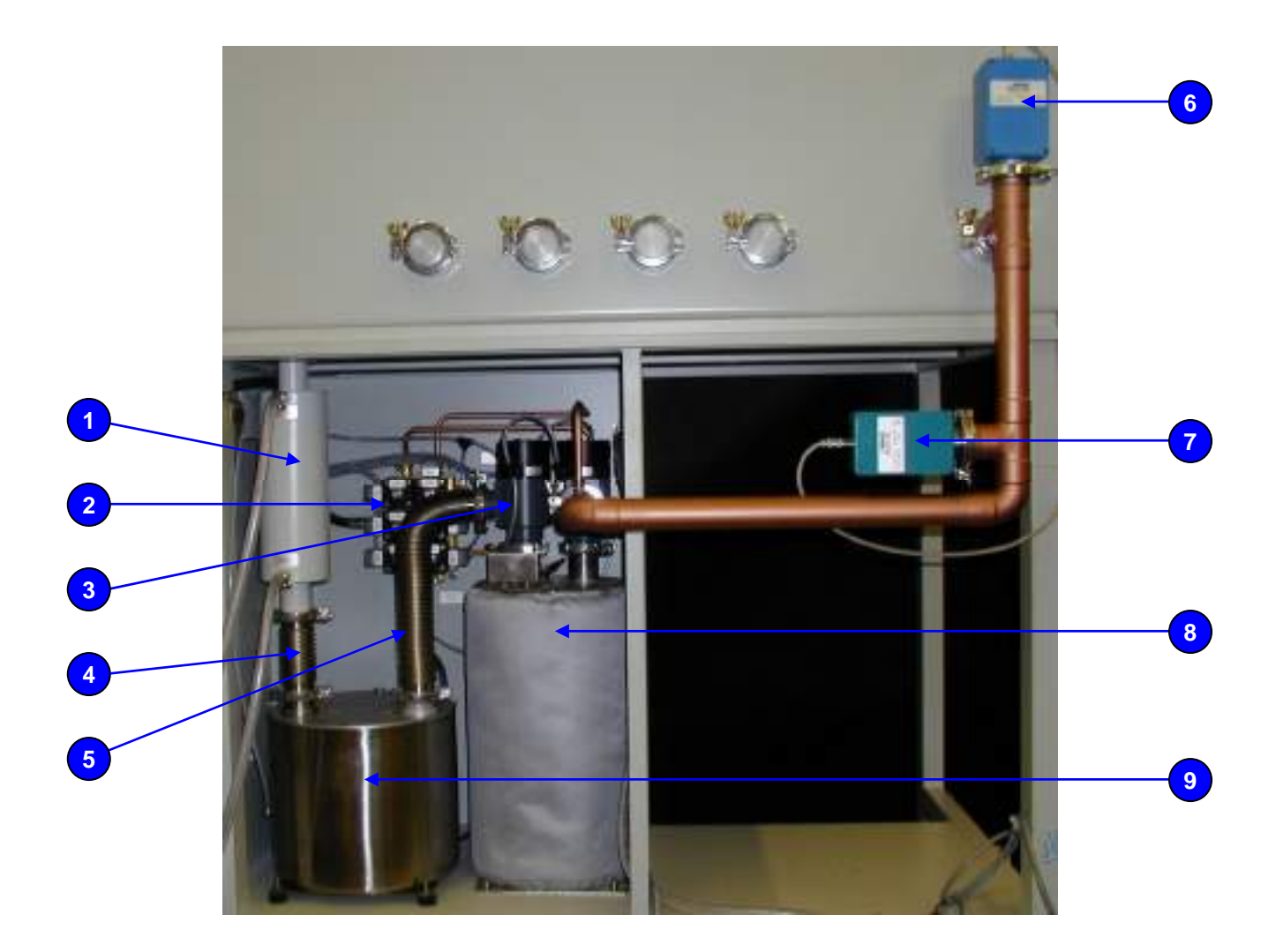

#### 22.8. Antechamber – Labmaster 130

| Item Number | MBRAUN Number | Description                                              |
|-------------|---------------|----------------------------------------------------------|
|             |               |                                                          |
| 1           | 2405004       | Manometer                                                |
| 2a          | 2400040       | O-Ring for Mini-Antechamber Cover (Ø 100mm inlet/outlet) |
| 2b          | 2400136       | O-Ring for Mini-Antechamber Cover (Ø 150mm inlet/outlet) |
| 3a          | 9002011       | Mini-Antechamber Cover (Ø 100mm inlet/outlet)            |
| 3b          | 9002012       | Mini-Antechamber Cover (Ø 150mm inlet/outlet)            |
| 4           | 2200480       | Butterfly Valve (10mm MS)                                |
| 5           | 3240327       | Pneumatic Spring                                         |
| 6a          | 9005226       | Antechamber Cover Complete (Left)                        |
| 6b          | 9005225       | Antechamber Cover Complete (Right)                       |
| 7           | 7003674       | Cover                                                    |
| 8           | 3000016       | Capstan Handle                                           |
| 9a          | 7003799       | Antechamber Bar (Left)                                   |
| 9b          | 7003798       | Antechamber Bar (Right)                                  |
| 10          | 2400309       | O-Ring for Antechamber                                   |
| 11          | 3226006       | Pirani Vacuum Sensor (TPR 256)                           |
| 12          | 3210048       | Valve Set (Spool, Coil, Spring)                          |
| 13          | 4970007       | Atmospheric Pressure Gauge                               |
| 14          | 3220001       | 3/2-way Magnetic Valve (MFH-3-M5)                        |
| 15a         | 9002531-K     | Electro-pneumatic Valve (MB-EPV 40 – Lacquered)          |
| 15b         | 9002533-K     | Electro-pneumatic Valve (MB-EPV 40 – Nickel Plated)      |

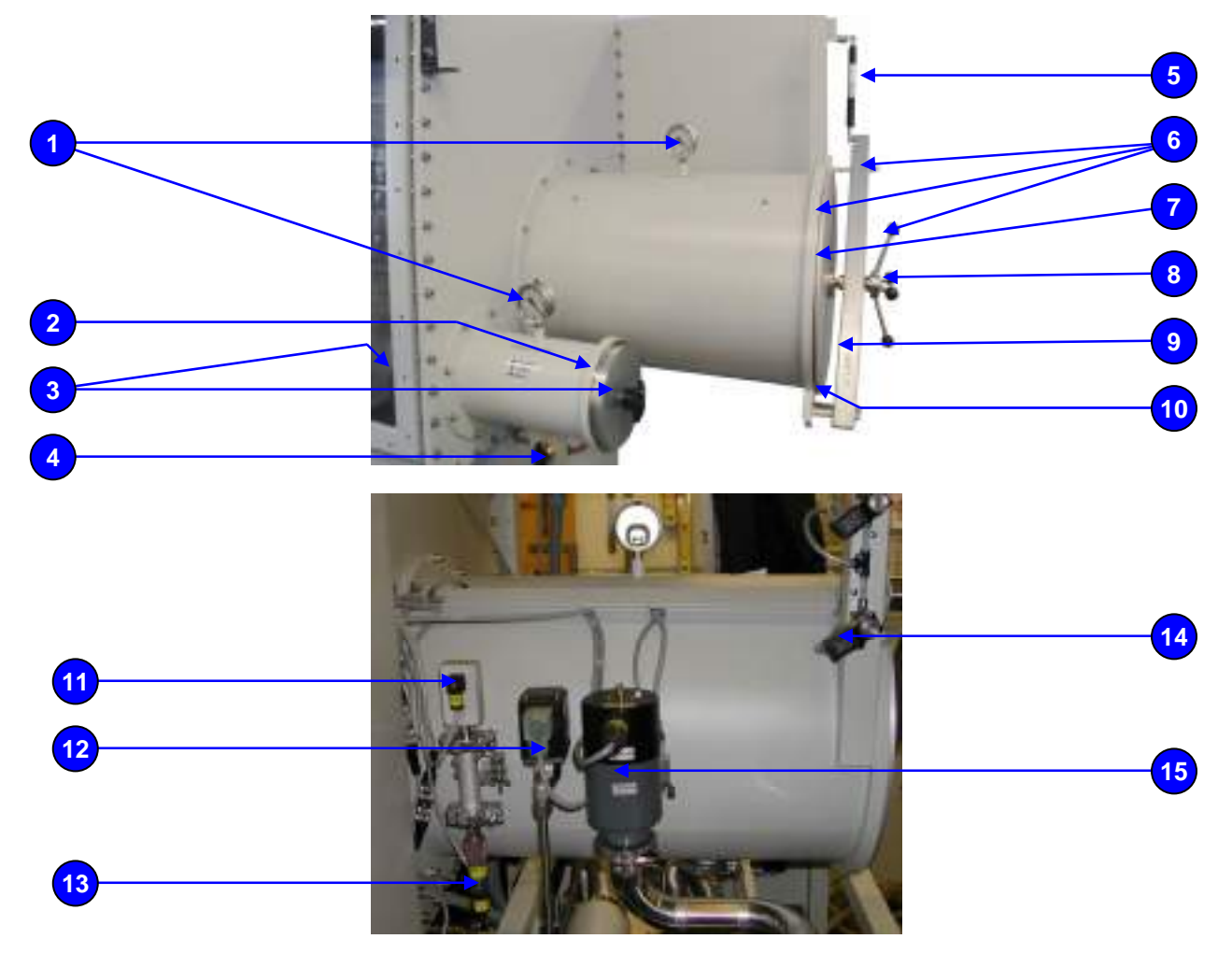

#### 22.9. Solvent Filter (LMF)

| Item Number | MBRAUN Number | Description                |
|-------------|---------------|----------------------------|
| 1           | 3203000       | Metal Tube DN40KE (250mm)  |
| 2           | 2200480       | 3-Way Valve 10mm MS        |
| 3           | 9007091       | Solvent Filter (LMF)       |
| 3a          | 2182000       | Activated Charcoal (5.5kg) |
| 4           | 9004501       | Butterfly Valve (KF40 V2A) |
| 5           | 3000072       | Manometer                  |

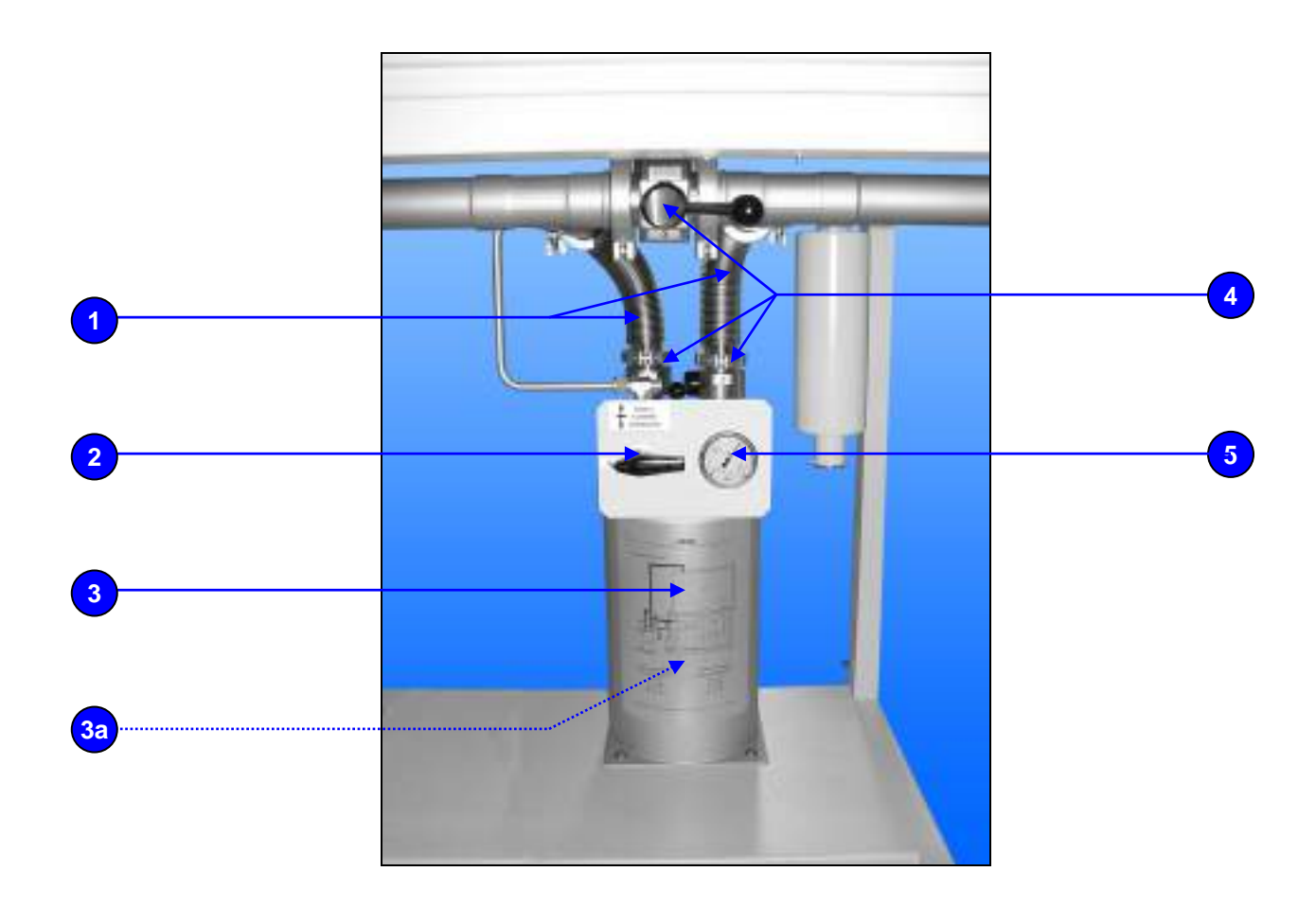

#### 22.10. Analysers

| Item Number | MBRAUN Number      | Description                                                                                          |
|-------------|--------------------|----------------------------------------------------------------------------------------------------|
| 1<br>2      | 6000301<br>6000302 | Oxygen Sensor – MO-OX-SE1 (0 – 1000 ppm $O_2$ )<br>Moisture Sensor – MO-MO-SE1 (0 – 500 ppm $H_2O$ ) |
|             |                    |                                                                                                    |
|             | 2                  |                                                                                                    |

# 22.11. Vacuum Pump

| Item Number | MBRAUN Number                 | Description                                                            |
|-------------|-------------------------------|------------------------------------------------------------------------|
| 1<br>2<br>3 | 3240539<br>3240540<br>3240487 | Gas Ballast kit for RV12 Pump<br>Oil Mist Filter<br>Vacuum Pump - RV12 |
| 1           |                               | <image/>                                                               |